# STN<sup>®</sup> LIBRARY AND INFORMATION SCIENCE TRAINING MANUAL

COPYRIGHT<sup>©</sup> 2012 AMERICAN CHEMICAL SOCIETY

ALL RIGHTS RESERVED; PRINTED IN THE USA. Quoting or copying of material from this publication for educational purposes is encouraged, provided that CAS is acknowledged as the source of the material.

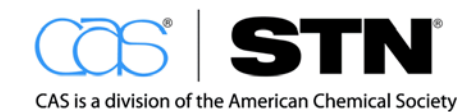

www.cas.org

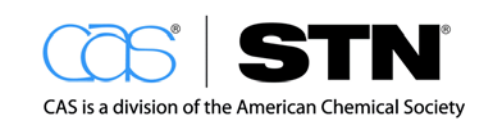

# TABLE OF CONTENTS

| SECTION 1: INTRODUCTION TO STN                               | 5  |
|--------------------------------------------------------------|----|
| Introduction to STN                                          | 6  |
| SECTION 2: KEY DATABASES OVERVIEW                            | 11 |
| Key Databases Overview                                       | 12 |
| Databases Available for STN LIS Training Program             | 13 |
| CAplus <sup>s</sup> ™                                        | 14 |
| World Patent Index (DWPI <sup>SM</sup> )                     | 16 |
| Basic Index                                                  | 17 |
| CAS REGISTRY <sup>SM</sup>                                   | 20 |
| SECTION 3: SEARCHING SKILLS                                  | 25 |
| Overview of Searching Skills in the STN LIS Training Program | 26 |
| Searching Skills                                             | 27 |
| Basic Commands                                               | 27 |
| Basic Keyword Searching                                      | 28 |
| Refining Results Using Specialized Indexes                   | 50 |
| Author Name Searching                                        | 56 |
| Company Name Searching                                       | 61 |
| Multifile Substance-based Searching                          | 74 |
| Multifile Substance and Reference Searching                  | 79 |
| SECTION 4: MANAGING STN SEARCH RESULTS                       | 85 |
| Managing STN Search Results                                  | 86 |
| Working with Transcripts                                     | 90 |
| SECTION 5: CURRENT AWARENESS                                 | 91 |
| Current Awareness                                            | 92 |
| Selecting Setup Options                                      | 94 |
| Delivery Options                                             | 95 |
| Verify SDI Setup                                             | 96 |
| Multiple Automatic Current Awareness Alerts                  | 97 |
| Delivery Options                                             | 99 |

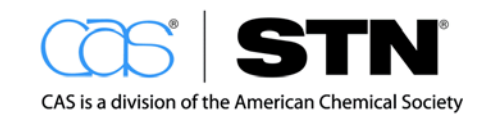

| SECTION 6: UNDERSTANDING AND MANAGING COSTS ON S             | TN 101 |
|--------------------------------------------------------------|--------|
| Understanding and Managing Costs on STN                      | 102    |
| Managing Costs on STN                                        | 103    |
| SECTION 7: ADDITIONAL TOOLS FOR THE INFORMATION PROFESSIONAL |        |
| Additional Tools for the Information Professional            |        |
| End User Tools                                               | 106    |
| STN Easy <sup>®</sup>                                        |        |
| SciFinder <sup>®</sup>                                       | 108    |
| Analysis Tools                                               | 110    |
| STN <sup>®</sup> AnaVist™                                    | 111    |
| STN <sup>®</sup> Viewer™                                     | 112    |
| CAS Full Text Options                                        | 114    |
| Searching Support                                            | 115    |
| ADDENDICES                                                   | 117    |
| Appendix 1: Links to Additional Information on the Web       | 118    |
| Appendix II: STN Command Aliases                             | 119    |
| Appendix III: STN FAQs                                       | 121    |
| Appendix V: Search Request Form                              | 123    |

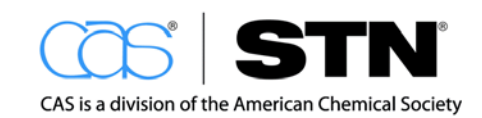

# SECTION 1: INTRODUCTION TO STN

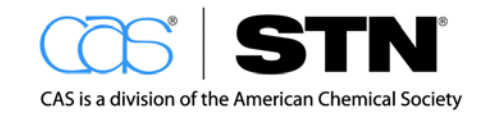

# INTRODUCTION TO STN

STN International<sup>SM</sup> (Scientific & Technical Information Network) is operated jointly by CAS and FIZ Karlsruhe worldwide and is represented in Japan by JAICI.

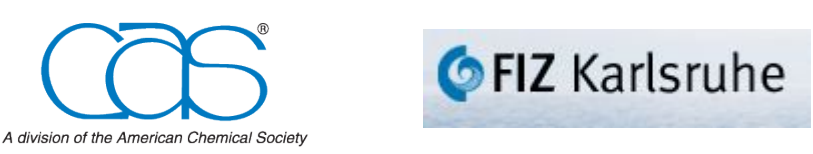

STN provides users access to a variety of worldwide databases that cover a broad range of information related to many scientific and technical fields including:

- Agricultural Science
- Biotechnology
- Chemistry
- Engineering
- Health and Safety
- Government Regulations
- Materials Science
- Medicine
- Patents
- Pharmaceuticals
- Science and Technical Business

# **ABOUT CAS**

A division of the American Chemical Societ

Chemical Abstracts Service (CAS), a division of the American Chemical Society, is located in Columbus, Ohio.

- CAS has the world's largest and most comprehensive collection of chemical and scientific information
- CAS indexes and summarizes articles from more than 10,000 scientific journals, as well as patents, conference proceedings, and other reputable chemical sources
- Abstracts for more than 38 million documents are accessible online through CAS databases
- The CAS REGISTRY<sup>SM</sup> database is the world's largest, most authoritative collection of disclosed chemical substance information
- REGISTRY contains records for more than 85 million organic and inorganic substances and more than 65 million protein and nucleotide sequences (4/14)
- CAS Registry Numbers<sup>®</sup> are used by many organizations around the world to identify substances without the ambiguity of chemical nomenclature

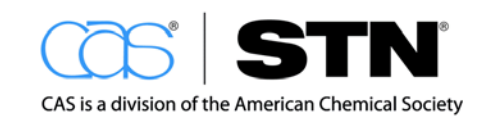

# ABOUT FIZ KARLSRUHE

# **FIZ** Karlsruhe

STN

FIZ Karlsruhe, located in Karlsruhe, Germany, is a member of the Leibniz Association (WGL), an association of non-academic scientific research and service institutions.

- FIZ Karlsruhe is an expert in information transfer and knowledge management required for research and development
- FIZ Karlsruhe supports and promotes science by offering innovative information services, with business segments to complement each other with respect to the information offered and usage possibilities:

Online service STN International

Databases and information services

Full-text supply

**Development of E-Science solutions** 

• FIZ Karlsruhe has information products and services targeted at researchers, information professionals and patent attorneys

# **ABOUT JAICI**

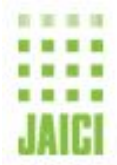

JAICI (Japan Association for International Chemical Information), located in Tokyo, Japan, is an organization dedicated for chemical information by chemistry-oriented academic societies and chemical industries.

- JAICI includes 27 regular members (academic societies), about 100 sustaining and supporting members (chemical industries), and a large number of subscription members
- JAICI was approved as Shadan Hojin (not-for-profit, incorporated body) by the Japanese Government in July 1975, under supervision of the Ministry of Education, Science, Sports and Culture and the Science and Technology Agency (These two Government offices later merged into the Ministry of Education, Culture, Sports, and Technology in 2001)
- JAICI provides CAS with abstracts and index entries from Japanese patent documents and journal articles for inclusion into the CAS databases
- JAICI is the sole marketing agent of CAS in Japan since 1980, and began supporting the users of CAS ONLINE, which later developed into STN International in 1984
- JAICI continues to market STN and its databases, prepare technical support documents, give workshops, receive help desk calls, etc.

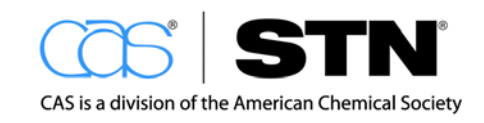

# WHAT MAKES STN UNIQUE?

STN provides the world's largest collection of scientific and technical information for the research community. The synergy between STN databases provides information professionals, scientists, engineers, and anyone who needs technical information with worldwide coverage of current and comprehensive journals and patents, as well as authoritative collections of substance information, chemical reactions, life science information, and chemical structure searching.

STN, and the tools and interfaces that support it, are developed primarily by scientists. The system is designed to handle the unique attributes of scientific and technical data sources and provides tools that work very effectively with this type of data, providing ease of use and high quality output. Some of these unique functionalities include:

- A continuous search history across databases. Answer set numbers are not overwritten when moving between databases, which provides flexibility in cross-file and simultaneous multifile searching
- CAplus, REGISTRY, and Derwent World Patent Index<sup>®</sup> (DWPI) databases are all in one system, with multifile search capability
- Multiple truncation symbols that maximize search term utility
- Option to automatically search for plurals and abbreviations. Standard abbreviations are propagated through the CA<sup>SM</sup> and Derwent family of databases
- Phrases are automatically searched with implied proximity ((W) operator). The search term "ice cream" automatically searches ice (W) cream on STN
- Robust search tools to access chemical substance information particularly in the area of chemical structure searching
- Post-processing table and report tools that accommodate patent graphics, substance information, numerical data, and other key data fields, providing an attractive and functional way for clients to view various types of technical information

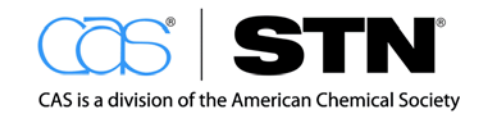

# STN SEARCH INTERFACES

The complete content of STN can be accessed through two interfaces:

- STN Express<sup>®</sup> software
- STN<sup>®</sup> on the Web<sup>SM</sup>

## **STN Express**

# STN Express

STN Express provides a fully integrated software package with the power and flexibility of STN:

- Secure searching via SSL VPN and data encryption
- Post-processing tools:

Create reports and tables from search results with ease

Customize report output and highlighting

Use accounting features to track costs

- · Links to full-text resources
- Discover! Wizards

Assist those not familiar with STN command language in searching

Maximize value of STN tools such as thesauri and analysis tools

Setup and edit alerts quickly

Allow users to save STN results for use in other related applications such as STN<sup>®</sup> AnaVist<sup>™</sup> and SciFinder<sup>®</sup>

# STN on the Web

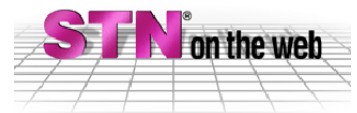

STN on the Web combines the STN command functionality with Web browser technology:

- · All the power and content of STN available on the Web
- Solution for situations where loading of software is not desirable
- · Use search commands or search assistants
- · Can be accessed anywhere the Web is available
- Secure session feature (https)
- Integrated text and images
- Full-text solution
- Graphic chemical structure searching
- Context sensitive help

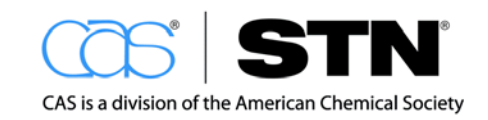

#### Note

It is assumed that STN on the Web will be the search platform that students in the STN Library and Information Science (LIS) Training Program will be using because of its web browser interface. Upon request, LIS students may be given the ability to download the STN Express software using their STN Login ID and password from: <a href="http://www.cas.org/products/stn/whatsnew">http://www.cas.org/products/stn/whatsnew</a>

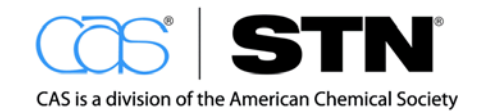

# SECTION 2: KEY DATABASES OVERVIEW

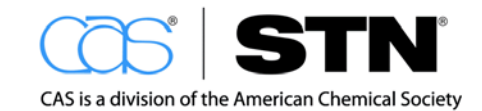

# **KEY DATABASES OVERVIEW**

STN provides access to a variety of worldwide databases with content spanning the realm of science and technology. There are many types of databases on STN:

- Bibliographic (CAplus, EMBASE, PIRA)
- Full text (EPFULL, USPATFULL)
- Chemical structure/reaction (REGISTRY, DRUGU, CASREACT<sup>®</sup>)
- Numeric property (REAXYSFILE™)
- Directory (STNGUIDE<sup>SM</sup>)

Some databases on STN have a very narrow scope. For example, the WELDASEARCH database covers worldwide literature on every aspects of welding and contains more than 217,000 records.

Other databases on STN have a very broad scope. For example, the CAplus database has more than 38 million records that cover science and technology (as of 4/14).

In order to achieve the best possible search results on STN, one of the most critical steps is selecting the appropriate database(s). Many sources are available to help users learn about and choose appropriate databases:

- STN Database Summary Sheets (DBSS)
- STNGUIDE database on STN (online searchable summary sheets)
- INDEX command on STN

Databases on STN are organized into clusters. Some clusters contain databases covering the same subject area. For example, the ENGINEERING cluster on STN contains all the databases with content relevant to engineering. Other clusters contain databases that share a similar feature; for instance, the FULLTEXT cluster includes all the databases that contain full text documents.

Cluster names can be used in place of database names to enter all the databases in the cluster simultaneously for searching. A listing of all the clusters and the databases they contain can be found in:

- HELP in STN
- CAS website: <a href="http://www.cas.org/products/stn/dbss">http://www.cas.org/products/stn/dbss</a>

Finding the desired databases in STN is easy to do, as the right tools are readily available.

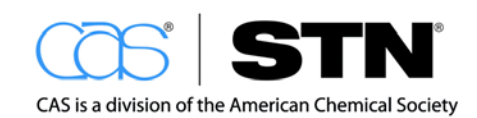

# DATABASES AVAILABLE FOR STN LIS TRAINING PROGRAM

A select group of databases are available to participants in the STN Library and Information Science (LIS) Training Program for hands-on practice. Login IDs and passwords will be provided by your instructor. This workbook includes examples that demonstrate the use of some of the databases' search capabilities.

Databases beginning with an "L" are learning versions – these are static (not updated)

versions of databases that give access to a small percentage of records available in the full database.

You will be introduced to several key databases that are used extensively in the later search examples: CAplus, Derwent World Patents Index, and REGISTRY. Detailed information on other databases included can be found in the STN Database Summary Sheets.

Web Resource

Check the STN LIS Training Program website for the databases that are currently available: <u>http://www.cas.org/training/stn/stnlis</u>

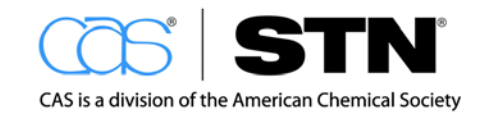

# CAPLUS

STN

The Chemical Abstracts Plus (CAplus) database provides worldwide coverage of a wide range of scientific and technical disciplines.

CAplus contains scientific literature from 1907 to present, with particular emphasis on all areas that touch chemistry. CAS has an ongoing project to selectively add content for patents and journal articles dating prior to 1907. CAplus contains bibliographic information, abstracts, and subject and substance indexing for documents from:

More than 10,000 journals from more than 185 countries in more than 50 different

languages

- Cover-to-cover coverage for more than 1,500 core journals
- · 63 patent-issuing authorities around the world
- Other sources such as conference proceedings, books, dissertations, etc.

One key aspect of CAplus is its currency, or the time between when a document is published and when it appears in a database. CAplus is updated with nearly 3,000 records daily and provides:

- Patents from the following core patent-issuing authorities or countries, within 2 days of patent's issuance (bibliographic information and abstract) and are fully indexed in less than 27 days from date of issue:
  - United States
  - Great Britain
  - Japan
  - Germany
  - France
  - Russia
  - Canada
  - EPO (European Patent Office)
  - WIPO (World Intellectual Property Office)
- Bibliographic information and abstracts for all articles in more than 1,500 core journals are added within 7 days
- English language abstract for each record, even if the full text is not available in English. These abstracts are translated by CAS scientists fluent in the original language of publication to ensure accuracy.

Having the knowledge of a competitor's patent within two days of its publication means that a company can make key business decisions faster.

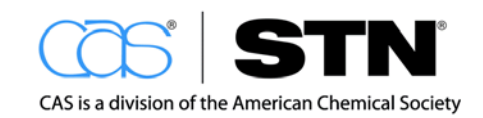

# **CAplus Indexing**

One of the most valuable components of CAplus is the detailed subject and substance indexing added by the CAS scientists who build the database:

- Detailed indexing highlights the new and novel concepts and substances discussed in the document with controlled terminology
- CAS Registry Numbers provide unambiguous identification of chemical substances, as well as a mechanism for substance based document retrieval
- CAS roles (RL) provide context for the function of substances within a given document:

Was the substance prepared?

How was it used?

Are adverse effects of the substance discussed?

 Certain abbreviations and acronyms are automatically generated for terms in the abstract text, the keyword phrases, and the text modifying phrases for index entries. The sections of the CAplus record noted below in RED show some of these indexing attributes:

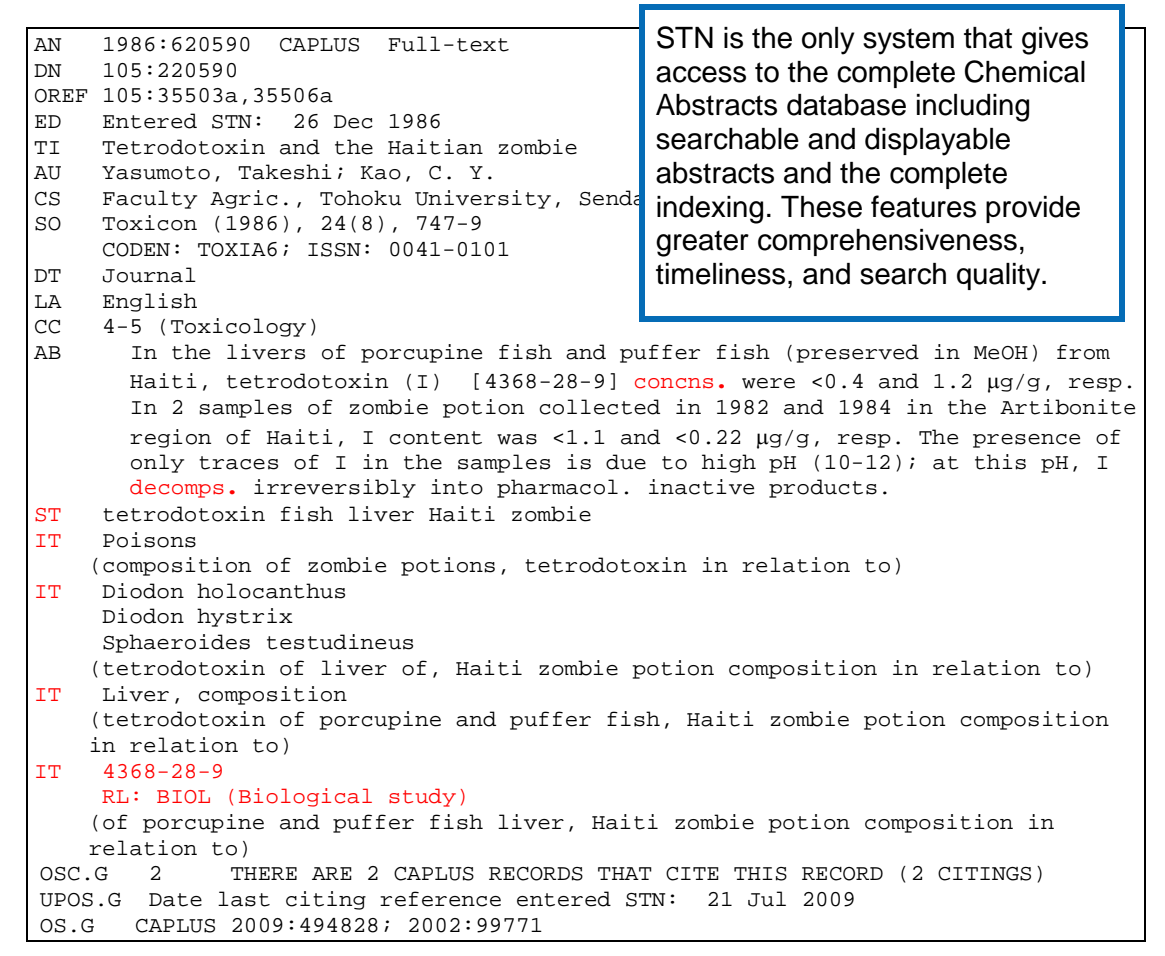

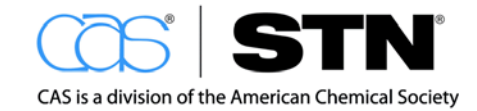

The Derwent World Patent Index, produced by Thomson Reuters Scientific, is the largest value added patent database, containing more than 25.7 million patents from over 50 patent issuing authorities worldwide. DWPI contains many unique features to facilitate patent retrieval:

- Intellectually enhanced abstracts and titles for improved relevance and easier scanning of answers
- Patent Assignee Codes that facilitate efficient and comprehensive company name searching and analysis
- Patent Classification codes from multiple authorities
- Two level record structure
- Invention level data
- Member data (equivalents)

Unique searching features of the DWPI implementation on STN help make the most of its valuable content:

- Links from WPI to information in other Derwent databases
- Thesauri for special Derwent indexing such as Patent Assignee Codes and Manual Codes
- Post-processing and analysis tools provided in STN Express
- Patent family searching and sorting
- Derwent specific automatic plural and abbreviation searching

The DWPI learning file (LWPI) is available for hands-on searching in the STN LIS Training Program.

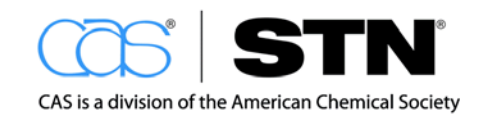

# **BASIC INDEX**

To facilitate searching, many databases are constructed so that several indexes are bundled into a single index called the Basic Index (default index). The Basic Index is a good place to start when searching for keywords pertaining to subjects of interest.

The fields making up the Basic Index vary by database. The Database Summary Sheet for each database provides information as to what fields are included in its Basic Index, as well as what other specialized indexes are available.

# CAplus Basic Index

In the CAplus database, the Basic Index is made up of single words from the following indexes:

| BASIC INDEX   | DESCRIPTION                                                                                                    |
|---------------|----------------------------------------------------------------------------------------------------|
| Title (TI)    | Supplementary Terms (ST) – contain keywords using the author's words from the literature (great for uncovering new or novel technology) |
| Abstract (AB) | Indexing Terms (IT) – CAS controlled vocabulary and substance indexing that includes CAS RNs provide a link between REGISTRY and CAplus |

| AN | 2004:293513 CAPLUS Full-text                                                                                                    |                                                                      |  |
|----|----------------------------------------------------------------------------------------------------|----------------------------------------------------------------------|--|
| DN | 141:7426                                                                                                    |                                                                      |  |
| TI | Template Assembled Cyclopeptides as Mul                                                                                                    | timeric System for                                                   |  |
|    | Integrin Targeting and Endocytosis                                                                                                    |                                                                      |  |
| AU | Boturyn, Didier; Coll, Jean-Luc; Garanger, Elisabeth;                                                                                                    |                                                                      |  |
|    | Favrot, Marie-Christine; Dumy, Pascal                                                                                                    |                                                                      |  |
| CS | LEDSS, UMR CNRS, Grenoble, 38041, Fr.                                                                                                    |                                                                      |  |
| SO | Journal of the American Chemical Societ                                                                                                    | y (2004), 126(18),                                                   |  |
|    | 5730-5739                                                                                                    |                                                                      |  |
|    | CODEN: JACSAT; ISSN: 0002-7863                                                                                                    | Highlighted sections indicate                                        |  |
| PB | American Chemical Society                                                                                                    | components of the Basic Index in                                     |  |
| DT | Journal                                                                                                    | CAplus                                                               |  |
| LA | English                                                                                                    | CApius.                                                              |  |
| OS | CASREACT 141:7426                                                                                                    |                                                                      |  |
| AB | 3.8 Charactive Title Title |                                                                      |  |
| ST | cyclic multimeric peptide prepn integri<br>peptide fluorescein labeled template as                                                                                                    | n receptor binding endocytosis; RGD<br>sembled synthesis cyclization |  |

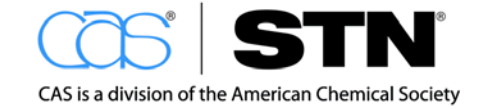

### STN

```
IT Peptides, preparation
    RGD peptides
    RL: BSU (Biological study, unclassified); SPN (Synthetic preparation);
    BIOL (Biological study); PREP (Preparation)
```

## **DWPI Basic Index**

In the DWPI database, the Basic Index is made up of single words from the following fields:

- Title (TI)
- Abstract (AB)
- Abstract, Extension (ABEX)
- Abstract, Documentation Type (ABDT)
- Mechanism of Action (ACTN)
- Activity (ACTV)
- Advantage (ADV)
- Detailed Description (DETD)
- Drawing Description (DRWD)
- Novelty (NOV)
- Technology Focus (TECH)
- Title Terms (TT)
- Use/Advantage Section (UADV)
- Use Section (USE)

```
components of the Basic Index in
     2003-391607 [200337]
AN
                            WPINDEX Full-text
                                                DWPI.
     1993-076437; 2000-348922; 2001-549070
CR
DNC C2003-103960 [37]
TI Novel lanthionine-bridged biologically active peptides e.g. vasopressin,
     somatostatin or enkephalin, useful as pharmaceutically active compounds
DC
    B04
IN
    GOODMAN M; OSAPAY G
PA
    (GOOD-I) GOODMAN M; (KOLB-I) KOLBECK W; (OSAP-I) OSAPAY G
CYC 1
ΡI
    US 20020165132 A1 20021107 (200337)* EN
                                              24[4]
     US 6673769
                    B2 20040106 (200411) EN
ADT
    US 20020165132 A1 Cont of US 1991-742908 19910809;
     US 20020165132 A1 CIP of US 1993-21606 19930128;
     US 20020165132 A1 Cont of US 1995-467472
     19950606; US 20020165132 A1 Div Ex US 1999-384061 19990826;
     US 20020165132 A1 US 2001-852870 20010510; US 6673769 B2
     Cont of US 1991-742908 19910809; US 6673769 B2 CIP of US
     1993-21606 19930128; US 6673769 B2 Cont of US 1995-467472
     19950606; US 6673769 B2 Cont of US 1999-384061 19990826; US
     6673769 B2 US 2001-852870 20010510
FDT US 20020165132 A1 Cont of US 6028168 A; US 20020165132 A1
     Div ex US 6268339 B; US 6673769 B2 Cont of US 6028168 A;
     US 6673769 B2 Cont of US 6268339 B
     PRAI US 2001-852870
                               20010510
     US 1991-742908
                         19910809
     US 1993-21606
                          19930128
```

Highlighted sections indicate

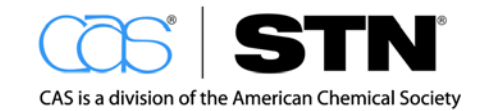

US 1995-467472 19950606 US 1999-384061 19990826 IPCR C07K0001-00 [I,C]; C07K0001-04 [I,A]; C07K0001-113 [I,A]; C07K0014-435 [I,C]; C07K0014-575 [I,A]; C07K0014-585 [I,A]; C07K0014-655 [I,A]; C07K0014-70 [I,A]; C07K0007-00 [I,C]; C07K0007-16 [I,A] C07K0001-04; C07K0001-113; C07K0007-16; C07K0014-575G; EPC C07K0014-585; C07K0014-655; C07K0014-70 NCL NCLM 514/009.000 NCLS 530/317.000 AB US 20020165132 A1 UPAB: 20050530 NOVELTY - Lanthionine-bridged biologically active peptides (I) having improved biological activity, are new. DETAILED DESCRIPTION - Biologically active peptides (I) having improved biological activity chosen from lanthionine-bridged biologically active peptides of formula (F1). R1 = a sequence of 2-7 amino acids selected from naturally occurring amino acids and its D-enantiomers and peptidomimetics; R2 = -H, 1-8C alkyl, 7-12C aralkyl, -HCO, 2-18C acyl or 2-18C aracyl a naturally occurring amino acid or sequence of up to 25 amino acids, where the N-terminal -NH2 group is present or is replaced by 1-8C alkyl, 7-12C aralkyl, -HCO, 2-18C acyl -OH, -H or NHCOR6, and peptidomimetics; R3 = -OH, -NH2, a naturally occurring amino acid or a sequence of up to 25 amino acids, where the C-terminal -COOH is present or is replaced by -CONH2 or -CH2OH, and peptidomimetics; R4, R5, R7, R8 = hydrogen, cyclohexyl or substituted or unsubstituted 1-10C alkyl; and R6 = alkyl or aralkyl residue. C(O)R3 may replaced by CH2OH, with the proviso that R1 is not Phe-Trp-Lys-Thr, when R2 is Phe or R3 is Thr(o1). INDEPENDENT CLAIMS are also included for: (1) naturally occurring peptides having a linear structure cyclized by a thioether bond to form (I); (2) peptides having the amino acid sequence of endothelin or endothelin analog modified to (I), where at least one of the disulfide bridges in the endothelin or its analog has been replaced by a thioether bond, and the rings are sequentially overlapping; and (3) preparation of (I). USE - (I) is useful as pharmaceutically active compounds. ADVANTAGE - (I) (preferably lanthionine bridged enkephalin analog peptides) has a biologically activity greater than that of the naturally occurring peptide, enkephalin (claimed). TECH BIOTECHNOLOGY - Preparation: Preparation of (I) using an appropriate combination of solid-phase peptide synthesis and/or classical synthesis methods, involves using a peptide fragment containing a moiety which is cyclized either attached to the resin used or after cleavage from the resin to the desired lanthionine-bridged cyclic peptide fragment which can optionally be elongated at the -N and/or -C terminal to form the final peptide by fragment condensation or step by step synthesis. The peptide fragments containing the moiety to be cyclized are assembled on an appropriate resin using tertbutoxycarbonyl-chemistry with any peptide coupling method, serine is incorporated at the desired place, which is then converted to dehydroalanine using disuccinimido carbonate, the S-protecting group attached to the cysteine coupled the desired place is selectively removed, the Michael addition of the SH group to the double bond is promoted by a slightly sic milieu, and the peptide and the other protecting groups are cleaved from the resin by treatment with HF. The peptide chain is assembled at any appropriate resin using the Fmoc-strategy with any usable coupling agent, intermediately using cleavage of the Fmoc-protecting group by the piperidine-method, where the cleavage of the acid labile S protecting group is carried out by any appropriate acid or reagent (all claimed). FS CPI MC CPI: B04-C01A; B04-C01B

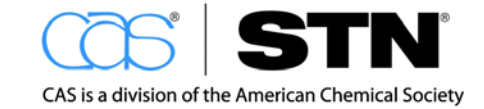

# STN

# CAS REGISTRY

CAS REGISTRY is the most complete and authoritative collection of disclosed chemical substance information in the world. REGISTRY has a different data structure from CAplus and DWPI and provides a different kind of value:

- REGISTRY is the authoritative source for CAS Registry Numbers (CAS RNs)
  - CAS RNs are unique numerical identifiers for substances
  - Think of a CAS RN as a social security number for a chemical
- REGISTRY contains chemical substance information registered by CAS from 1907 to the present
- All types of chemical substances are indexed in this database:
  - Organic and inorganic compounds
  - Sequences
  - Polymers
  - · Metals and alloys
  - Mixtures
  - Minerals
  - Salts
- Substance identification information for compounds is an integral part of REGISTRY:
  - Chemical names, including systematic nomenclature
  - Structures
  - Sequences
  - CAS RNs

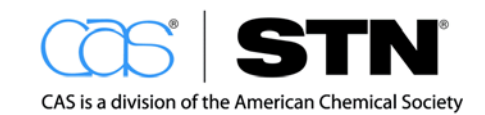

## What a REGISTRY Record Looks Like

- Information in a REGISTRY record is organized in a series of fields that are labeled with codes. A complete list of fields is given in the Database Summary Sheet.
- The CAS Registry Number is found in the RN field and is also the accession number for the record.

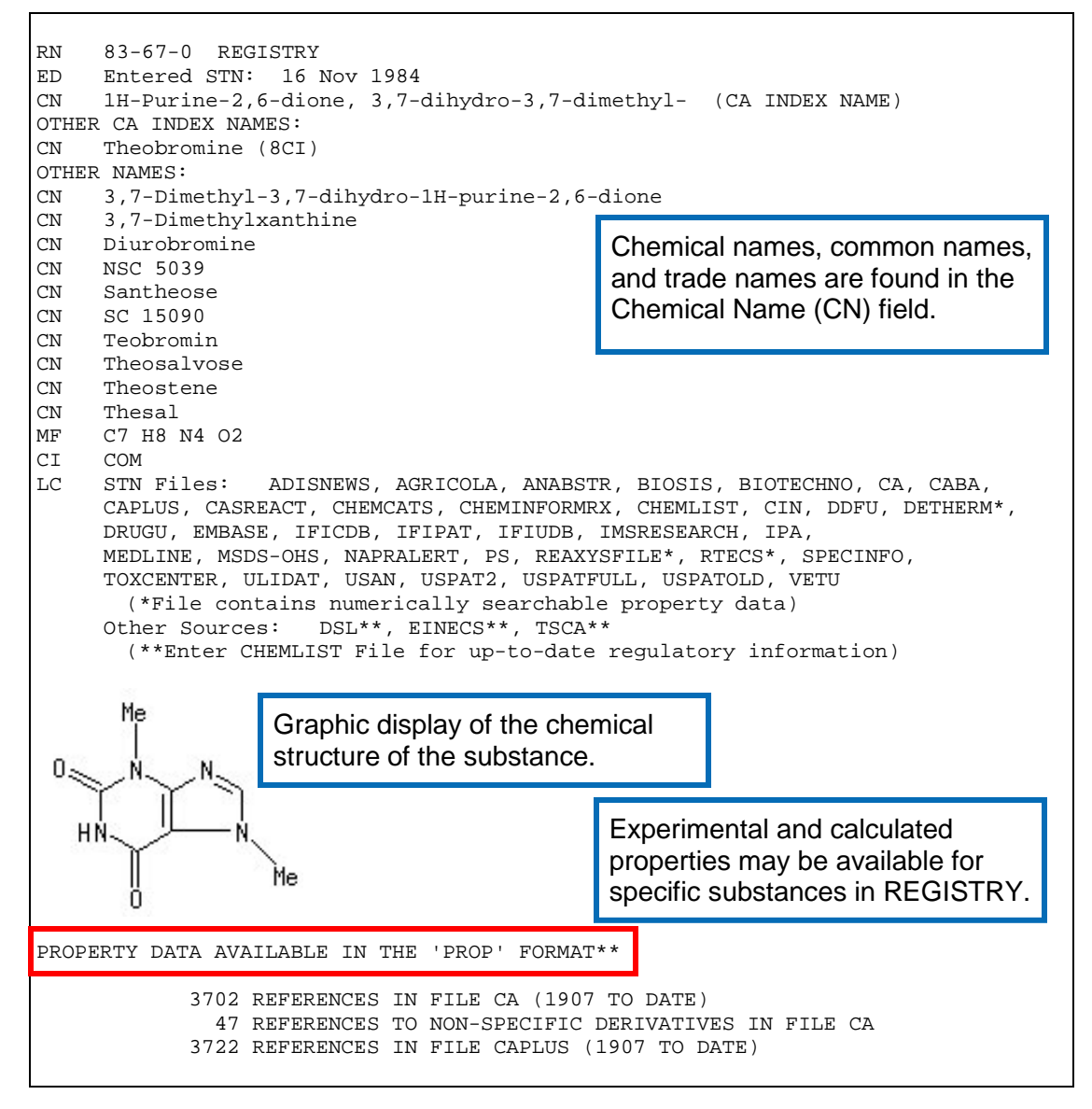

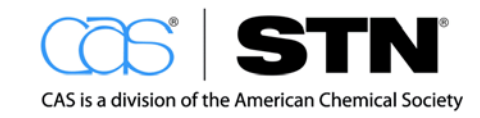

#### => D EPROP Experimental properties are measured directly in the laboratory. Experimental Properties (EPROP) PROPERTY (CODE) VALUE CONDITION NOTE IR Absorption Spectra Spectrum (1) AIST (2) BIORAD IR Absorption Spectra Spectrum IR Absorption Spectra|Spectrum (3) WSS Mass Spectra (3) WSS Spectrum Mass Spectra Spectrum (1)AIST (4) Melting Point (MP) 357-358 deg C CAS • • • To see a picture of a substance spectrum, click the Spectrum hyperlink. Spectra may be displayed by clicking the links in the property table, or in bulk using the SPEC or MAX formats. (1)"Integrated Spectral Data Base System of Organic Compounds" data were obtained from the National Institute of Advanced Industrial Science and Technology (Japan) (2) Infrared spectral data from the Bio-Rad/Sadtler IR Data Collection was obtained from Bio-Rad Laboratories, Philadelphia, PA (US). Copyright (C) Bio-Rad Laboratories. All Rights Reserved. (3) Spectral data were obtained from Wiley Subscription Services, Inc. (US) (4 Bertrand, Gabriel; Compt. rend. 1932 V194, P26-8 CAPLUS . . . To read how a particular property was determined, click the corresponding CAplus hyperlink. See HELP PROPERTIES for information about property data sources in REGISTRY.

#### Example of experimental property information in REGISTRY:

Example of predicted (calculated) property information in REGISTRY:

| => D CALC                                                                                                    | Predicted properties                                                                                                    | are calculated mathema                                                                                                    | atically based on cri                                                                                                    | teria.                                                                                                    |
|----------------------------------------------------------------------------------------------------|----------------------------------------------------------------------------------------------------|----------------------------------------------------------------------------------------------------|----------------------------------------------------------------------------------------------------|----------------------------------------------------------------------------------------------------|
| Predicted<br>PR(                                                                                                    | Properties (PPROP)<br>DPERTY (CODE)                                                                                                    | VALUE                                                                                                    | CONDITION                                                                                                    | NOTE                                                                                                    |
| Bioconc. F<br>Bioconc. F<br>Bioconc. F<br>Bioconc. F<br>Bioconc. F<br>Bioconc. F<br>Bioconc. F<br>Bioconc. F<br>Bioconc. F<br>Bioconc. F<br>Bioconc. F<br>Density (D<br>Freely Rot<br>H acceptor<br>H donors (<br>Hydrogen D | Pactor (BCF)<br>Pactor (BCF)<br>Pacto | <pre>11.0<br/>11.0<br/>11.0<br/>11.0<br/>11.0<br/>11.0<br/>11.0<br/>11.0<br/>11.0<br/>11.60+/-0.1 g/cm**3<br/>0<br/>6<br/>1<br/>7</pre> | pH 1       25 deg C         pH 2       25 deg C         pH 3       25 deg C         pH 4       25 deg C         pH 5       25 deg C         pH 6       25 deg C         pH 7       25 deg C         pH 8       25 deg C         pH 9       25 deg C         pH 10       25 deg C         pH 10       25 deg C         pH 10       25 deg C | <pre>+====   (1)   (1)   (1)   (1)   (1)   (1)   (1)   (1)   (1)   (1)   (1)   (1)   (1)   (1)   (1)   (1)   (1)   (1)</pre> |

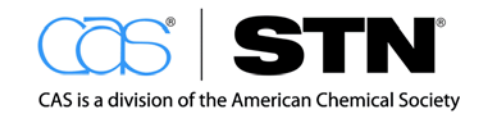

| Koc (KOC)                                                                   | 6.99                   | pH 1 25 deg C     | (1)           |
|-----------------------------------------------------------------------------|------------------------|-------------------|---------------|
| Koc (KOC)                                                                   | 9.31                   | pH 2 25 deg C     | (1)           |
| Koc (KOC)                                                                   | 9.63                   | pH 3 25 deg C     | (1)           |
| • • •                                                                       | •                      |                   | 1.            |
|                                                                             |                        |                   |               |
| loqD (LOGD)                                                                 | -0.86                  | pH 1 25 deg C     | (1)           |
| logD (LOGD)                                                                 | -0.74                  | pH 2 25 deg C     | (1)           |
| logD (LOGD)                                                                 | -0.72                  | pH 3 25 deg C     | (1)           |
| • • •                                                                       |                        | 12                | 1 ( = )       |
|                                                                             |                        |                   |               |
| Mass Intrinsic Solubility                                                   | 6.1 g/L                | 25 deg C          | (1)           |
| (ISLB MASS)                                                                 |                        |                   |               |
| Mass Solubility (SLB.MASS)                                                  | 8.5 g/T                | DH 1 25 deg C     | (1)           |
| Mass Solubility (SLB MASS)                                                  | 6.3 g/L                | pH 2 25 deg C     | (1)           |
| Mass Solubility (SLB MASS)                                                  | 6 1 q/L                | DH 3 25 deg C     | (1)           |
| • • •                                                                       | 10.1 3/1               | ph 5 25 deg e     | (±)           |
|                                                                             |                        |                   |               |
| Molar Intrinsic Solubility                                                  | 0 034 mol/T            | 25 deg C          | (1)           |
| (ISLE MOL)                                                                  |                        |                   | (±)           |
| Molar Solubility (SLB MOL)                                                  | 0 047 mol/T            | DH 1 25 deg C     | (1)           |
| Molar Solubility (SLB MOL)                                                  | 0.035  mol/L           | DH 2 25 deg C     | $ (\perp) $   |
| Molar Solubility (SLB.MOL)                                                  | 0.034  mol/L           | DH 3 25 deg C     | $ (\perp) $   |
| Molal Solubility (SDB.MOD)                                                  | 0.034 101/1            | ph 5 25 deg c     | ( _ )         |
|                                                                             |                        |                   |               |
| Molar Volume (MVOL)                                                         | 112 0+/-7 0  cm**3/mol | 20 deg C          | (1)           |
| Molal Volume (MVOL)                                                         |                        | 760 Torr          |               |
| Mologular Woight (MW)                                                       | 1                      |                   | (1)           |
| molecular weight (MW)                                                       |                        | Noat Daidia       | (⊥)<br> (1)   |
| pra (PRA)                                                                   | 9.90+/-0.50            | MOST ACIDIC       | ( <b>⊥</b> )  |
|                                                                             |                        | 25 deg C          |               |
| pra (PRA)                                                                   | 0.59+7-0.70            | MOSC BASIC        | ( <b>⊥</b> )  |
| Dolon Cuntore Anos (DCA)                                                    |                        |                   |               |
| Polar Surface Area (PSA)                                                    | 62.30 A**2             | 1                 | ( <b>1</b> )  |
|                                                                             |                        |                   |               |
| This substance may exist in m                                               | ultiple tautomeric for | ms. The predicted | property      |
| Values in this table are calculated based upon the displayed form and may   |                        |                   |               |
| therefore differ from experim                                               | ental values based on  | the actual tautom | eric ratio at |
| equilibrium.                                                                |                        |                   |               |
|                                                                             |                        |                   |               |
| 1) Calculated using Advanced                                                | Chemistry Development  | (ACD/Labs) Soltw  | are           |
| V8.14 ((C) 1994-2008 ACD/Labs)                                              |                        |                   |               |
|                                                                             |                        |                   |               |
| See HELP PROPERTIES for information about property data sources in REGISTRY |                        |                   |               |

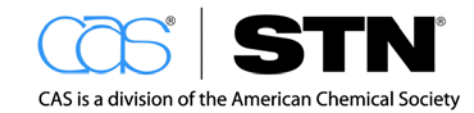

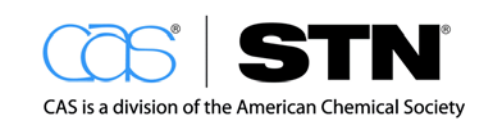

# SECTION 3: SEARCHING SKILLS

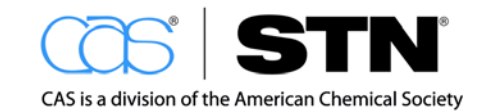

# OVERVIEW OF SEARCHING SKILLS IN THE STN LIS TRAINING PROGRAM

The following section focuses on the highlights, features, tips, and techniques used in searching on STN, giving a high-level overview of what can be done when using STN to search the scientific and technical information that exists in the world today. This section will focus on searching skills for finding information using:

- Keywords/concepts
- Specialized indexes
- Author names
- Company names
- Chemical names
- Multiple databases

CAS offers a variety of training options that are available at no cost:

- Instructor-led training
- Self-directed learning
- Individual or group training
- e-Seminars

For more information, please visit: http://www.cas.org/training/stn

#### Note

If you repeat any of the searches in this workbook as a form of practice, the E-numbers, the L-numbers, and/or the number of results may differ from what is shown in this workbook.

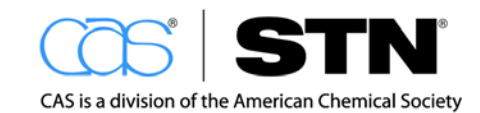

# SEARCHING SKILLS

Before logging onto STN, you should have an organized search plan/strategy and understand a few basic STN search commands.

# **Basic Commands**

It is easy to begin searching on STN. There are only five basic commands that you need to learn in order to begin searching. STN provides many other commands so that you can access specialized functionality, but these five (5) commands will go a long way in your searching.

| USE THIS COMMAND | WHEN YOU WANT TO                                                       |
|------------------|------------------------------------------------------------------------|
| FILE (FIL)       | Enter a single file or multiple files in order to conduct a search     |
| EXPAND (E)       | View potential search terms in an easy to browse, alphabetical listing |
| SEARCH (S)       | Perform a search pertaining to a topic of interest                     |
| DISPLAY (D)      | Look at the record set results in a specified format                   |
| LOGOFF (LOG)     | Terminate an STN online session                                        |

For additional STN commands:

- Review the STN LIS Quick Reference Card
- Refer to Appendix II from this training manual
- Use **HELP COMMANDS** to display a list of commands that may be used in a specific database

Use the CAS Web Resource listed below:

#### Web Resource

For additional information about using STN commands, visit: <u>http://www.cas.org/training/stn/stn-pocket-guide</u>

At the STN arrow prompt (=>), you can:

- Type a full command: Typing the full command will cause the system to prompt you for any additional information needed to complete the command (recommended for novice searchers).
- Use the abbreviated version of the command: Using the abbreviated version of a command indicates that you are searching in "expert" mode, which will cause the system to use defaults for information that you do not specifically input.

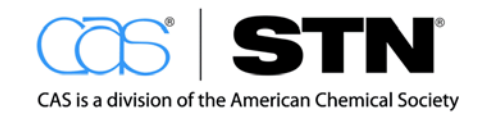

The general format for entering a command on STN is

#### => COMMAND INSTRUCTIONS <ENTER>

• Example:

#### => SEARCH (CHOCOLATE OR COCOA) <ENTER>

#### **Basic Keyword Searching**

Keyword searching is the technique used when a research topic is concept based rather than related to a specific chemical substance or author. Keyword searching is most commonly done as free text searching in the Basic Index.

In this section, you will learn how to build a solid search strategy and display records using some key searching tools.

#### Conduct a Basic Keyword Search

#### **Search Question**

Locate records on the use of talc in cosmetics.

#### SEARCH STRATEGY

| STEP | TO RETRIEVE REFERENCES BY USING A KEYWORD SEARCH                |
|------|-----------------------------------------------------------------|
| 1    | Understand your search question and identify potential keywords |
| 2    | Identify relevant database(s)                                   |
| 3    | Build a search query                                            |
| 4    | Conduct a preliminary search                                    |
| 5    | Evaluate answers                                                |
| 6    | Modify the search strategy                                      |
| 7    | Display answers                                                 |

#### Note

The search strategy process and actual search examples that follow will demonstrate how to answer this keyword search question. Keep in mind that the search results will probably differ due to new records being added to the databases on a daily basis.

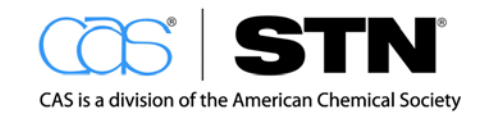

## STN

# Step 1: Understand Your Search Question and Identify Potential Keywords

Although general concepts are known at the beginning of a search, one consideration is whether the intent of the search is for general information on a subject area, or if the intent of the search is for information regarding a specific aspect of a subject area. The degree of specificity influences how the search query is built.

- · Identify keywords
- Consider synonyms
- Consider suffixes on root words
- Consider using truncation
- Don't forget acronyms and abbreviations
- · Consider how search terms will relate to one another
- Boolean logic
- · Proximity of search terms

#### Identify Keywords and Create Search Terms

Keywords and search terms can come from your own knowledge of a subject or other information resources that you could use to gain more information about an unknown subject. They can also arise from collaboration with your client. Additionally, STN provides resources (like controlled terminology thesauri that will be discussed later) to assist you in finding even more relevant key words.

#### Acronyms and Synonyms

Consider using acronyms for phrase searching (e.g., DYNAMIC RANDOM ACCESS MEMORY or DRAM), as well as synonyms for related words (e.g., CANCER, NEOPLASM, or MELANOMA).

- Conducting a preliminary search helps in uncovering alternate terms/words that you can use to enhance your search retrieval
- Using a database's online thesaurus, such as the CA Lexicon in CAplus, can also uncover additional alternate terms to enhance your search retrieval
- Visiting these helpful websites is another way in which you can find alternate terms for your search:

www.acronymfinder.com www.synonym.com http://thesaurus.reference.com/

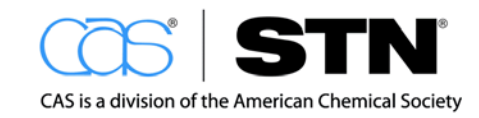

# STN

#### Use Truncation to Create Efficient Search Terms

Once key concepts and possible search terms are identified, you can increase the comprehensiveness and efficiency of your search query using truncation. STN uses three truncation symbols: **? #** !

| SYMBOL | FUNCTION                                                                                    | EXAMPLES     | RETRIEVAL<br>POSSIBILITIES                                 |
|--------|---------------------------------------------------------------------------------------------|--------------|------------------------------------------------------------|
| ?      | Any number of characters<br>(including zero) at the<br>beginning or at the end of a<br>term | BACTERICID?  | BACTERICID <b>E</b><br>BACTERICID <b>AL</b>                |
|        | Left-* OR right-hand truncation                                                             | ?ICID?       | BACTERICIDE<br>PESTICIDES                                  |
| #      | Zero or one character at the end of a term                                                  | BACTERICIDE# | BACTERICIDE<br>BACTERICIDE <mark>S</mark>                  |
|        | Exactly one character within or at the end of a term                                        | T‼th         | TEETH<br>TOOTH<br>TRUTH                                    |
| !      |                                                                                             | AMIN!        | AMINE<br>AMINO                                             |
|        |                                                                                             | ORGAN!ZATION | ORGANI <mark>Z</mark> ATION<br>ORGANI <mark>S</mark> ATION |
| !!#    | Multiple uses of the symbols #<br>and ! are allowed                                         | T‼TH#        | TEETH<br>TOOTH<br>TRUTHS                                   |

\* Used when left-hand truncation is available in the database. See the specific Database Summary Sheet for more information.

- Multiple uses of the symbols # and ! are permitted
- Combinations of ? and # or ? and ! are not allowed
- Many databases on STN (e.g., CAplus, WPINDEX, USPATFULL) have SLART (simultaneous left and right truncation) using the ? symbol. For a summary of the databases that have SLART, visit: <u>http://www.cas.org/products/stn/dbss</u>
- · Using right truncation or SLART will greatly enhance search results
- General format for using truncation:

#### => SEARCH COSMETIC?

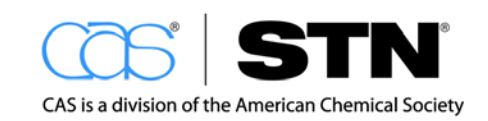

#### Use Plural and Abbreviation Commands to Enhance Retrieval

- STN also provides tools to automatically retrieve plurals, as well as standard abbreviations
- The SET command provides more comprehensive search results
- · SET options can be toggled using ON and OFF
- For more information on SET options, use HELP SET to show all available SET options with brief descriptions

Within STN on the Web, you just need to click the desired SET option hyperlink to find out more information

An alternative way is to use HELP SET [PARAMETER] at the system prompt, where the PARAMETER is the desired SET option:

#### => HELP SET PLURALS

- To see what SET options are configured for your STN Login ID, type:
  - => DISPLAY SET

(To see all of the SET Parameters, type ALL)

#### SET PLURALS

With the SET PLURALS ON command, you can broaden your search easily in any text searchable database when using the SEARCH command by automatically including the plural forms of search terms:

- If you search the singular, STN will automatically search the plural (OR them together)
- STN creates regular plurals (-s or -es) for each search term
- Any irregular plural, e.g., mice for mouse
- Increases search comprehensiveness
- No extra charge for the additional search terms for the plurals in databases with search term pricing
- STN system-wide feature
- · SET PLURALS is not applied to search terms that you have truncated
- The default for SET PLURALS is OFF
- Applies to search terms in the Basic Index or specific fields that comprise the Basic Index in all STN databases, provided the terms do not contain any truncation symbols
- · Separate posting line appears if any occurrences of the plural terms are found
- · Can be turned on and off as needed
- Can be set permanently (PERMANENT option means that SET command applies to all future sessions – without PERM the SET command will only be valid for the current session) – enter SET PLURALS ON PERM
- General format:

=> SET PLURALS ON => SET PLURALS ON PERM

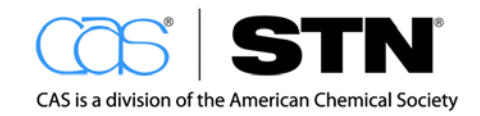

#### SET ABBREVIATION

The ABBREVIATION option of the SET command is used to specify whether abbreviations of search terms should be added automatically in the SEARCH command. STN can check against a dictionary of standard abbreviations. To see a list of terms for which abbreviations will be added, enter HELP ABB at an arrow prompt in the database.

- When you SET ABB ON, abbreviations are generated for all terms searched in the Basic Index, or in the specific fields that comprise the Basic Index
- A separate posting line appears if any occurrences of an abbreviation are found, however, searching the abbreviated form will not generate the spelled out term
- The default for SET ABB is OFF
- To retain the ON setting beyond the current session, enter SET ABB ON PERM
- No search term charges for the abbreviation terms created in databases with search term charges
- Only CAS and DWPI databases utilize the SET ABB command, since abbreviations and acronyms are inserted into these databases
- General format for using SET command:

#### => SET ABBREVIATION ON => SET ABB ON PERM

```
=> SET ABB ON
SET COMMAND COMPLETED
=> S CONCENTRAT?
        357548 CONCENTRAT?
        95926 CONC
         312322 CONCD
        35362 CONCG
       2066523 CONCN
ь1
       2569472 CONCENTRAT?
      (CONCENTRAT? OR CONC OR CONCD OR CONCG OR CONCN)
=> SET PLURALS ON
SET COMMAND COMPLETED
=> S ALCOHOL
        300445 ALCOHOL
        185612 ALCOHOLS
        449767 ALCOHOL
             (ALCOHOL OR ALCOHOLS)
        617661 ALC
        198935 ALCS
        717031 ALC(ALC OR ALCS)
L2
        906833 ALCOHOL
             (ALCOHOL OR ALC)
```

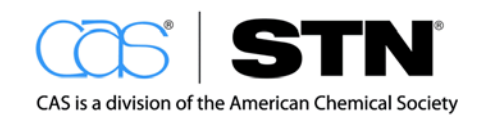

## STN

#### CONSIDER HOW SEARCH TERMS WILL RELATE TO ONE ANOTHER

On STN, search terms can be connected using either standard Boolean logic or database defined proximity operators.

#### BOOLEAN LOGIC

Boolean logic is used between terms to specify search precision.

STN uses three standard Boolean logic operators: AND, OR, and NOT

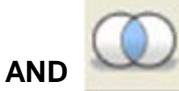

**AND** searches for records that mention all of the concepts, anywhere in the record

One concept could be in the title while another could be in the abstract or indexing

Example: cat AND dog

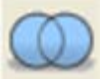

OR

- searches for records with any of the concepts and synonyms
- Don't forget to use parentheses with concepts that use OR as the Boolean operator
  - Example: (bovine OR cow OR cattle)

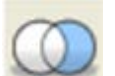

- NOT removes a concept or answer set from results
  - Use NOT to compare results between sets:

=> SEARCH L3 NOT L1

(This means that you want to search answer set L3 but want to exclude any answers that appear in answer set L1)

o Beware of using NOT to remove concepts

It is better to add additional concepts than to NOT something out by eliminating useful results:

• Boolean logic can be used separately or in combination

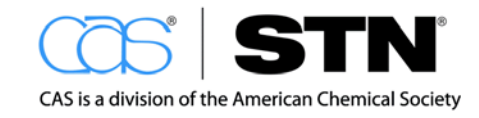

# STN

#### PROXIMITY OPERATORS

Proximity operators are used to specify the desired proximity of search terms with respect to one another within records. The closer the terms are in a search record, the greater the direct relationship between those terms.

| PROXIMITY<br>OPERATOR | DESCRIPTION                                                                               |
|-----------------------|-------------------------------------------------------------------------------------------|
| AND                   | Search terms are in the same record                                                       |
| (L)                   | Search terms are in the same information unit                                             |
| (P)                   | Definition varies with the field and database, but usually means within the same sentence |
| (S)                   | Definition varies with the field and database, but usually means within the same sentence |
| (A)                   | Terms are adjacent in any order                                                           |
| (W)                   | Terms are adjacent in input order                                                         |

• To search for a variation of the word COSMETIC that is adjacent to TALC within two (2) terms of each other in any order:

#### => SEARCH COSMETIC? (2A) TALC

- Some proximity operators work differently in the various STN databases: use HELP (S) or HELP (P) to see definitions and how to apply proximity operators in different databases
- (nA) or (nW) are used to specify that terms are "n" or fewer terms apart, where "n" stands for a number qualifier (ex: 2A or 4W)
- (XW) is used to specify direction with any number of intervening words/terms

#### **NOT** Proximity Operators

There are some **NOT** operators that can be used:

- (NOTL)
- (NOTP)
- (NOTS)
- (NOTA)
- (NOTW)

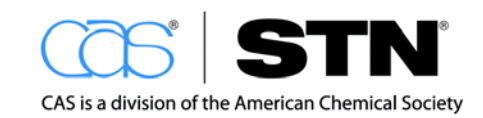

#### **Implied Proximity**

It is very straightforward to search bound phrases on STN. STN has the capability to accept phrase searching with implied proximity using the (W) operator.

• Example:

#### => SEARCH CHOCOLATE MILK

(STN implies chocolate (W) milk, which saves you keystrokes)

#### Step 2: Identify Relevant Database(s)

Many worldwide databases of scientific and technical information are available on STN. Information about the databases can be found in the following resources:

- STN Database Summary Sheets (DBSS) <u>http://www.cas.org/products/stn/dbss</u>
- STNGUIDE is a no-cost database that provides searchable access to all of the information covered in the STN DBSS
- INDEX command on STN
- CAS Help Desk, can provide search assistance and answer your search questions, by calling: 1-800-753-4227 (North America)

#### Enter the Database Name

- Use the FILE command to enter the desired database once you login into STN.
- Based on the keyword search question: Locate records on the use of talc in cosmetics, we decided that the CAplus database would be an appropriate place to start our search.
- At the STN arrow prompt, you would type:

=> FILE CAPLUS

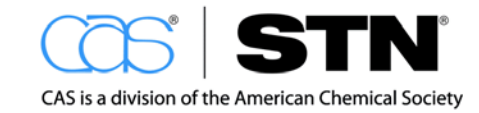

## Step 3: Build a Search Query

Building a search query requires the following:

- · Identify the main concepts and their relationship, if any
- Choose a set of search terms
- Identify various word forms that can be taken into consideration using the techniques outlined in Step 1, e.g., truncation
- Think about using Boolean logic or proximity operators

Assuming that you have conducted your preliminary interview with your client, and that you have exhausted your own resources in terms of finding keywords, check the validity of your terms in the database in which you will conduct your search.

#### Verify search terms using the EXPAND command

The EXPAND command (E) is used to verify that a search term of interest is in the database.

- EXPAND results in an alphanumeric list of terms adjacent to the requested term
- EXPAND will search the Basic Index (default index), unless you specify a specialized index, such as /CT for controlled terms or /CO for company name field

#### Note

There may be other words in the EXPAND list that could be used as search terms as well. Using EXPAND as part of your searching strategy will help you be a more efficient searcher.

Using the basic EXPAND command moves your search term to the third entry in your search (see the following search example).

- · An E-reference number is assigned to each term in the list
- The default for the displayed list is 12 E-numbered terms at a time, unless you specify a different amount
- To continue the list, type the letter E at the command prompt

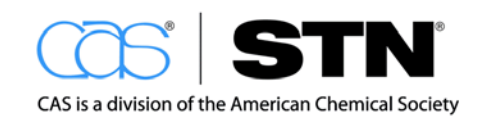
EXPAND is useful in keyword searching to:

- Determine if a term exists in the database
- · Identify related terms of interest
- There is no cost to use the EXPAND command

General format to use the EXPAND command at the STN arrow prompt:

#### => EXPAND COSMETIC => E COSMETIC/CT

#### Helpful Hint

Novice searchers using SET EXPAND CONTINUOUS can:

- Enter SET EXPAND CONTINUOUS to enable the E-numbers to continue with each EXPAND command in the current online session
- · Have up to 999 E-numbers in a single session
- Using SET EXPAND CONTINUOUS PERM allows you to:
- Make this feature permanent until you change your settings, by turning it off

To turn on this feature, at the STN arrow prompt enter:

=> SET EXPAND CONTINUOUS PERM

To turn off this feature, at the STN arrow prompt enter:

=> SET EXPAND CONTINUOUS OFF

| => FILE CAPLUS                                                               |                                                                                                    |
|------------------------------------------------------------------------------|----------------------------------------------------------------------------------------------------|
| => SET EXPAND CONTINUOUS PERM<br>SET COMMAND COMPLETED<br>=> EXPAND COSMETIC | As a novice searcher, when you type the<br>entire command EXPAND COSMETIC, you<br>will be prompted for the field code as shown<br>in this example. |
| ENTER FIELD CODE (BI):BI<br>E1 1 COSMETEUTICAL/B:                            | I                                                                                                    |
| E2 1 COSMETI/BI                                                              |                                                                                                    |
| E3 84786> COSMETIC/BI                                                        | The term typed appears in the third position                                                                                                    |
| E4 10 COSMETICA/BI                                                           | (in this example, as E3.)                                                                                                    |
| E5 1 COSMETICACT/BI                                                          |                                                                                                    |
| E6 59 COSMETICAL/BI                                                          |                                                                                                    |
| E7 1674 COSMETICALLY/BI                                                      |                                                                                                    |
| E8 2 COSMETICALS/BI                                                          |                                                                                                    |
| E9 1 COSMETICE/BI                                                            |                                                                                                    |
| E10 1 COSMETICEFFECTS,                                                       | /BI                                                                                                    |
| E11 1 COSMETICEPNS/BI                                                        |                                                                                                    |
| E12 1 COSMETICES/BI                                                          |                                                                                                    |

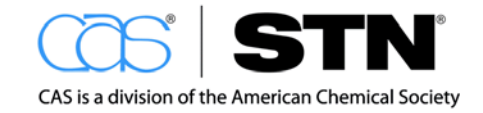

| -> F        |        |                     |                                             |
|-------------|--------|---------------------|---------------------------------------------|
| E13         | 2      | COSMETICEUTICALS    |                                             |
| E13<br>F14  | 1      | COSMETICEOTICALS    | To continue the list, type E at the prompt. |
| E15         | 1      | COSMETICCEADE / PI  |                                             |
| E15<br>E16  | ⊥<br>2 | COSMETICGRADE/BI    |                                             |
| E10<br>E17  | 3      | COSMETICI/BI        | Column 2 gives postings, the number of      |
| EI/         | 4      | COSMETICIAN/BI      | Column 2 gives postings: the number of      |
| E18         | 3      | COSMETICIANS/BI     | records for a specific term.                |
| E19         | 1      | COSMETICIZE/BI      | I                                           |
| E20         | 2      | COSMETICIZING/BI    |                                             |
| E21         | 2      | COSMETICO/BI        |                                             |
| E22         | 1      | COSMETICOL/BI       |                                             |
| E23         | 1      | COSMETICOLOGICAL/BI |                                             |
| E24         | 9      | COSMETICOLOGY/BI    |                                             |
|             |        |                     |                                             |
| => <b>E</b> |        |                     |                                             |
| E25         | 6      | COSMETICOS/BI       |                                             |
| E26         | 1      | COSMETICPRODUCTS/   | BI                                          |
| E27         | 84439  | COSMETICS/BI        |                                             |
|             |        |                     |                                             |
| E28         | 1      | COSMETICSD/BI       |                                             |
| E29         | 1      | COSMETICSSOLID/BI   |                                             |
| E30         | 1      | COSMETICSUSPENSIO   | N/BT                                        |
| 130         | T      | CODUCTIONOLO        |                                             |
|             |        |                     |                                             |
|             |        |                     |                                             |

Once you have verified the search terms you want to use in your search, you will be able to move onto the next step: how to use the E-numbers to select the terms of interest.

For example:

=> SEARCH E3 or E6-E7

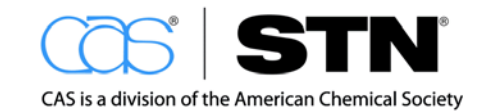

## Step 4: Conduct a Preliminary Search

Once you have collected all of the terms that you want to use, you are ready to conduct a preliminary search in order to verify if you chose the correct search thought process. The SEARCH command (S) is used to retrieve records with your search terms. Various word forms can be taken into account by using truncation symbols, or by using Boolean logic.

- · Records are placed in an answer set labeled with a L-number
- Answers are arranged in reverse chronological order (most recent first)
- · Save keystrokes and search using the E-numbers from a prior EXPAND list

| => <b>E</b>       | TALC           |                    |
|-------------------|----------------|--------------------|
|                   |                |                    |
| E49               | 80             | TALBUTAL/BI        |
| E50               | 3              | TALBUTAMIDE/BI     |
| E51               | 56857>         | TALC/BI            |
| E52               | 1              | TALC13/BI          |
| E53               | 1              | TALC50/BI          |
| E54               | 1              | TALC63/BI          |
| E55               | 1              | TALC7/BI           |
| E56               | 13             | TALCA/BI           |
| E57               | 3              | TALCACEOUS/BI      |
| E58               | 16             | TALCAHUANO/BI      |
| E59               | 1              | TALCALONE/BI       |
| E60               | 1              | TALCALSIMAG/BI     |
|                   |                |                    |
| => <mark>S</mark> | EARCH COSMETIC | ? AND E51          |
|                   |                |                    |
|                   | 114585 COSI    | METIC?             |
|                   | 56857 TAL      | C/BI               |
| L1                | 3451 COSI      | METIC? AND TALC/BI |

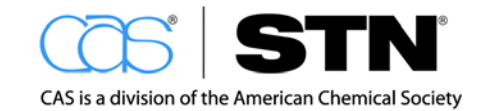

## Step 5: Evaluate Answers

Once the preliminary search has been conducted, review the records to determine if your query retrieved the desired results.

No cost display formats are useful in keyword searching to:

- Verify that the search query is retrieving the types of information needed
- · Identify additional, file-specific terminology (other terms/words to use) to enhance results

No cost display formats allow a portion of the record to be viewed for free. There are two no cost display formats:

- D SCAN (DISPLAY SCAN), for CAS databases and BIOSIS
- D SCAN format has the benefit of random record retrieval of old and new records
- D TRIAL (DISPLAY TRIAL), for most STN databases

Refer to the specific Database Summary Sheet for more details on which no cost format is used, if any. The DBSS will also tell you what fields will be displayed when you use one of these no cost formats. Look in the DISPLAY and PRINT Format section of the DBSS to find the DISPLAY formats that are available.

For example, below is an excerpt from the Database Summary Sheet of CAplus **DISPLAY and PRINT Formats:** 

| Format       | Content                                                                                                    | Examples    |
|--------------|----------------------------------------------------------------------------------------------------|-------------|
| ABS          | GI, AB                                                                                                    | D ABS       |
| ALL (1,4)    | AN, OREF, ED, TI, AU, IN, CS, PA, SO, PB, DT, LA, IC (ICM, ICS), ICA, ICI,<br>INCL, CC, FAN.CNT, PI, PRAI, CLASS, OS, GI, AB, ST, IT, RL, RE | D 1-30 ALL  |
| APPS (1)     | AI, PRAI                                                                                                    | D APPS      |
| BIB (1)      | AN, OREF, TI, AU, IN, CS, PA, SO, PB, DT, LA, FAN.CNT, PI, PRAI, OS,<br>RE.CNT (BIB is the default)                                          | D13         |
| CAN          | List of CA Abstract Numbers, no L-number headers                                                                                             | D CAN       |
| CBIB (1)     | AN, DN, OREF, plus compressed bibliographic data                                                                                             | D L2 1 CBIB |
| CLASS        | Classifications (IPC, ECLA, and FTERM codes) associated with basic patent and<br>family members                                              | D CLASS     |
| DALL (1,4)   | ALL, delimited for post-processing                                                                                                    | D DALL      |
| DMAX (1,4)   | MAX, delimited for post-processing                                                                                                    | D MAX       |
| FAM          | AN, DN, FAN.CNT, PI for the accession number, plus PI for other family<br>accession numbers                                                  | D FAM       |
| FAN          | Family Accession Number (AN, FAN.CNT, FAN)                                                                                                   | D FAN       |
| FBIB (1)     | BIB plus PI for other family accession numbers                                                                                               | D FBIB      |
| IABS         | ABS, with text labels                                                                                                    | D IABS      |
| IALL (1,4)   | ALL, indented with text labels                                                                                                    | D IALL      |
| IBIB         | BIB, indented with text labels                                                                                                    | D IBIB      |
| IC           | Main and Secondary IPCs (ICM, ICS) for the basic patent                                                                                      | D PI IC     |
| IMAX (1,4)   | MAX, indented with text labels                                                                                                    | D IMAX      |
| IND (4)      | IC (ICM, ICS), ICA, ICI, NCL, CC, ST, IT, RL                                                                                                 | D TI IND    |
| IPC          | IPC, for the basic patent and patent family members                                                                                          | D L2 1 IPC  |
| IPC.TAB      | IPC, Tabular Display                                                                                                    | D IPC.TAB   |
| IPC.UNIQ     | IPC codes unique for a basic patent and equivalents                                                                                          | D IPC.UNIQ  |
| IPCI         | IPC Initial Classification                                                                                                    | D IPCI      |
| IPCR         | IPC Reclassification                                                                                                    | D IPCR      |
| ISTD (1)     | STD, indented with text labels                                                                                                    | DISTD       |
| MAX (1,4)    | ALL, plus PI for other family accession numbers                                                                                              | D MAX       |
| OBIB (1)     | BIB, Original, without patent family data (AN, DN, OREF, TI, AU, IN, CS, PA, SO,<br>PB, PI, DS, AI, PRAI, DT, LA, OS)                        | D OBIB      |
| OIBIB (1)    | OBIB, indented with text labels                                                                                                    | D OIBIB     |
| PAGE (8)     | Page images of CA pages containing the AN of a record                                                                                        | D PAGE      |
| PATS (1)     | PI, SO                                                                                                    | D PATS      |
| SAM (4)      | IC (ICM, ICS), ICA, ICI, INCL, CC, TI, ST, IT, RL                                                                                            | DIS SAM 1-5 |
| SCAN (4,5,9) | IC (ICM, ICS), ICA, ICI, INCL, CC, TI, ST, IT, RL (random display, no answer<br>numbers)                                                     | D SCAN      |
| SBIB (1)     | BIB, Standard, without RE.CNT (AN, DN, OREF, TI, AU, IN, CS, PA, SO, PB, DT,<br>LA, FAN.CNT, PI, PRAI, OS)                                   | D 1 3 SBIB  |
| SIBIB (1)    | SBIB, indented with text labels                                                                                                    | D SIBIB     |
| STD (1)      | AN, DN, OREF, TI, AU, IN, CS, PA, SO, PB, DT, LA, IC, ICA, ICI, INCL,<br>FAN.CNT, PI, PRAI, CLASS, OS, RE.CNT                                | D STD       |
| XML          | BIB AB in XML format                                                                                                    | D XML       |

## CADILLE

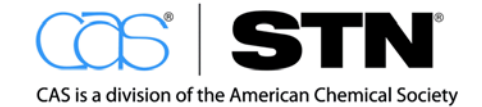

#### => DISPLAY SCAN

```
ENTER (L1) OR L#:L1
      3451 ANSWERS CAPLUS COPYRIGHT 2012 ACS on STN
L1
IPCI A61K0008-19 [I,A]; A61K0008-25 [I,A]; A61K0008-29 [I,A]; A61Q0001-02 [I,A]
IPCR A61K0008-19 [I,A]; A61K0008-25 [I,A]; A61K0008-29 [I,A]; A61Q0001-02 [I,A]
CC
     62-4 (Essential Oils and Cosmetics)
ТT
    Water- and oil-repellent, fluoroalkylphosphonic acid-treated pigments, and
     cosmetics containing them
ST
     water oil repellent fluoroalkylphosphonic acid treated pigment cosmetic;
     perfluorohexylethylphosphonic acid treated titania pigment cosmetic
IΤ
    Mica-group minerals
     RL: COS (Cosmetic use); BIOL (Biological study); USES (Uses)
        ((perfluorohexyl)ethylphosphonic acid-treated; water- and
        oil-repellent, perfluorooctanoic acid-free, fluoroalkylphosphonic
        acid-treated pigments for cosmetics)
IΤ
    Cosmetic powders
      Cosmetics and personal care products
     Foundations (cosmetics)
     Pigments, nonbiological
        (water- and oil-repellent, perfluorooctanoic acid-free,
        fluoroalkylphosphonic acid-treated pigments for cosmetics)
     12174-53-7, Sericite 13463-67-7, Titanium oxide (TiO2), biological
IT
             14807-96-6, Talc, biological studies
     studies
     RL: COS (Cosmetic use); BIOL (Biological study); USES (Uses)
        ((perfluorohexyl)ethylphosphonic acid-treated; water- and
        oil-repellent, perfluorooctanoic acid-free, fluoroalkylphosphonic
        acid-treated pigments for cosmetics)
IΤ
     252237-40-4
     RL: COS (Cosmetic use); BIOL (Biological study); USES (Uses)
        (pigments treated with; water- and oil-repellent, perfluorooctanoic
        acid-free, fluoroalkylphosphonic acid-treated pigments for
        cosmetics)
HOW MANY MORE ANSWERS DO YOU WISH TO SCAN? (1):END
```

To continue scanning through records, type the number of records to be displayed. Trapped at a colon prompt? Type **END** or **0** to return to a STN arrow prompt: =>

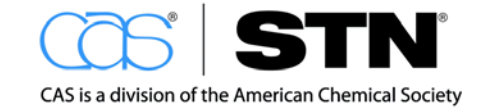

## Step 6: Modify the Search Strategy

Conducting a search is a creative process. Online searches evolve differently depending on the subject matter and the choices a searcher makes. Each searcher will employ a different strategy. Since there is no one "right" way to perform a search, you will need to understand the basic processes and functionality of searching on STN. When manipulating search strategies based on the search request, you may need to broaden the search for some concepts or narrow the search for other concepts.

Aspects to consider now:

- Are the answers seen in the preliminary step the kinds of answers wanted?
- Are a large proportion of the answers relevant?
- Is the number of answers retrieved from your search acceptable?

| TO BROADEN THE SEARCH STRATEGY<br>FOR COMPREHENSIVENESS                              | TO NARROW THE SEARCH<br>STRATEGY FOR PRECISION |
|--------------------------------------------------------------------------------------|------------------------------------------------|
| Apply truncation to terms                                                            | Choose more specific terms                     |
| Use more alternate terms (acronyms,<br>synonyms or database thesaurus, if available) | Add another concept                            |
| Use Boolean and/or proximity operators                                               | Use Boolean and/or proximity operators         |
| Use plurals and/or abbreviations                                                     |                                                |

#### Which Direction Should you Take?

Consider using the techniques discussed in Step 1 to modify your search. To get ideas for additional keywords, review the indexing terms that you displayed when using the D SCAN or D TRIAL feature. The following search techniques will be used to demonstrate how to modify the search in order to retrieve more comprehensive and more precise results:

- Use a database thesaurus
- · Use plurals and abbreviations
- Use Boolean logic
- Use proximity operators

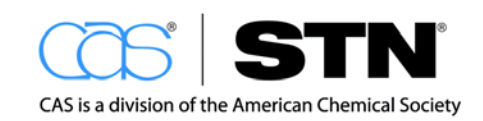

#### Use a Database Thesaurus

When searching in CAplus, use the CAplus controlled term thesaurus (CA Lexicon), which is useful for:

- · Identifying new and useful subject and chemical keywords
- · Searching for references on broad subject areas
- Gathering information on classes of substances and organisms

The CA Lexicon is an online search tool that covers indexing from 1907 to the present. It not only provides synonyms for a particular term, but it also provides related terms (RT) and related terms that are chemical substances (RTCS). It is easy to see the most commonly used substances for a given topic.

To search the CA Lexicon using STN on the Web, utilize the EXPAND command (E) with the /CT search field. The EXPAND command is used to determine whether a term is in the thesaurus. The presence of an AT (Associated Terms) column indicates that thesaurus terminology is available.

| => <b>E</b>                                                                | TALC/CT                                                             |                           |                                                                                                    |                                                                                                    |
|----------------------------------------------------------------------------|---------------------------------------------------------------------|---------------------------|----------------------------------------------------------------------------------------------------|----------------------------------------------------------------------------------------------------|
|                                                                            |                                                                     |                           |                                                                                                    | EXPAND using the                                                                                                    |
| E#                                                                         | FREQUENCY                                                           | AT                        | TERM                                                                                                    | /CT field to access the                                                                                                  |
|                                                                            |                                                                     |                           |                                                                                                    |                                                                                                    |
| E61                                                                        | 2                                                                   | 9                         | TALBOTIA NAGANUM/CT                                                                                                    | controlled term                                                                                                    |
| E62                                                                        | 0                                                                   | 1                         | TALBOTII/CT                                                                                                    | thesaurus (CA                                                                                                    |
| E63                                                                        | 0                                                                   | 10>                       | > TALC/CT                                                                                                    |                                                                                                    |
| E64                                                                        | 0                                                                   | 2                         | TALC (MG3H2(SIO3)4)/CT                                                                                                    | Lexicon) in STN On                                                                                                    |
| E65                                                                        | 71                                                                  | 4                         | TALC DEPOSITS/CT                                                                                                    | the Web.                                                                                                    |
| E66                                                                        | 49                                                                  | 2                         | TALCITE/CT                                                                                                    |                                                                                                    |
| E67                                                                        | 24                                                                  | 7                         | TALCITE (ROCK)/CT                                                                                                    |                                                                                                    |
| E68                                                                        | 0                                                                   | 1                         | TALCOSA/CT                                                                                                    |                                                                                                    |
| E69                                                                        | 0                                                                   | 2                         | TALCUM/CT                                                                                                    |                                                                                                    |
| E70                                                                        | 0                                                                   | 1                         | TALDYCOLA/CT                                                                                                    |                                                                                                    |
| E71                                                                        | 0                                                                   | 1                         | TALE/CT                                                                                                    |                                                                                                    |
| E72                                                                        | 0                                                                   | 2                         | TALE HOMEOBOX TG-INTERACTING FA                                                                                                    | CTOR/CT                                                                                                    |
|                                                                            | 0                                                                   | -                         |                                                                                                    |                                                                                                    |
|                                                                            | Ŭ                                                                   | -                         |                                                                                                    |                                                                                                    |
| => <b>E</b>                                                                | E63+ALL                                                             | -                         |                                                                                                    | EXPAND is used to                                                                                                    |
| => <b>E</b>                                                                | E63+ALL                                                             | -                         |                                                                                                    | EXPAND is used to                                                                                                    |
| => <b>E</b><br>E73                                                         | <b>E63+ALL</b><br>3884                                              | BT5 Ge                    | eological materials/CT                                                                                                    | EXPAND is used to view the associated                                                                                    |
| => <b>E</b><br>E73<br>E74                                                  | <b>E63+ALL</b><br>3884<br>65389                                     | BT5 Ge<br>BT4             | eological materials/CT<br>Minerals/CT                                                                                                    | EXPAND is used to view the associated terms. The ALL                                                                     |
| => <b>E</b><br>E73<br>E74<br>E75                                           | <b>E63+ALL</b><br>3884<br>65389<br>1188                             | BT5 Ge<br>BT4<br>BT3      | eological materials/CT<br>Minerals/CT<br>3 Phyllosilicate minerals/CT                                                                                                    | EXPAND is used to<br>view the associated<br>terms. The ALL<br>relationship code is                                       |
| => <b>E</b><br>E73<br>E74<br>E75<br>E76                                    | E63+ALL<br>3884<br>65389<br>1188<br>18208                           | BT5 Ge<br>BT4<br>BT3      | eological materials/CT<br>Minerals/CT<br>3 Phyllosilicate minerals/CT<br>BT2 Clay minerals/CT                                                                                                    | EXPAND is used to<br>view the associated<br>terms. The ALL<br>relationship code is                                       |
| => <b>E</b><br>E73<br>E74<br>E75<br>E76<br>E77                             | E63+ALL<br>3884<br>65389<br>1188<br>18208<br>7842                   | BT5 Ge<br>BT4<br>BT3<br>F | eological materials/CT<br>Minerals/CT<br>3 Phyllosilicate minerals/CT<br>BT2 Clay minerals/CT<br>BT1 Smectite-group minerals/CT                                                                                                    | EXPAND is used to<br>view the associated<br>terms. The ALL<br>relationship code is<br>used to see the full               |
| => <b>E</b><br>E73<br>E74<br>E75<br>E76<br>E77<br>E78                      | E63+ALL<br>3884<br>65389<br>1188<br>18208<br>7842<br>0              | BT5 Ge<br>BT4<br>BT3<br>F | eological materials/CT<br>Minerals/CT<br>3 Phyllosilicate minerals/CT<br>BT2 Clay minerals/CT<br>BT1 Smectite-group minerals/CT<br>> Talc/CT                                                                                              | EXPAND is used to<br>view the associated<br>terms. The ALL<br>relationship code is<br>used to see the full<br>hierarchy. |
| => <b>E</b><br>E73<br>E74<br>E75<br>E76<br>E77<br>E78<br>E79               | E63+ALL<br>3884<br>65389<br>1188<br>18208<br>7842<br>0              | BT5 Ge<br>BT4<br>BT3<br>F | eological materials/CT<br>Minerals/CT<br>3 Phyllosilicate minerals/CT<br>BT2 Clay minerals/CT<br>BT1 Smectite-group minerals/CT<br>> Talc/CT<br>UF Talc (Mg3H2(SiO3)4)/CT                                                                 | EXPAND is used to<br>view the associated<br>terms. The ALL<br>relationship code is<br>used to see the full<br>hierarchy. |
| => E<br>E73<br>E74<br>E75<br>E76<br>E77<br>E78<br>E79<br>E80               | E63+ALL<br>3884<br>65389<br>1188<br>18208<br>7842<br>0              | BT5 Ge<br>BT4<br>BT3<br>F | eological materials/CT<br>Minerals/CT<br>3 Phyllosilicate minerals/CT<br>BT2 Clay minerals/CT<br>BT1 Smectite-group minerals/CT<br>> Talc/CT<br>UF Talc (Mg3H2(SiO3)4)/CT<br>UF Talcum/CT                                                 | EXPAND is used to<br>view the associated<br>terms. The ALL<br>relationship code is<br>used to see the full<br>hierarchy. |
| => E<br>E73<br>E74<br>E75<br>E76<br>E77<br>E78<br>E79<br>E80<br>E81        | E63+ALL<br>3884<br>65389<br>1188<br>18208<br>7842<br>0              | BT5 Ge<br>BT4<br>BT3<br>F | eological materials/CT<br>Minerals/CT<br>3 Phyllosilicate minerals/CT<br>BT2 Clay minerals/CT<br>BT1 Smectite-group minerals/CT<br>> Talc/CT<br>UF Talc (Mg3H2(SiO3)4)/CT<br>UF Talcum/CT<br>NT1 Steatite/CT                              | EXPAND is used to<br>view the associated<br>terms. The ALL<br>relationship code is<br>used to see the full<br>hierarchy. |
| => E<br>E73<br>E74<br>E75<br>E76<br>E77<br>E78<br>E79<br>E80<br>E81<br>E82 | E63+ALL<br>3884<br>65389<br>1188<br>18208<br>7842<br>0<br>0<br>2478 | BT5 Ge<br>BT4<br>BT3      | eological materials/CT<br>Minerals/CT<br>3 Phyllosilicate minerals/CT<br>BT2 Clay minerals/CT<br>BT1 Smectite-group minerals/CT<br>> Talc/CT<br>UF Talc (Mg3H2(SiO3)4)/CT<br>UF Talcum/CT<br>NT1 Steatite/CT<br>RT Crystal nucleating age | EXPAND is used to<br>view the associated<br>terms. The ALL<br>relationship code is<br>used to see the full<br>hierarchy. |

#### Note

Thesauri are available in many STN databases. To learn more about database thesaurus features, use the following:

=> HELP THESAURUS

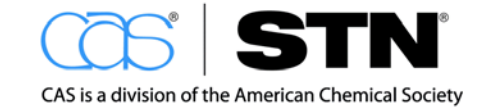

www.cas.org

#### Utilize the Plurals and Abbreviations Commands

Plural forms of terms can be automatically retrieved using SET PLURALS ON. Use SET ABB ON to automatically get terms that are abbreviated in CAplus. This search example shows both of these commands set on permanently by adding PERM to the end of the command.

| => SET ABB ON PERM; SET PLURALS ON PERM |                                                           |                                                          |  |
|-----------------------------------------|-----------------------------------------------------------|----------------------------------------------------------|--|
| SET COMMAND COMPLETED                   |                                                           | Stacking commands: to enter multiple                     |  |
|                                         |                                                           | commands at once, separate the commands with semicolons. |  |
| => S COSMETIC?                          | AND (E51 OR E78-E                                         | 81)                                                      |  |
| THE ESTIMATED                           | SEARCH COST FOR FI                                        | LE 'CAPLUS' IS 14.16 U.S. DOLLARS                        |  |
| DO YOU WANT TO                          | DO YOU WANT TO CONTINUE WITH THIS REQUEST? (Y)/N or END:Y |                                                          |  |
| 114585                                  | 114585 COSMETIC?                                          |                                                          |  |
| 56857                                   | 56857 TALC/BI                                             |                                                          |  |
| 394                                     | 394 TALCS/BI                                              |                                                          |  |
| 56926                                   | 56926 TALC/BI                                             |                                                          |  |
| ((TALC OR TALCS)/BI)                    |                                                           |                                                          |  |
| 41177                                   | 41177 TALC/CT (1 TERM)                                    |                                                          |  |
| 0                                       | 0 "TALC (MG3H2(SIO3)4)"/CT                                |                                                          |  |
| 0                                       | TALCUM/CT                                                 |                                                          |  |
| 917                                     | STEATITE/CT (1 T                                          | ERM)                                                     |  |
| L2 3586                                 | COSMETIC? AND (TA)                                        | LC/BI OR (TALC/CT OR "TALC (MG3H2(SIO3)4)"/CT            |  |
|                                         | OR TALCUM/CT OR ST                                        | TEATITE/CT))                                             |  |

#### Note

Only CAS databases and DWPI databases utilize the SET ABB command.

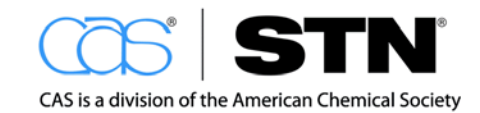

#### Use of the "NOT" Boolean logic operator

This example shows how including plurals and abbreviations, paired with the "NOT" Boolean operator, allows you to compare answer sets to one another.

```
=> S L2 NOT L1
LЗ
           135 L2 NOT L1
=> D HIT 10
LЗ
    ANSWER 10 OF 135 CAPLUS COPYRIGHT 2012 ACS on STN
     zinc oxide paraffin lanolin vaseline bisabolol ointment skin cosmetic
ST
IT
    Cosmetic ointments
       Cosmetic powders
     Homogenization
       (skin care and protection ointment preparation for children and adults
        comprising zinc oxide, paraffin oil, lanolin, vaseline and bisabolol,
       method for obtaining thereof)
IΤ
     77-92-9, Citric acid, biological studies
                                               515-69-5, Bisabolol
     1314-13-2, Zinc oxide (ZnO), biological studies 14807-96-6,
     Talcum, biological studies
     RL: COS (Cosmetic use); BIOL (Biological study); USES (Uses)
        (skin care and protection ointment preparation for children and adults
        comprising zinc oxide, paraffin oil, lanolin, vaseline and bisabolol,
        method for obtaining thereof)
```

Note the use of abbreviations in both the indexing terms and the abstract of the CAplus record. Having SET ABB ON will automatically include these abbreviations as part of your query.

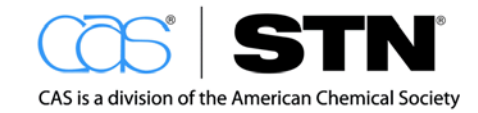

## Search the query with more precise proximity

The (2A) operator retrieves terms within two words of each other. Number qualifiers can be used with the (nW) operator as well.

| => <mark>S</mark> | COSMETIC? (2A) (TALC OR TALCUM OR STEATITE)                                                                                                    |   |
|-------------------|----------------------------------------------------------------------------------------------------|---|
|                   | 114585 COSMETIC?<br>56857 TALC<br>394 TALCS<br>56926 TALC<br>(TALC OR TALCS)<br>4107 TALCUM<br>2 TALCUMS<br>4107 TALCUM<br>(TALCUM OR TALCUMS)                                                                                                    |   |
|                   | 1831 STEATITE         61 STEATITES         1848 STEATITE         (STEATITE OR STEATITES)         USPLAY HIT is a low cost browsing format         that displays the fields                                                                                                    |   |
| L4                | 596 COSMETIC? (2A) (TALC OR TALCUM OR STEATITE) that displays the helds                                                                                                    | ; |
| => D              | HIT 25 50 75 of the selected records.                                                                                                    |   |
| IT                | ANSWER 25 OF 35% CAPLOS COPERIGN 2012 ACS ON SIN<br>1309-37-1, Red iron oxide, biological studies 12174-53-7, Sericite<br>12227-89-3, Black iron oxide 13463-67-7, Titania, biological studies<br>14807-96-6, Talc, biological studies 51274-00-1, Yellow iron<br>oxide<br>RL: COS (Cosmetic use); BIOL (Biological study); USES (Uses)<br>(cosmetic pigments surface-treated with<br>alkylalkoxypolysiloxanes to impart sufficient water resistance and good<br>dispersibility in hydrocarbon solvents)                                                                                                    | 1 |
| L4<br>ST          | ANSWER 50 OF 596 CAPLUS COPYRIGHT 2012 ACS on STN<br>cosmetic siloxane titania talc composite powder                                                                                                    |   |
| L4<br>IT          | ANSWER 75 OF 596 CAPLUS COPYRIGHT 2012 ACS on STN<br>1309-37-1, Red iron oxide, biological studies 2943-75-1,<br>N-Octyltriethoxysilane 12174-53-7, Sericite 12227-89-3, Black iron<br>oxide 13463-67-7, Titania, biological studies 14807-96-6, Talc<br>, biological studies 51274-00-1, Yellow iron oxide 61417-49-0,<br>Isopropyl triisostearoyltitanate 125607-98-9,<br>Tridecafluorooctyltriethoxysilane<br>RL: COS (Cosmetic use); BIOL (Biological study); USES (Uses)<br>(cosmetic pigment powders treated with<br>(perfluoro)alkylalkoxysilanes or alkoxytitanium alkylates in water for<br>good water repellency, improved affinity to skin, etc.) |   |

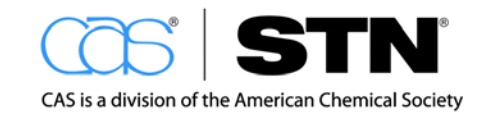

## Step 7: Display Records

Answers may be displayed in pre-defined formats or custom field displays. The DISPLAY command (D) is used to see the detailed record(s).

The DISPLAY command requires three pieces of information:

- Answer set L-number
- Answer number(s) to be displayed
- Format

#### General format

To display the second answer set in the bibliographic format with the field codes written out (IBIB), rather than just the two letter field codes and the abstract (ABS) for records 1 and 200.

#### => DISPLAY L2 IBIB ABS 1 200

The IBIB format is a helpful format for giving to your customers who are not familiar with the STN field code abbreviations. Common selections are automatically included as the default settings, but vary by database. Check the STN Database Summary Sheet to determine what is the default DISPLAY format that is used if a format is not specified:

| THE DEFAULT<br>SETTING FOR | IS THE FOLLOWING                   | NOTES                                                                                                    |
|----------------------------|------------------------------------|----------------------------------------------------------------------------------------------------|
| Answer set L-number        | Most recently created<br>L-number  | Type D HIS if you are interested in an<br>answer set created earlier                                                                                                    |
| Answer number(s)           | First answer                       | <ul> <li>Answer number input options include:</li> <li>1-5 to see the first five answers</li> <li>1 5 or 1,5 to see answers 1 and 5</li> </ul>                                                                                                    |
| Format                     | Bibliographic<br>Information (BIB) | <ul> <li>IBIB: Bibliographic Information with field codes written out</li> <li>TI: Title</li> <li>ABS: Abstract and Graphic Images</li> <li>ALL: Full record</li> <li>HIT: Fields containing hit terms</li> <li>HITIND: Index fields (ST and IT) containing hit terms</li> <li>KWIC – Hit terms plus 20 words on either side (Key Word-in-Context)</li> <li>Formats can be combined: D IBIB ABS</li> </ul> |

DISPLAY formats vary by database. After the STN arrow prompt, type **HELP FORMAT** or **HELP DFIELDS** for more information while online.

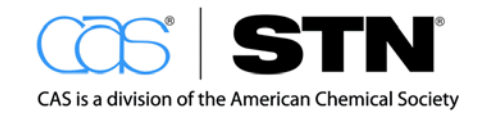

## Example records

| => D IBIB 1 595                                     |                                                     |  |  |  |
|-----------------------------------------------------|-----------------------------------------------------|--|--|--|
|                                                     |                                                     |  |  |  |
| L4 ANSWER 1 OF 596 CAPLUS COPYRIGHT 2012 ACS on STN |                                                     |  |  |  |
| ACCESSION NUMBER:                                   | Composition for cosmotic proparation having         |  |  |  |
| 11176.                                              | ultraviolet shielding effect and sebum solidifying  |  |  |  |
|                                                     | ability and cognetic preparation                    |  |  |  |
| TNVENTOR (S):                                       | Tiiri Hirofumi: Sato Kazuo: Suzuki Masabaru:        |  |  |  |
| INVENIOR(5).                                        | Hasegawa, Yukio                                     |  |  |  |
| PATENT ASSIGNEE(S):                                 | Miyoshi Kasei, Inc., Japan                          |  |  |  |
| SOURCE :                                            | PCT Int. Appl., 31pp.                               |  |  |  |
|                                                     | CODEN: PIXXD2                                       |  |  |  |
| DOCUMENT TYPE:                                      | Patent                                              |  |  |  |
| LANGUAGE:                                           | Japanese                                            |  |  |  |
| FAMILY ACC. NUM. COUNT:                             | 1                                                   |  |  |  |
| PATENT INFORMATION:                                 |                                                     |  |  |  |
| PATENT NO.                                          | KIND DATE APPLICATION NO. DATE                      |  |  |  |
| WO 2011024364                                       | A1 20110303 WO 2010-JP4286 20100629                 |  |  |  |
| W: AE, AG, AL,                                      | AM, AO, AT, AU, AZ, BA, BB, BG, BH, BR, BW, BY, BZ, |  |  |  |
| CA, CH, CL,                                         | CN, CO, CR, CU, CZ, DE, DK, DM, DO, DZ, EC, EE, EG, |  |  |  |
| ES, FI, GB,                                         | GD, GE, GH, GM, GT, HN, HR, HU, ID, IL, IN, IS, KE, |  |  |  |
| KG, KM, KN,                                         | KP, KR, KZ, LA, LC, LK, LR, LS, LT, LU, LY, MA, MD, |  |  |  |
| ME, MG, MK,                                         | MN, MW, MX, MY, MZ, NA, NG, NI, NO, NZ, OM, PE, PG, |  |  |  |
| PH, PL, PT,                                         | RO, RS, RU, SC, SD, SE, SG, SK, SL, SM, ST, SV, SY, |  |  |  |
| TH, TJ, TM,                                         | TN, TR, TT, TZ, UA, UG, US, UZ, VC, VN, ZA, ZM, ZW  |  |  |  |
| RW: AL, AT, BE,                                     | BG, CH, CY, CZ, DE, DK, EE, ES, FI, FR, GB, GR, HR, |  |  |  |
| HU, IE, IS,                                         | IT, LT, LU, LV, MC, MK, MT, NL, NO, PL, PT, RO, SE, |  |  |  |
| SI, SK, SM,                                         | TR, BF, BJ, CF, CG, CI, CM, GA, GN, GQ, GW, ML, MR, |  |  |  |
| NE, SN, TD,                                         | TG, BW, GH, GM, KE, LR, LS, MW, MZ, NA, SD, SL, SZ, |  |  |  |
| TZ, UG, ZM,                                         | ZW, AM, AZ, BY, KG, KZ, MD, RU, TJ, TM              |  |  |  |
| PRIORITY APPLN. INFO.: JP 2009-200539 A 20090831    |                                                     |  |  |  |
| L4 ANSWER 595 OF 596                                | CAPLUS COPYRIGHT 2012 ACS on STN                    |  |  |  |
| ACCESSION NUMBER:                                   | 1929:7827 CAPLUS <u>Full-text</u>                   |  |  |  |
| DOCUMENT NUMBER:                                    | 23:7827                                             |  |  |  |
| ORIGINAL REFERENCE NO.:                             | 23:930h-i                                           |  |  |  |
| TITLE:                                              | Mineral aspects of steatite talc                    |  |  |  |
| AUTHOR(S):                                          | Catet, Victor                                       |  |  |  |
| SOURCE:                                             | Aromatics (1928), 9, 17-8                           |  |  |  |
|                                                     | CODEN: AROAAL; ISSN: 0097-4072                      |  |  |  |
| DOCUMENT TYPE:                                      | Journal                                             |  |  |  |
| JANGUAGE: Unavailable                               |                                                     |  |  |  |

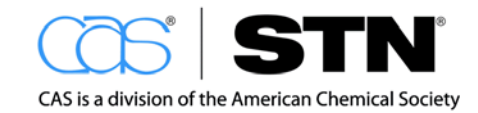

#### **Relevance Ranking**

STN provides the capability to relevance rank record sets based upon frequency of hit terms, as well as the location and proximity of the terms. The FOCUS command is used to rearrange the records in an answer set to bring the most relevant to the top. Records are normally displayed in reverse chronological order with the most recent answer first. Consider relevance ranking when you want to bring the most pertinent records to the top – the last answer could possibly be the most important. Compare the two lists of titles below:

#### => D TI 1-5

```
ANSWER 1 OF 596 CAPLUS COPYRIGHT 2012 ACS on STN
L4
ТT
    Composition for cosmetic preparation having ultraviolet shielding effect
     and sebum solidifying ability, and cosmetic preparation
    ANSWER 2 OF 596 CAPLUS COPYRIGHT 2012 ACS on STN
L4
TI New bicyclic dioxanes, their preparation and their use as fragrant
    compounds
   ANSWER 3 OF 596 CAPLUS COPYRIGHT 2012 ACS on STN
L4
TI Cosmetic containing chlorella extract
L4
    ANSWER 4 OF 596 CAPLUS COPYRIGHT 2012 ACS on STN
    Cosmetic composition containing makeup powders and liquid moisturizers
ΤI
   ANSWER 5 OF 596 CAPLUS COPYRIGHT 2012 ACS on STN
т.4
TI Solid powder cosmetic having a plurality of powdery cosmetics in a
     container
=> FOCUS
                                             By default, STN always assumes
PROCESSING COMPLETED FOR L4
                                             the last L-number.
L5
           596 FOCUS L4 1-
=> D TI 1-5
T.5
    ANSWER 1 OF 596 CAPLUS COPYRIGHT 2012 ACS on STN
   Fibrous and mineral content of cosmetic talcum products
ΤI
ь5
    ANSWER 2 OF 596 CAPLUS COPYRIGHT 2012 ACS on STN
ΤI
    Mineralogical characterizaton of cosmetic talc products
L5
    ANSWER 3 OF 596 CAPLUS COPYRIGHT 2012 ACS on STN
TI Biological effects of cosmetic talc
    ANSWER 4 OF 596 CAPLUS COPYRIGHT 2012 ACS on STN
T.5
ΤI
     Cosmetics containing talc produced in Pokhara, Nepal
ь5
    ANSWER 5 OF 596 CAPLUS COPYRIGHT 2012 ACS on STN
ΤТ
    Cosmetic compositions comprising talc and mica and iron oxide
```

#### Web Resource

For additional information about using the FOCUS command, visit: <u>http://www.cas.org/training/stn/stn-pocket-guide</u> or type HELP FOCUS at an arrow prompt (=>).

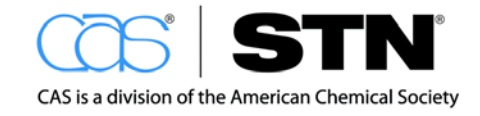

## **REFINING RESULTS USING SPECIALIZED INDEXES**

Another technique for adjusting a search strategy is to refine an answer set using search terms that are not in the Basic Index. This technique – called searching specialized indexes – allows you to use search terms to specify that records are:

- From a particular type of source document e.g., patent, journal article, dissertation
- Written in a particular language
- · Published within a specific time period

## **Document Type Specialized Index**

The Document Type index (DT) contains an indication of the type of source document.

#### Search Question

What patent publications have appeared covering the use of talc in cosmetics?

#### Technique

The EXPAND command is used to identify the file-specific term used for the Document Type of interest.

| => <b>E</b>                     | PATENTS/DT                                  |                                                                     |                                                                                                |
|---------------------------------|---------------------------------------------|---------------------------------------------------------------------|------------------------------------------------------------------------------------------------|
| E83<br>E84<br>E85<br>E86<br>E87 | 7612323<br>7612323<br>0><br>249240<br>13732 | P/DT<br>PATENT/DT<br>PATENTS/DT<br>PREPRINT/DT<br>PRODUCT REVIEW/DT | Use EXPAND to identify the appropriate search term. NOTE the abbreviated term of P for PATENT. |
| E88<br>E89                      | 323886                                      | R/DT<br>REPORT/DT                                                   |                                                                                                |
| E90                             | 2486255                                     | REVIEW/DT                                                           |                                                                                                |
| E91                             | 13732                                       | RP/DT                                                               |                                                                                                |
| E92                             | 323886                                      | T/DT                                                                |                                                                                                |
| * * * *                         | END OF FIELD                                | * * * *                                                             |                                                                                                |

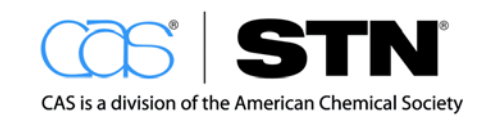

## Refine the Answer Set to Patents

| => <b>D</b>          | HIS                                                                                                    |                                                                                                    |  |  |
|----------------------|----------------------------------------------------------------------------------------------------|----------------------------------------------------------------------------------------------------|--|--|
|                      | FILE 'CAPLUS' ENTERED AT 15:04:15 ON 14 MAH<br>SET EXPAND CONTINUOUS PERM<br>EXPAND COSMETIC BI<br>E TALC                                                            | The DISPLAY HISTORY (D<br>HIS) command is a convenient<br>way to recall your prior search<br>history to locate a specific |  |  |
| Ll                   | 3451 SEARCH COSMETIC? AND E51<br>E TALC/CT<br>E E63+ALL<br>SET ABB ON PERM<br>SET DUIDALS ON DERM                                                                    | L-number.                                                                                                    |  |  |
| L2                   | 3586 S COSMETIC? AND (E51 OR E78-E81)                                                                                                    |                                                                                                    |  |  |
| L3                   | 135 S L2 NOT L1                                                                                                    |                                                                                                    |  |  |
| L4                   | 596 S COSMETIC? (2A) (TALC OR TALCUM                                                                                                    | 1 OR STEATITE)                                                                                                    |  |  |
| Ц5                   | E PATENTS/DT                                                                                                    |                                                                                                    |  |  |
| => <mark>S</mark>    | L4 AND P/DT                                                                                                    |                                                                                                    |  |  |
| L6                   | 7612323 P/DT<br>529 L4 AND P/DT                                                                                                    |                                                                                                    |  |  |
| => D                 | BIB ABS HITIND 3 HITIND pro record.                                                                                                    | vides the HIT INDexing within a                                                                                           |  |  |
| L6<br>AN<br>TI<br>IN | ANSWER 3 OF 529 CAPLUS COPYRIGHT 2012 ACS<br>2011:206233 CAPLUS <u>Full-text</u><br>Cosmetic containing chlorella extract<br>Zhang, Bingquan                         | 5 on STN                                                                                                    |  |  |
| PA<br>SO<br>DT       | Peop. Rep. China<br>Faming Zhuanli Shenqing, 5pp.<br>CODEN: CNXXEV<br>Note the language of the original publication.<br>Other patent equivalents may be available in |                                                                                                    |  |  |
| LA                   | Chinese                                                                                                    | language.                                                                                                    |  |  |
| FAN.(                | CNT 1<br>PATENT NO. KIND DATE APPI                                                                                                    | JICATION NO. DATE                                                                                                    |  |  |
| PI<br>DRAT           | CN 101972218 A 20110216 CN 2<br>CN 2010-10293886 20100921                                                                                                    | 2010-10293886 20100921                                                                                                    |  |  |
| AB                   | The title cosmetic comprises extraction 1<br>broken cell walls The nutrients in chlore                                                                               | iquid or dry powder of chlorella                                                                                          |  |  |
| throu                | ugh the skin to activate human cells and rep                                                                                                    | air damaged genes.                                                                                                    |  |  |
| IPCI                 | A61K0008-97 [I,A]; A61Q0019-00 [I,A]; A61Q0                                                                                                    | 0001-08 [I,A]; A61Q0001-04                                                                                                |  |  |
| CC                   | [I,A]; A61Q0001-10 [I,A]; A61Q0017-04 [I,A]<br>62 (Eccentical Oils and Cosmotics)                                                                                    | ; A61Q0005-12 [I,A]                                                                                                    |  |  |
| IT                   | <pre>b2 (Essential Olis and Cosmetics) ' INDEXING IN PROGRESS</pre>                                                                                                  |                                                                                                    |  |  |
| IT                   | 56-81-5, Glycerol 64-17-5, Ethanol 107-                                                                                                    | -88-0, 1,3-Butanediol                                                                                                    |  |  |
|                      | 1309-37-1, Ferric oxide 9002-89-5, Polyv                                                                                                    | .nyl alcohol 13463-67-7,                                                                                                  |  |  |
|                      | 31566-31-1. Glyceryl monostearate                                                                                                    | -4-2, Propanedioi                                                                                                    |  |  |
|                      | RL: COS (Cosmetic use); BIOL (Biological st<br>(Cosmetic containing chlorella extract)                                                                               | udy); USES (Uses)                                                                                                    |  |  |
|                      |                                                                                                    |                                                                                                    |  |  |
| STN                  | syntax note: When searching non-numeric fi                                                                                                    | eld codes (e.g. Document Type                                                                                             |  |  |

STN syntax note: When searching non-numeric field codes (e.g., Document Type (DT), Language (LA), Author (AU), Corporate Source (CS), use the "term" and a forward slash with the desired field code. Numeric field codes can be searched this way, or they may be searched using the greater than, less than, and equals signs.

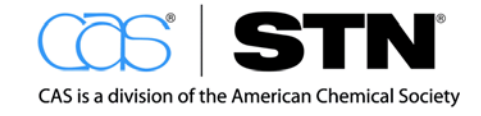

## Refine the Answer Set to a Particular Language

Recall that the Language index (LA) indicates the language of the original source document even though the abstracts are in English.

#### **Search Question**

Limit the patents to those published in English.

The EXPAND command is used to identify the file-specific term used for the language of interest.

#### Technique

| => E ENGLISH/LA 5                                                                                                    |                                                                                            |
|----------------------------------------------------------------------------------------------------|--------------------------------------------------------------------------------------------|
| E93       19606766       EN/LA         E94       19606766       ENG/LA         E95       19606766      >         E96       178       EO/LA         E97       97768       ES/LA | This command limits the EXPAND display to five results, rather than the default of twelve. |
| => S L6 AND E95                                                                                                    |                                                                                            |
| 19606766 ENGLISH/LA<br>L7 106 L6 AND ENGLISH/LA                                                                                                    | EN and ENG are abbreviated<br>forms of the word ENGLISH<br>and are valid search terms in   |
| => D BIB 106                                                                                                    | the CAplus/LA field. All                                                                   |
| L7 ANSWER 106 OF 106 CAPLUS COPYRIGHT 201<br>AN 1974:454336 CAPLUS <u>Full-text</u><br>DN 81:54336<br>OREF 81:8627a 8630a                                                      | languages are represented<br>with a two-letter code as well<br>as being spelled out.       |
| TI Fragrance retention by chelating agent-c                                                                                                    | oated talc                                                                                 |
| IN Augsburger, Larry L.; Marvel, John R.                                                                                                    |                                                                                            |
| PA Johnson and Johnson                                                                                                    |                                                                                            |
| SO U.S., 4 pp.<br>CODEN: USXXAM                                                                                                    |                                                                                            |
| DT Patent                                                                                                    |                                                                                            |
| LA English                                                                                                    |                                                                                            |
| FAN.CNT 1                                                                                                    |                                                                                            |
| PATENT NO. KIND DATE A                                                                                                    | PPLICATION NO. DATE                                                                        |
| PI         US         3801709         A         19740402         U,           PRAI         US         1970-84519         19701027         19701027                             | s 1970-84519 19701027                                                                      |
| OSC.G 1 THERE ARE 1 CAPLUS RECORDS THAT                                                                                                    | CITE THIS RECORD (1 CITINGS)                                                               |

Recall that the documents display in reverse chronological order by default. We have displayed the oldest document to determine the time period covered within this answer set.

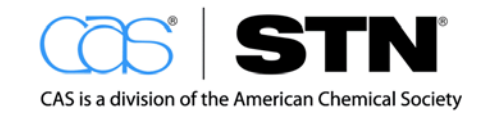

## Refine the Records Set to a Particular Date Range

The Publication Year index (PY) contains the publication year of the source document.

#### Search Question

How many patents have been published in English since 2000?

Publication year information may be in several formats, based on the database (refer to the specific Database Summary Sheet):

- Single years, e.g., PY=2002 or 2002/PY
- Date ranges, e.g., 1997-2002/PY or PY>=1997

```
=> S L7 AND PY>=2000
                                              This patent record had additional
       13871278 PY>=2000
L8
             82 L7 AND PY>=2000
                                              countries added since the year 2000.
=> D BIB 82
т.8
    ANSWER 82 OF 82 CAPLUS COPYRIGHT 2012 ACS on STN
    1994:541264 CAPLUS Full-text
AN
DN
    121:141264
OREF 121:25411a,25414a
ΤI
    Cosmetic compositions containing surface-treated pigments
    Jorgensen, Lise Wivestad
ΤN
PA Procter and Gamble Co., USA
SO PCT Int. Appl., 30 pp.
     CODEN: PIXXD2
DT
     Patent
LA
     English
FAN.CNT 1
     PATENT NO.
                                                 APPLICATION NO.
                             KIND DATE
                                                                              DATE
                             A1
                                     19940721
                                                 WO 1994-US306
ΡI
     WO 9415580
                                                                              19940110
          W: AU, BB, BG, BR, BY, CA, CN, CZ, FI, HU, JP, KP, KR, KZ, LK, LV,
              MG, MN, MW, NO, NZ, PL, RO, RU, SD, SK, UA, UZ, VN
          RW: AT, BE, CH, DE, DK, ES, FR, GB, GR, IE, IT, LU, MC, NL, PT, SE,
               BF, BJ, CF, CG, CI, CM, GA, GN, ML, MR, NE, SN, TD, TG
      CA 2153324 A1 19940721 CA 1994-2153324
                                                                             19940110
      CA 2153324
                                     19990615
                             С
                                 19940815
                        A 19940815 AU 1994-59955
A1 19951025 EP 1994-906059
      AU 9459938
                                                                              19940110
      EP 678015
                    ын 19970827
В1 19970827
В2 5
                                                                             19940110
      EP 678015
      EP 678015
                                    20010131
                                                                                         < - -
         R: AT, BE, CH, DE, DK, ES, FR, GB, GR, IE, IT, LI, LU, NL, PT, SE
      CN 1118987 A 19960320 CN 1994-191440 19940110
CN 1057669 C 20001025
                                                                                         <---

      T
      19960618
      JP
      1994-516263

      T
      19970915
      AT
      1994-906059

      T3
      19971101
      ES
      1994-906059

      A1
      20030318
      SG
      1996-2083

      A
      19980319
      AU
      1998-52137

      B2
      19981105
      T
      0000

      JP 08505624
                                                                            19940110
      AT 157246
                                                                            19940110
                                                                             19940110
      ES 2106508
      SG 94678
                                                                              19940110 <--
      AU 9852137
                                                                              19980119
      AU 698747
     GR 3035337
US 1993-3086
WO 1994-US306
G 22
                                                GR 2001-400029
                            ТЗ 20010531
                                                                              20010201 <--
                            A 19930111
PRAI US 1993-3086
                                    19940110
                             W
        22 THERE ARE 22 CAPLUS RECORDS THAT CITE THIS RECORD (29 CITINGS)
OSC.G
RE.CNT 6
                THERE ARE 6 CITED REFERENCES AVAILABLE FOR THIS RECORD
                ALL CITATIONS AVAILABLE IN THE RE FORMAT
```

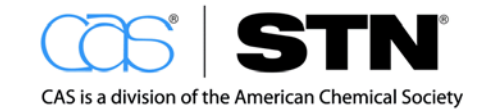

## **STN Continuous Search History**

One of the strengths of searching on STN is the availability of a continuous search history. L-number sets are not overwritten when a new database is entered, allowing queries that have been developed in one database to be portable to other STN databases.

#### **Search Question**

How many patents have been published in English since 2000?

Simply search the L-number from the CAplus search in LWPI.

LIS program participants only have access to LWPI (learning file for DWPI); causing your search results to be minimal compared to results retrieved in DWPI with this same search.

```
=> D HIS
     FILE 'CAPLUS' ENTERED AT 15:04:15 ON 14 MAR 2012
               SET EXPAND CONTINUOUS PERM
                EXPAND COSMETIC BI
                                             Use D HIS to recall the continuous
               E TALC
                                             search history.
L1
          3451 SEARCH COSMETIC? AND E51
               E TALC/CT
                E E63+ALL
                SET ABB ON PERM
                SET PLURALS ON PERM
         3586 S COSMETIC? AND (E51 OR E78-E81)
L2
L3
           135 S L2 NOT L1
L4
           596 S COSMETIC? (2A) (TALC OR TALCUM OR STEATITE)
ь5
           596 FOCUS L4 1-
               E PATENTS/DT
           529 S L4 AND P/DT
Lб
               E ENGLISH/LA 5
L7
           106 S L6 AND E95
           82 S L7 AND PY>=2000
Ь8
=> FILE LWPI
LWPI IS A STATIC LEARNING FILE
 >>>
     PATENT DRAWINGS AVAILABLE FOR DISPLAY <<<
=> S L4
          5387 COSMETIC?
          1769 TALC
                                             Three patents in LWPI match the
           11 TALCS
                                             criteria that was established within
          1777 TALC
                 (TALC OR TALCS)
                                             the previous query.
          191 TALCUM
           44 STEATITE
             3 COSMETIC? (2A) (TALC OR TALCUM OR STEATITE)
Γ9
```

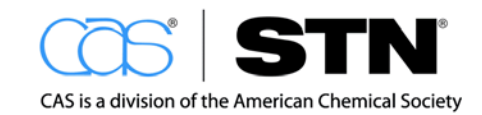

```
=> D BIB ABS
    ANSWER 1 OF 3 LWPI COPYRIGHT 2012
L9
                                             THOMSON REUTERS on STN
AN
     2010-F66164 [201036] LWPI
     Powder spray cosmetic used as antiperspirant and deodorant, contains
ΤI
    hydrophilic spherical powder, polyether modified silicone and propellant
DC
    A25; A26; A96; D21; E11
   HORIKOSHI M; NAGASAWA M; TSUCHIKURA T
IN
PA (KAOS-C) KAO CORP
CYC 1
PIA JP 2010116341 A 20100527 (201036)* JA 16[0]
ADT JP 2010116341 A JP 2008-290144 20081112
PRAI JP 2008-290144
                        20081112
     2010-F66164 [201036] LWPI
AN
     JP 2010116341 A UPAB: 20101130
AB
      NOVELTY - Powder spray cosmetic contains (a) hydrophilic spherical powder,
      (b) polyether modified silicone, and (c) propellant. The cosmetic has
      viscosity of 1x 103-1x 105 mPa.second at 25 degrees C, when the component
      (b) is 40 mass% decamethyl cyclopentasiloxane solution.
      USE - Powder spray cosmetic used as antiperspirant and deodorant.
      ADVANTAGE - The cosmetic has excellent dispersibility, reduced
      sedimentation velocity and favorable re-dispersibility.
```

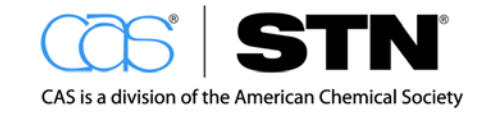

# AUTHOR NAME SEARCHING

Author names are searched in the Author Name field (/AU). Author names are inverted in STN (the last name is first, followed by the first name, initials, etc.) and must be searched in this format.

In CAS databases, names are taken from the original documents. The exact form of entry of the name may vary, depending on how the author is cited in a particular publication.

- First and middle names may be given in full or both may be given as initials
- Middle name or initial may not be present in all entries

Other database producers may enhance or standardize author names depending on their indexing practices.

#### Tips for Searching Author Names

- Author name entries are case sensitive.
- Author names are displayed in the order in which they appear in the original document.

| FOR AUTHOR<br>NAMES                                           | EXAMPLE                                   | TIP                                                                           | EXAMPLE                 |
|---------------------------------------------------------------|-------------------------------------------|-------------------------------------------------------------------------------|-------------------------|
| Where there may be<br>confusion about the<br>form of the name | Karl Wurth<br>Karl A. Wurth<br>K.A. Wurth | EXPAND on the last name and first initial                                     | WURTH K/AU              |
| With internal<br>punctuation<br>(apostrophes,<br>hyphens)     | O'Brian                                   | EXPAND on<br>variations with<br>punctuation<br>eliminated                     | OBRIAN/AU<br>O BRIAN/AU |
| With internal spaces                                          | La Bar                                    | EXPAND on<br>variations with<br>spaces eliminated                             | LA BAR/AU<br>LABAR/AU   |
| Containing an<br>umlaut                                       | Muller                                    | EXPAND on<br>variations<br>substituting :<br>ae for a<br>oe for o<br>ue for u | Muller/AU<br>Mueller/AU |
| Where there may be<br>confusion about the<br>surname          | Bing Chen                                 | EXPAND using both<br>names as the<br>surname                                  | BING/AU<br>CHEN/AU      |

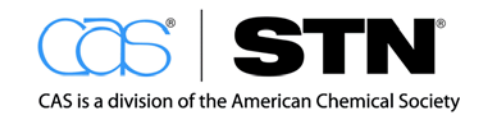

| FOR AUTHOR<br>NAMES                                                                                        | EXAMPLE      | TIP                                 | EXAMPLE                                                              |
|----------------------------------------------------------------------------------------------------|--------------|-------------------------------------|----------------------------------------------------------------------|
| Where the last name contains a prefix                                                                      | Van der Beek | EXPAND both with and without blanks | VAN DER BEEK/AU<br>VAN DERBEEK/AU<br>VANDERBEEK/AU<br>VANDER BEEK/AU |
| Where the last<br>names are<br>transliterated from<br>another alphabet<br>(e.g., the Cyrillic<br>alphabet) | Spasski      | EXPAND using alternate spellings    | SKI/AU<br>SKY/AU                                                     |

Format for searching author names:

#### => EXPAND WURTH K/AU => SEARCH WURTH K?/AU

You may also use truncation to retrieve all forms of an author's name, after you check the author name using the EXPAND command.

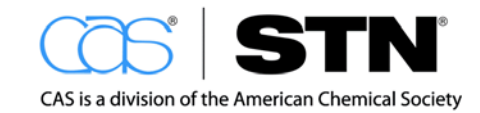

## SEARCH STRATEGY

| STEPS | TO RETRIEVE RESEARCH WRITTEN BY<br>A KNOWN AUTHOR          |
|-------|------------------------------------------------------------|
| 1     | To retrieve research written by a known author.            |
| 2     | Modify the search strategy to include all search concepts. |
| 3     | Display answer(s).                                         |

## Conduct an Author Search

#### **Search Question**

Locate research published by the British physicist Stephen W. Hawking. We are particularly interested in his research on cosmology, the universe, and gravity.

## Step 1: Conduct a Preliminary Search to FIND the Author's Name

Always EXPAND (E) on an author's name before you search for it to verify that the author is in the database that you chose. Then search the E-numbers that correspond to their name. When you use the EXPAND command, include a space before the first name or initial.

| => FILE CAPLUS |                                         |                                                                       |
|----------------|-----------------------------------------|-----------------------------------------------------------------------|
| => E HAWKING S | /AU                                     | Select E# for the relevant author that includes both his initials and |
| E1 6           | HAWKING ROBERT G/AU                     | first name.                                                           |
| E2 1           | HAWKING ROBERT GEORGE/AU                |                                                                       |
| E3 0           | > HAWKING S/AU                          |                                                                       |
| E4 1           | HAWKING S H/AU                          |                                                                       |
| E5 66          | HAWKING S W/AU                          |                                                                       |
| E6 1           | HAWKING SHIRLEY E/AU                    |                                                                       |
| E7 5           | HAWKING STEPHEN/AU                      |                                                                       |
| E8 4           | HAWKING STEPHEN W/AU                    |                                                                       |
| E9 1           | HAWKINGON ALFRED T/AU                   |                                                                       |
| E10 5          | HAWKINGS C S V/AU                       |                                                                       |
| E11 1          | HAWKINGS ELAINE/AU                      |                                                                       |
| E12 1          | HAWKINGS G S/AU                         |                                                                       |
| => S E5 OR E7- | <b>E</b> 8                              |                                                                       |
| 66             | "HAWKING S W"/AU                        |                                                                       |
| 5              | "HAWKING STEPHEN"/AU                    |                                                                       |
| 4              | "HAWKING STEPHEN W"/AU                  |                                                                       |
| L1 75          | "HAWKING S W"/AU OR ("HAWKING<br>W"/AU) | STEPHEN"/AU OR "HAWKING STEPHEN                                       |

After reviewing the authors, the E-numbers selected could all relate to Stephen W. Hawking – even the one without the middle initial.

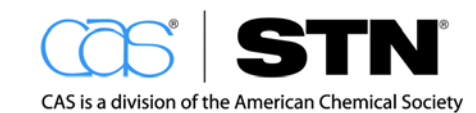

# Step 2: Modify the Search Strategy to Include All Search Concepts

The search results are refined using subject terminology describing the author's research in the search question.

| => D SCAN                                                                                                    | Use D SCAN to see if answers are on target.                                                                                                    |
|----------------------------------------------------------------------------------------------------|----------------------------------------------------------------------------------------------------|
| Ll 75 ANSWERS CAPLUS<br>CC 70-3 (Nuclear Phenome<br>TI The gravitational Han<br>ST field theory gravitat<br>IT Gravitational field to<br>(gravitational Han<br>boundaries)                                                                                                    | COPYRIGHT 2012 ACS on STN<br>ena)<br>miltonian in the presence of non-orthogonal boundaries<br>tional Hamiltonian<br>theory<br>miltonian in the presence of non-orthogonal |
| HOW MANY MORE ANSWERS DO                                                                                                    | YOU WISH TO SCAN? (1):1                                                                                                    |
| L1 75 ANSWERS CAPLUS<br>CC 70-3 (Nuclear Phenome<br>TI Generalized spin structure<br>ST quantum field gravity<br>IT Field theory<br>(gravitational, qu<br>IT Gravitation<br>(quantum, general)                                                                                                    | COPYRIGHT 2012 ACS on STN<br>ena)<br>uctures in quantum gravity<br>y spin<br>uantum, generalized spin structure in)<br>ized spin structure in)                             |
| HOW MANY MORE ANSWERS DO                                                                                                    | YOU WISH TO SCAN? (1):0                                                                                                    |
| <pre>=&gt; S UNIVERSE OR COSMOLOGY<br/>51879 UNIVERSE<br/>1418 UNIVERSES<br/>52093 UNIVERSE<br/>(UNIVERSE<br/>5048 COSMOLOGY<br/>1760 COSMOLOGY<br/>(COSMOLOGY<br/>(COSMOLOGY<br/>40721 COSMOL<br/>57 COSMOLS<br/>40725 COSMOL<br/>(COSMOLOGY<br/>(COSMOLOGY<br/>(COSMOLOGY<br/>(COSMOLOGY<br/>125683 GRAVIT?<br/>70142 GR<br/>2311 GRS<br/>71704 GR<br/>(GR OR GI<br/>193301 GRAVIT?<br/>(GRAVIT?<br/>122 240005 UNIVERSE ON)</pre> | Add other search question<br>concepts.<br>E OR UNIVERSES)<br>S<br>GY OR COSMOLOGIES)<br>DR COSMOLS)<br>GY OR COSMOL)<br>RS)<br>OR GR)<br>RCOSMOLOGY OR GRAVIT?             |
| L2 240005 UNIVERSE OF                                                                                                    | R COSMOLOGY OR GRAVIT?                                                                                                    |
| L3 59 L1 AND L2                                                                                                    |                                                                                                    |

Trapped at a colon prompt: Type **END** or **0** to exit the answer scan feature.

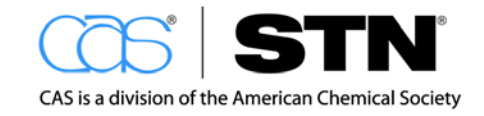

## Step 3: Display Answers

```
=> D L3 BIB 1-2 58-59
```

```
ANSWER 1 OF 59 CAPLUS COPYRIGHT 2012 ACS on STN
T.3
     2010:1238465 CAPLUS Full-text
AN
DN
    153:590654
ΤI
    No-boundary measure in the regime of eternal inflation
AU
    Hartle, James; Hawking, S. W.; Hertog, Thomas
CS
    Department of Physics, University of California, Santa Barbara, CA, 93106,
     USA
     Physical Review D: Particles, Fields, Gravitation, and Cosmology (2010),
SO
     82(6), 063510/1-063510/18
    CODEN: PRDPC8; ISSN: 1550-7998
ΡB
    American Physical Society
DT
    Journal
LA
    English
RE.CNT 39
             THERE ARE 39 CITED REFERENCES AVAILABLE FOR THIS RECORD
             ALL CITATIONS AVAILABLE IN THE RE FORMAT
    ANSWER 2 OF 59 CAPLUS COPYRIGHT 2012 ACS on STN
L3
     2008:828267 CAPLUS Full-text
AN
DN
    149:317309
ΤI
    Classical universes of the no-boundary quantum state
    Hartle, James B.; Hawking, S. W.; Hertog, Thomas
AIJ
CS
    Department of Physics, University of California, Santa Barbara, CA,
     93106-9530, USA
SO
    Physical Review D: Particles, Fields, Gravitation, and Cosmology (2008),
     77(12, Pt. A), 123537/1-123537/28
     CODEN: PRDPC8; ISSN: 1550-7998
PB
    American Physical Society
DT
    Journal
LA
    English
RE.CNT 36
             THERE ARE 36 CITED REFERENCES AVAILABLE FOR THIS RECORD
             ALL CITATIONS AVAILABLE IN THE RE FORMAT
   ANSWER 58 OF 59 CAPLUS COPYRIGHT 2012 ACS on STN
LЗ
    1976:469566 CAPLUS Full-text
AN
DN
    85:69566
OREF 85:11119a,11122a
    Gamma rays from primordial black holes
ΤI
    Page, Don N.; Hawking, S. W.
AU
CS California Inst. Technol., Pasadena, CA, USA
SO
   Astrophysical Journal (1976), 206(1, Pt. 1), 1-7
    CODEN: ASJOAB; ISSN: 0004-637X
DT
    Journal
LA
    English
OSC.G 129
             THERE ARE 129 CAPLUS RECORDS THAT CITE THIS RECORD (131 CITINGS)
    ANSWER 59 OF 59 CAPLUS COPYRIGHT 2012 ACS on STN
LЗ
    1971:470027 CAPLUS Full-text
AN
DN
     75:70027
OREF 75:11063a,11066a
TI Gravitationally collapsed objects of very low mass
AU
    Hawking, Stephen
CS
    Inst. Theor. Astron., Univ. Cambridge, Cambridge, UK
SO
    Monthly Notices of the Royal Astronomical Society (1971), 152(1), 75-8
     CODEN: MNRAA4; ISSN: 0035-8711
DT
    Journal
T.A
    English
OSC.G
       188
             THERE ARE 188 CAPLUS RECORDS THAT CITE THIS RECORD (189 CITINGS)
```

Notice the hit term highlighting due to the truncation that was used in the search statement.

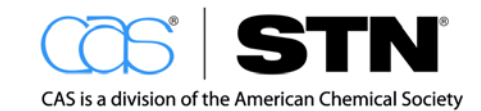

## COMPANY NAME SEARCHING

Searching by company name is a common method of beginning an investigation. Company name searches can be done in support of competitive intelligence, joint ventures, technology transfer, or patent portfolio management. Several databases on STN provide tools to help you with company name searching.

#### **Search Question**

Conduct a search on Syngenta and its subsidiaries.

## SEARCH STRATEGY

| STEPS | TO LOCATE RESEARCH DONE BY A COMPANY                                                     |
|-------|------------------------------------------------------------------------------------------|
| 1     | Locate company name variations using the Patent Assignee Code thesaurus (/PACO) in DWPI. |
| 2     | Locate company name variations using the CAplus Company Name thesaurus (/CO).            |
| 3     | Conduct a simultaneous multifile search using terms retrieved from DWPI and CAplus.      |
| 4     | Refine and display answers.                                                              |

#### Note

If you repeat any of the searches in this workbook as a form of practice, the E-numbers, the L-numbers, and/or the number of results may differ from what is shown in this workbook.

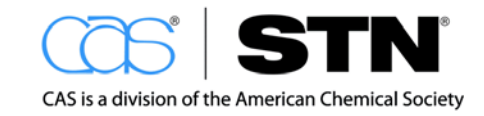

# Step 1: Locate Company Name Variations Using the Patent Assignee Code Thesaurus (/PACO) in DWPI

The Derwent Patent Assignee Code (PACO) provides two invaluable lookup features. The ability to:

- Find the correct Derwent code to retrieve all DWPI patent records for a patent assignee of interest
- Confirm the precise Derwent definition of a given Patent Assignee Code

| => <b>F</b>       | ILE LWPI                       |            |                                   |  |  |  |  |
|-------------------|--------------------------------|------------|-----------------------------------|--|--|--|--|
| LWPI              | LWPI IS A STATIC LEARNING FILE |            |                                   |  |  |  |  |
| >>>               | PATENT DR                      | AWINGS A   | VAILABLE FOR DISPLAY <<<          |  |  |  |  |
|                   | מו הדדה הווח                   |            |                                   |  |  |  |  |
| ,,,               | INE FILE NA                    | 72 RFFIN K | ELOADED ON JANUARY 23, 2011 <<<   |  |  |  |  |
| => <mark>S</mark> | ET EXPAND CO                   | NTINUOUS   | PERM                              |  |  |  |  |
| SET (             | OMMAND COMP                    | CETEL      |                                   |  |  |  |  |
| 511               | commune com                    |            |                                   |  |  |  |  |
| => <b>E</b>       | SYNGENTA/PA                    | CO         |                                   |  |  |  |  |
| E#                | FREQUENCY                      | AT         | TERM                              |  |  |  |  |
|                   |                                |            |                                   |  |  |  |  |
| E1                | 0                              | 1          | SYNGENIX/PACO                     |  |  |  |  |
| E2                | 0                              | 1          | SYNGENIX LTD/PACO                 |  |  |  |  |
| E3                | 0                              | 2>         | SYNGENTA/PACO                     |  |  |  |  |
| E4                | 0                              | 1          | SYNGENTA AG/PACO                  |  |  |  |  |
| E5                | 0                              | 1          | SYNGENTA AGRIC DISCOVERY INC/PACO |  |  |  |  |
| Еб                | 0                              | 1          | SYNGENTA BIOLINE LTD/PACO         |  |  |  |  |
| E7                | 0                              | 1          | SYNGENTA CO LTD/PACO              |  |  |  |  |
| E8                | 0                              | 1          | SYNGENTA CORP/PACO                |  |  |  |  |
| E9                | 0                              | 1          | SYNGENTA CROP PROPERTIES INC/PACO |  |  |  |  |
| E10               | 0                              | 1          | SYNGENTA CROP PROTECTION AG/PACO  |  |  |  |  |
| E11               | 0                              | 1          | SYNGENTA CROP PROTECTION INC/PACO |  |  |  |  |
| E12               | 0                              | 1          | SYNGENTA HOLDING AG/PACO          |  |  |  |  |

EXPAND on a company name in the /PACO field to determine the appropriate code to use. The PACO field is a thesaurus field. This is indicated by the extra column, Associate Terms (AT), that displays after using the EXPAND command.

The presence of a number  $\geq 1$  in the AT column indicates that there is information available for the term of interest. EXPAND on the E-number associated with Syngenta to determine more information by using the +ALL relationship code.

The DWPI PACO for Syngenta is SYGN-C. To see a list of the companies that are represented by this code, EXPAND on the appropriate E-number. Using ALL will display the associated terms.

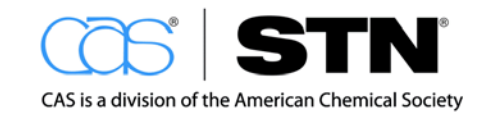

| => E E14+ALL  |         |            |                             |
|---------------|---------|------------|-----------------------------|
| E16 102       | 2>      | SYGN-C/PA  |                             |
| E17           | ਜੇਤਰ -  | SYNGENTA / |                             |
| E18           | DEF     | SYNGENTA   | AG/PACO                     |
| E19           | DEF     | SYNGENTA   | AGRIC DISCOVERY INC/PACO    |
| E20           | DEF     | SYNGENTA   | BIOLINE LTD/PACO            |
| E21           | DEF     | SYNGENTA   | CO LTD/PACO                 |
| E22           | DEF     | SYNGENTA   | CORP/PACO                   |
| E23           | DEF     | SYNGENTA   | CROP PROPERTIES INC/PACO    |
| E24           | DEF     | SYNGENTA   | CROP PROTECTION AG/PACO     |
| E25           | DEF     | SYNGENTA   | CROP PROTECTION INC/PACO    |
| E26           | DEF     | SYNGENTA   | HOLDING AG/PACO             |
| E27           | DEF     | SYNGENTA   | HOLDING CO LTD/PACO         |
| E28           | DEF     | SYNGENTA   | HOLDING SA/PACO             |
| E29           | DEF     | SYNGENTA   | INC/PACO                    |
| E30           | DEF     | SYNGENTA   | INVESTMENT CORP/PACO        |
| E31           | DEF     | SYNGENTA   | INVESTMENTS INC/PACO        |
| E32           | DEF     | SYNGENTA   | INVOLVEMENT CO LTD/PACO     |
| E33           | DEF     | SYNGENTA   | JAPAN KK/PACO               |
| E34           | DEF     | SYNGENTA   | JOINING GMBH/PACO           |
| E35           | DEF     | SYNGENTA   | KOREA CO LTD/PACO           |
| E36           | DEF     | SYNGENTA   | LTD/PACO                    |
| E37           | DEF     | SYNGENTA   | MOGEN BV/PACO               |
| E38           | DEF     | SYNGENTA   | PARTICIPATION AG/PACO       |
| E39           | DEF     | SYNGENTA   | PARTICIPATION CO LTD/PACO   |
| E40           | DEF     | SYNGENTA   | PARTICIPATIONS/PACO         |
| E41           | DEF     | SYNGENTA   | PARTICIPATIONS AG/PACO      |
| E42           | DEF     | SYNGENTA   | PROTECAO CULTIVOS LTDA/PACO |
| E43           | DEF     | SYNGENTA   | SEEDS AG/PACO               |
| E44           | DEF     | SYNGENTA   | SEEDS BV/PACO               |
| E45           | DEF     | SYNGENTA   | SEEDS CO/PACO               |
| E46           | DEF     | SYNGENTA   | SEEDS INC/PACO              |
| E47           | DEF     | SYNGENTA   | SEEDS PTY LTD/PACO          |
| E48           | DEF     | SYNGENTA   | SEEDS SAS/PACO              |
| ********* ENI | ) ***** | * * * *    |                             |

The list of company name variations represents the definition of the STGN-C PACO.

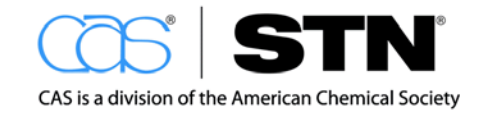

To conduct a comprehensive company name search in DWPI, three fields must be included in the search:

- 1. The Patent Assignee Code (PACO), discussed above
- 2. The Patent Assignee (PA)
  - The entity that is the recipient of a transfer of a patent application, patent, trademark application, or trademark registration from its owner of record
- 3. The Agent (AG) field
  - This field in DWPI contains information about the law firm or other agency that prosecutes the patent
  - Often, patents are prosecuted by inside counsel for a particular company, but the company may not be listed in the PA field (this is especially true if the document is a patent application)

```
=> S SYNGENTA/PA, AG OR SYGN-C/PACO
           102 SYNGENTA/PA
           55 SYNGENTA/AG
           102 SYGN-C/PACO
L1
           104 SYNGENTA/PA, AG OR SYGN-C/PACO
=> D HIT 1-2 93
    ANSWER 1 OF 104 LWPI COPYRIGHT 2012 THOMSON REUTERS on STN
L1
PA
    (SYGN-C) SYNGENTA PARTICIPATIONS AG
    ANSWER 2 OF 104 LWPI COPYRIGHT 2012 THOMSON REUTERS on STN
T.1
PA
    (SYGN-C) SYNGENTA LTD
    ANSWER 93 OF 104 LWPI COPYRIGHT 2012 THOMSON REUTERS on STN
Г1
PA
     (ANGS-I) ANGST M; (CHAR-I) CHARMILLOT P; (HOFE-I) HOFER D; (NOVS-C)
    NOVARTIS AG; (NOVS-C) NOVARTIS-ERFINDUNGEN VERW GES MBH; (SYGN-C)
     SYNGENTA CROP PROTECTION INC; (SYGN-C) SYNGENTA PARTICIPATIONS AG
Member(0007)
    William A. Teoli, Jr., Syngenta Crop Protection, Inc.
AG
       AGA: Patent and Trademark Dept., 410 Swing Road, Greensboro, NC, US
```

Two additional records are captured by including the Agent (AG) and Patent Assignee (PA) fields as part of the search.

#### Note

Many more records would have been found if we had searched in WPINDEX rather than LWPI, the learning file for DWPI.

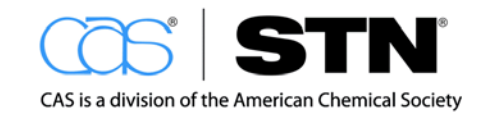

You can easily identify related forms for names of many major companies that CAS has compiled from records in its database by using the Company Name thesaurus in the CA<sup>SM</sup>/CAplus family of databases on STN.

- This tool provides standard thesaurus functions in the Company Name (/CO) field
- Each company family is assigned a Company Number (CNUM) and a Preferred Name (NAME) for the highest level company name
- The thesaurus identifies related company names, e.g., Related Terms (RT) and Joint Ventures (JV) under the preferred company name (NAME)

| => E SYNGENTA/CO<br>Eff EDECUENCY AT TERM EXPAND on a company name in the /C<br>and continue to EXPAND until there ar<br>Associated Terms (AT) available. | CO field<br><sup>.</sup> e |
|----------------------------------------------------------------------------------------------------|----------------------------|
| E# FREQUENCI AI IEAM                                                                                                    |                            |
| FAQ 3 SYNCENTY LIMITED/CO                                                                                                    |                            |
| E50 2 SYNCENIX LTD/CO The presence of Associate                                                                                                    | d Terms                    |
| E50 2 SINGENIA HID/CO THE PROSENCE OF ASSociate                                                                                                    |                            |
| E52 18 SYNGENTA AG/CO INDICATES A VAIIO SEAFCH TER                                                                                                    | rm.                        |
| E53 1 SYNGENTA AGRIBISINESS BLOTECHNOLOGY RESEARCH                                                                                                    | CO                         |
| E54 1 SYNGENTA AGRIBUSINESS BIOTECHNOLOGY RESEARCH                                                                                                    | INC/CO                     |
| E55 1 SYNGENTA AGRICULTURAL DISCOVERY INST/CO                                                                                                    | 11.0, 00                   |
| E56 1 SYNGENTA AGRICULTURAL DISCOVERY INSTITUTE/CO                                                                                                    |                            |
| E57 6 SYNGENTA AGRO/CO                                                                                                    |                            |
| E58 3 SYNGENTA AGRO GMBH/CO                                                                                                    |                            |
| E59 1 SYNGENTA AGRO S A/CO                                                                                                    |                            |
| E60 2 SYNGENTA AGRO S A S/CO                                                                                                    |                            |
| => E E51+ALL EXPAND to determine the parent company r                                                                                                    | name.                      |
| E61 20 NAME SYNGENTA LTD/CO                                                                                                    |                            |
| E62 88> SYNGENTA/CO                                                                                                    |                            |
| ********* END ********                                                                                                    |                            |

• NOTES on the "history" of the company are provided, when available

The parent company will appear at the top of the list.

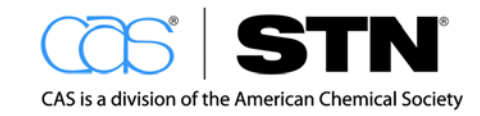

| => E E61+AL   | Ŀ            | Expand on the parent company list to see the company history and additional search terms. |    |
|---------------|--------------|-------------------------------------------------------------------------------------------|----|
| E63           | 0            | CNUM CAS1000264/CO                                                                        |    |
| E64           | 20           | > SYNGENTA LTD/CO                                                                         |    |
| -             |              | NOTES 1953: ICI acquired Plant Protection Ltd.                                            |    |
|               |              | 1974: Ciba acquired Funk Seeds International                                              |    |
|               |              | 1975: Sandoz acquired Rogers Seed Co.                                                     |    |
|               |              | 1976: Sandoz acquired Northrup King & Co.                                                 |    |
|               |              | 1980: Sandoz acquired Zaadunie BV                                                         |    |
|               |              | 1989: Sandoz acquired Hilleshog AB                                                        |    |
|               |              | 1993: ICI spun off Zeneca Agrochemicals                                                   |    |
|               |              | 1996: Ciba and Sandoz merged to form Novartis                                             |    |
|               |              | 1997: Zeneca Agrochemicals acquired Mogen Internation                                     | al |
|               |              | 1998: Novartis Agricultural Discovery Institute formed                                    | d  |
|               |              | 2000: Novartis agribusiness and Zeneca Agrochemicals                                      |    |
| DEE           | ~            | merged to form Syngenta Ltd.                                                              |    |
| <u> 出 6 5</u> | 6            | KTI GARST SEED CO/CO                                                                      |    |
| 止00<br>〒67    | ∠U<br>1 2    | RIZ GARST SEED COMPANY/CO<br>PT1 HILLESHOEG AB/CO                                         |    |
| E07<br>E68    | 13<br>1      | RII HILLESHOEG AB/CO                                                                      |    |
| E69           | 7            | RT1 HILLESHOG AB/CO                                                                       |    |
| E70           | 1            | RT1 HILLESHOG SEED CO LTD/CO                                                              |    |
| E71           | 1            | RT1 HILLESHOG SUGAR BEET BREEDING INST/CO                                                 |    |
| E72           | 7            | RT1 ICI AGRIC DIV/CO                                                                      |    |
| E73           | 2            | RT1 ICI AGRICULTURAL MALAYSIA LTD/CO                                                      |    |
| E74           | 6            | RT1 ICI AGRO/CO                                                                           |    |
| E75           | 130          | RT1 ICI AGROCHEM/CO                                                                       |    |
| E76           | 4            | RT1 ICI PROTECTION DE L AGRICULTURE S A/CO                                                |    |
| E77           | 3            | RT1 MOGEN INTERNATIONAL/CO                                                                |    |
| E78           | 5            | RT1 MOGEN INTERNATIONAL NV/CO                                                             |    |
| E79<br>E90    | 40           | KTZ MOGEN INTERNATIONAL N V/CO                                                            |    |
| E0U<br>E01    | ∠<br>1       | RII NORIHKUP KING AND CO/CO                                                               |    |
| E01<br>E01    | ⊥<br>11      | RII NORIHRUP KING CU/CU<br>PT1 NOVAPTIS ACRICULTURAL DISCOVERY INSTITUTE/CO               |    |
| E83           | 60           | RT1 NOVARTIS CROP PROTECTION AG/CO                                                        |    |
| E84           | 41           | RT1 PLANT PROT LTD/CO                                                                     |    |
| E85           | 22           | RT1 PLANT PROTECTION LTD/CO                                                               |    |
| E86           | 88           | RT1 SYNGENTA/CO                                                                           |    |
| E87           | 8            | RT1 SYNGENTA AT LIMITED/CO                                                                |    |
| E88           | 60           | RT1 SYNGENTA BIOTECHNOLOGY INC/CO                                                         |    |
| E89           | 164          | RT1 SYNGENTA CENTRAL TOXICOLOGY LABORATORY/CO                                             |    |
| E90           | 159          | RT1 SYNGENTA CROP PROTECTION AG/CO                                                        |    |
| E91           | 64           | RT1 SYNGENTA CROP PROTECTION INC/CO                                                       |    |
| E92           | 466          | RT1 SYNGENTA LIMITED/CO                                                                   |    |
| E93           | 9            | RTI SYNGENTA MOGEN B V/CO                                                                 |    |
| 194<br>195    | 4<br>770     | KTI SYNGENTA PARTICIPATIONS/CO                                                            |    |
| E72           | //8          | RII SINGENIA PARIICIPATIONS AG/CO                                                         |    |
| E90<br>E97    | 49⊥<br>271   | RIZ SINGENIA PARIICIPALIONS A G/CU<br>RTI SYNGENTA SEEDS B V/CO                           |    |
| E98           | 2 / 1<br>5 5 | RT1 TORREY MESA RESEARCH INSTITUTE/CO                                                     |    |
| E99           | 1            | RT1 ZAADUNIE BV/CO                                                                        |    |
| E100          | 4            | RT2 ZAADUNIE B V/CO                                                                       |    |
| E101          | 63           | RT1 ZENECA AG PRODUCTS/CO RELATIVE LETMS (RI) provide                                     | Э  |
| E102          | 2            | RT1 ZENECA AGRO/CO additional company names                                               |    |
| E103          | 1            | RT1 ZENECA AGRO BELGIUM/CO to include in a                                                |    |
| E104          | 26           | RT1 ZENECA AGROCHEM/CO                                                                    |    |
| E105          | 131          | RT1 ZENECA AGROCHEMICALS/CO                                                               |    |
| E106          | 2            | RT1 ZENECA MOGEN/CO                                                                       |    |
| *******       | END          | *****                                                                                     |    |

Use the company names highlighted to create your search command on the next page in order to search the Basic Index as well.

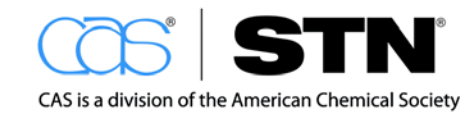

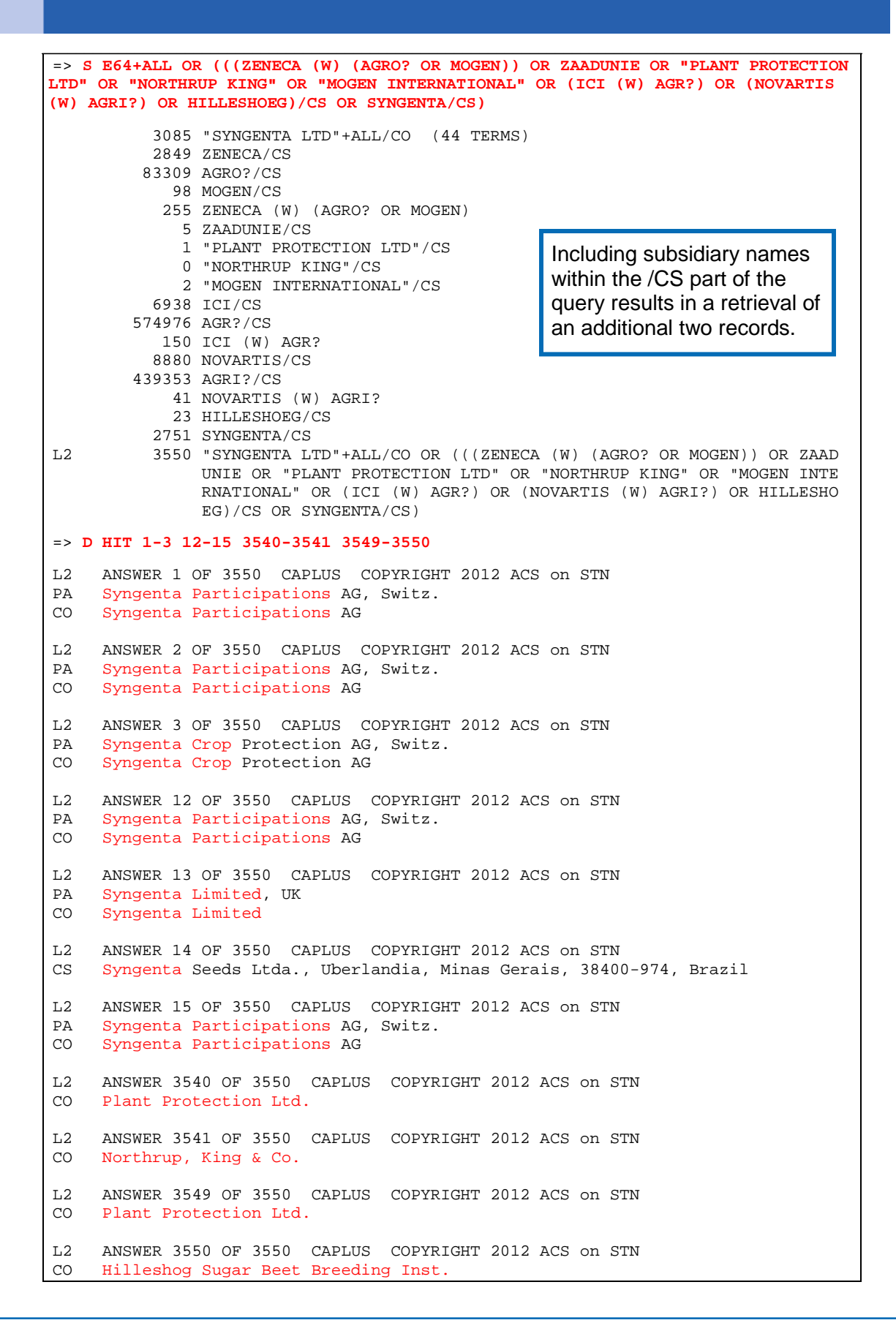

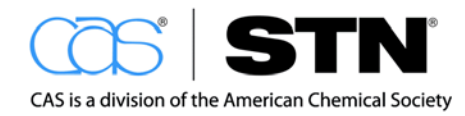

# Step 3: Conduct a Simultaneous Multifile Search Using Terms retrieved from DWPI and CAplus

For the most exhaustive search, the terms found in the CAplus Company Name thesaurus could be examined individually within DWPI to determine if Patent Assignee Codes exist for the subsidiaries individually. Alternately, the terms that have been found so far can be searched across several STN databases at once.

The INDEX command is a cost effective way to determine which STN databases contain the information you need. With INDEX, you can efficiently:

- Find the databases that cover your search topic (the greatest occurrence of hits)
- · Enter and search the databases with the greatest occurrence of hits
- For more information on the INDEX command, type: => HELP INDEX
- For more information on database clusters, visit: <u>http://www.cas.org/products/stn/dbss</u>

General format:

=> INDEX STNLIS (Using a cluster name)

=> INDEX CAPLUS LWPI USPATFULL (searching two or more database names)

#### Note

- CAS has created a database cluster that is specific to the STN LIS Training Program: STNLIS.
- To see a definition of a cluster name, type DISPLAY CLUSTER [NAME] at an arrow prompt: => DISPLAY CUSTER STNLIS.
- Caution: STN LIS Training Program participants:
  - If you use any of the other STN database clusters, you will run into some issues due to STN LIS database limitations.

It is recommended that you only use the STNLIS cluster.

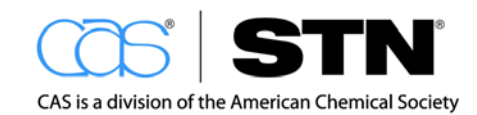

Search using the company names found earlier in your search.

INDEX provides a preview of search results in multiple databases.

=> INDEX STNLIS INDEX 'APOLLIT, BIBLIODATA, CAPLUS, CASREACT, CHEMCATS, CHEMLIST, CIN, EPFULL, ICSD, INPADOCDB, JAPIO, LBIBLIO, LCA, LDRUG, LEMBASE, LINSPEC, LINPAFAMDB, LMARPAT, LWPI, MEDLINE, PATDD, PATDPA, PATDPAFULL, PCTGEN, REGISTRY, USPAT2, USPATFULL' ENTERED AT 16:41:56 ON 14 MAR 2012 29 FILES IN THE FILE LIST IN STNINDEX => S (((ZENECA (W) (AGRO? OR MOGEN)) OR ZAADUNIE OR "PLANT PROTECTION LTD" OR "NORTHRUP KING" OR "MOGEN INTERNATIONAL" OR (ICI (W) AGR?) OR (NOVARTIS (W) AGRI?) OR HILLESHOEG)/CS OR SYNGENTA/CS) 4 FILE APOLLIT 1 FILE BIBLIODATA 3225 FILE CAPLUS 301 FILE CASREACT 0\* FILE CHEMCATS 0\* FILE CHEMCATS In this example, databases with an \* and 0\* FILE CIN zero hits do not have /CS as a search 0\* FILE EPFULL field. Databases that have this but have 0\* FILE ICSD an \* did not handle the (W) proximity 11027 FILE INPADOCDB 64\* FILE JAPIO operator correctly and assumed AND 13 FILES SEARCHED... instead. 4 FILE LEMBASE 13 FILE LINPAFAMDB 0\* FILE LMARPAT 103 FILE LWPI 26 FILE MEDLINE 0\* FILE -526 FILE PATDPA 3144 317 FILE PATDPAFULL 30905 FILE PCTGEN 0\* FILE REGISTRY INDEX searches result in queries that 478 FILE USPAT2 can be searched later in the session. 1204 FILE USPATFULL 15 FILES HAVE ONE OR MORE ANSWERS, 29 FILES SEARCHED IN STNINDEX QUE (((ZENECA (W) (AGRO? OR MOGEN)) OR ZAADUNIE OR "PLANT PROTECTION LTD" L3 OR "NORTHRUP KING" OR "MOGEN INTERNATIONAL" OR (ICI (W) AGR?) OR (NOVA RTIS (W) AGRI?) OR HILLESHOEG)/CS OR SYNGENTA/CS)

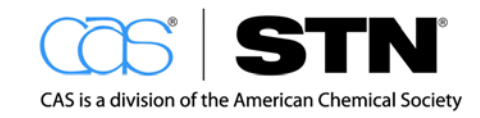

```
appropriate F-number. Alternately, if all databases with hits are desired, type
FIL HITS.
=> D RANK
                                       D RANK lists databases in descending
        30905 PCTGEN
11027 INPADOCDB
F1
                                       order by number of possible hits.
F2
        3225 CAPLUS
FЗ
        3144 PATDPA
F4
F5
        1204 USPATFULL
         526 MEDLINE
Fб
          478 USPAT2317 PATDPAFULL
F7
F8
         301 CASREACT
F9
         103 LWPI
F10
          64* JAPIO
F11
F12
           13 LINPAFAMDB
F13
           4 APOLLIT
F14
            4
                LEMBASE
            1 BIBLIODATA
F15
=> FIL HITS
                                       SET MSTEPS ON creates a separate
=> SET MSTEPS ON
SET COMMAND COMPLETED
                                       L-number for each database in the
                                       multifile search as well as a combined
=> S L3
L4 30905 FILE PCTGEN
                                       set.
ь5
        11027 FILE INPADOCDB
Lб
         3225 FILE CAPLUS
L7
        3144 FILE PATDPA
        1204 FILE USPATFULL
L8
L9
         526 FILE MEDLINE
L10
          478 FILE USPAT2
L11
          317 FILE PATDPAFULL
L12
          301 FILE CASREACT
          103 FILE LWPI
L13
PROXIMITY OPERATOR LEVEL NOT CONSISTENT WITH
FIELD CODE - 'AND' OPERATOR ASSUMED 'ZENECA (W) '
PROXIMITY OPERATOR LEVEL NOT CONSISTENT WITH
FIELD CODE - 'AND' OPERATOR ASSUMED 'ICI (W) AGR?'
PROXIMITY OPERATOR LEVEL NOT CONSISTENT WITH
FIELD CODE - 'AND' OPERATOR ASSUMED 'NOVARTIS (W) AGRI?'
L14
          64 FILE JAPIO
L15
           13 FILE LINPAFAMDB
                                       The JAPIO database does not use the
L16
            4 FILE APOLLIT
                                       (W) proximity operator and assumes
L17
            4 FILE LEMBASE
                                       AND instead.
L18
            1 FILE BIBLIODATA
TOTAL FOR ALL FILES
L19
        51316 L3
```

Databases may be entered individually by typing with the database name or the

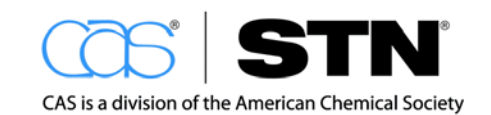

## Step 4: Refine and Display Answers

Record sets in each database can be refined by using keywords, date ranges, document types, etc.. Often, it is useful to enter each database individually and to take advantage of file-specific tools and features that are available. Those techniques will be shown in more advanced STN searching courses.

To see a record from each database to show where your search terms appear, use the following DISPLAY command:

#### => D TI HIT 1 FROM EACH

This command uses a DISPLAY format that is common to all databases in the multifile set, such as title (TI).

```
=> D TI HIT 1 FROM EACH
L19
     ANSWER 1 OF 51316 PCTGEN COPYRIGHT 2012 WIPO on STN
ΤT
     Chlamydomonas glucan dikinase gene, enzyme, and modified starch, uses,
     methods of production thereof [File created by using OCR software]
PA
      Syngenta Participations AG
     Basu, Shib S
      Lanahan, Mike
     Kinkema, Michael
L19
     ANSWER 30906 OF 51316 INPADOCDB COPYRIGHT 2012 EPO/FIZ KA on STN
TI
     FUNGIZIDZUSAMMENSETZUNGEN.
     SYNGENTA PARTICIPATIONS AG
PA
L19 ANSWER 41933 OF 51316 CAPLUS COPYRIGHT 2012 ACS on STN
TI Stacking of translational enhancer elements to increase polypeptide
     expression in plants
PA
    Syngenta Participations AG, Switz.
L19 ANSWER 45158 OF 51316 PATDPA COPYRIGHT 2012 DPMA/FIZ KA on STN
TI
    (CE) FUNGIZIDZUSAMMENSETZUNGEN
PA
    Syngenta Participations AG (*CH Basel)
L19 ANSWER 48302 OF 51316 USPATFULL on STN
     Scaevola plant named `Bomy Dabule`
ΤI
PA
       Syngenta Crop Protection AG, Basel, SWITZERLAND (non-U.S. corporation)
L19 ANSWER 49506 OF 51316
                              MEDLINE on STN
     In vivo assays of langerhans cell migration.
ТT
    Syngenta Central Toxicology Laboratory, Macclesfield, UK.
CS
L19 ANSWER 50032 OF 51316 USPAT2 on STN
ΤI
      Garden bean SB4285
PA
       Syngenta Participations AG, Basel, SWITZERLAND (non-U.S. corporation)
L19
      ANSWER 50510 OF 51316 PATDPAFULL COPYRIGHT 2012 DPMA on STN
ΤI
      Neues Hybridsystem fuer Brassica napus
PA
      Syngenta Participations AG, Basel, CH
L19 ANSWER 50827 OF 51316 CASREACT COPYRIGHT 2012 ACS on STN
    Process for preparation of pyrazole carboxylic acid amides
ТT
PΑ
     Syngenta Participations AG, Switz.
```

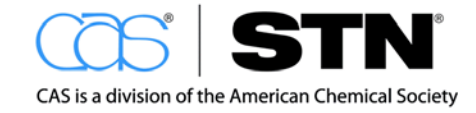

```
L19 ANSWER 51128 OF 51316 LWPI COPYRIGHT 2012
                                                      THOMSON REUTERS on STN
ΤТ
     Pesticidal mixture, useful for controlling fungal diseases caused by
     phytopathogens, comprises a carboxylic acid amide fungicide and a
     benzamide fungicide, where the mixture does not comprise e.g. fluopicolide
     and mandipropamid
PΑ
     (SYGN-C) SYNGENTA PARTICIPATIONS AG
L19 ANSWER 51231 OF 51316 JAPIO (C) 2012 JPO on STN
     PROCESS FOR PREPARING 3-ISOCHROMANONE
ΤT
ΡA
     SYNGENTA LTD
     ANSWER 51295 OF 51316 LINPAFAMDB COPYRIGHT 2012 EPO/FIZ KA on STN
L19
      EXPRESSION VON PHYTASE IN PFLANZEN.
ΤI
    - HERSTELLUNG VON ENZYMEN IN SAMEN UND IHRE VERWENDUNG.
    . . .
    - BINARY VECTOR PMOG413, BINARY VECTOR PMOG429, A METHOD OF PRODUCING
      TRANSGENIC PLANTS OR PLANT ORGANS CONTAINING THE ELEVATED PHYTASE AMOUNT
      (VARIANTS), AND A FODDER COMPOSITION (VARIANTS).
      KONINKLIJKE DSM N.V.; SYNGENTA MOGEN B.V.
PA
      SYNGENTA MOGEN B.V., RIDDERKERK
PΑ
PA
      KONINKLIJKE DSM N.V.; SYNGENTA MOGEN B.V.
PA
      DSM GIST HOLDING B.V.; SYNGENTA MOGEN B.V.
PA
     GIST-BROCADES N.V.; SYNGENTA MOGEN B.V.
PA
      GIST BROCADES NV; SYNGENTA MOGEN BV
PA
      GIST BROCADES NV; SYNGENTA MOGEN BV
PA
      MOGEN INTERNATIONAL; GIST-BROCADES
      MOGEN INTERNATIONAL; GIST-BROCADES, B.V.
PA
PA
      MOGEN INTERNATIONAL
      GIST-BROCADES, B.V.; MOGEN INTERNATIONAL
PA
      KONINKLIJKE DSM N.V.; SYNGENTA MOGEN B.V.
ΡA
L19
      ANSWER 51308 OF 51316 APOLLIT COPYRIGHT 2012 FIZ KA on STN
ΤI
      Protecting paints. Zinc pyrithione could replace conventional
      fungicide/algaecides blends
L19 ANSWER 51312 OF 51316 LEMBASE COPYRIGHT (c) 2012 Elsevier B.V. All
     rights reserved on STN
ΤТ
     Gene ontology mapping as an unbiased method for identifying molecular
     pathways and processes affected by toxicant exposure: Application to acute
     effects caused by the rodent non-genotoxic carcinogen
     diethylhexylphthalate.
AU
     Currie, Richard A. (correspondence); Oliver, Jason D.; Moore, David J.;
     Lim, Fei Ling; Gwilliam, Victoria; Kimber, Ian; Moggs, Jonathan G.;
     Orphanides, George
CS
     Syngenta Central Toxicology Laboratory, Alderley Park, Cheshire SK10
     4TJ, United Kingdom. richard.currie@syngenta.com
L19
     ANSWER 51316 OF 51316 BIBLIODATA COPYRIGHT 2012 DDB on STN
MAIN:
TΤ
      Gesunde Reben - gesunder Wein: Ratgeber Weinbau.
```

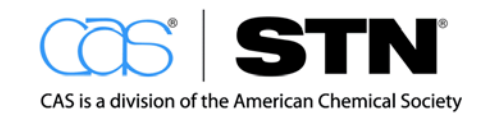
### STN

Before removing duplicate records, use DISPLAY HISTORY (DHIS) to review L-numbers so you can determine your database priority when using the DUPLICATE REMOVE (DUP REM) command.

=> D HIS FILE 'LWPI' ENTERED AT 16:34:21 ON 14 MAR 2012 SET EXPAND CONTINUOUS PERM E SYNGENTA/PACO E E3+ALL E E14+ALL L1104 S SYNGENTA/PA, AG OR SYGN-C/PACO FILE 'CAPLUS' ENTERED AT 16:36:11 ON 14 MAR 2012 E SYNGENTA/CO E E51+ALL E E61+ALL L2 3550 S E64+ALL OR (((ZENECA (W) (AGRO? OR MOGEN)) OR ZAADUNIE OR "PL INDEX 'APOLLIT, BIBLIODATA, CAPLUS, CASREACT, CHEMCATS, CHEMLIST, CIN, EPFULL, ICSD, INPADOCDB, JAPIO, LBIBLIO, LCA, LDRUG, LEMBASE, LINSPEC, LINPAFAMDB, LMARPAT, LWPI, MEDLINE, PATDD, PATDPA, PATDPAFULL, PCTGEN, REGISTRY, USPAT2, USPATFULL' ENTERED AT 16:41:56 ON 14 MAR 2012 SEA ((((ZENECA (W) (AGRO? OR MOGEN)) OR ZAADUNIE OR "PLANT PROTE 4 FILE APOLLIT FILE BIBLIODATA 1 3225 FILE CAPLUS . . . 1204 FILE USPATFULL L3 QUE (((ZENECA (W) (AGRO? OR MOGEN)) OR ZAADUNIE OR "PLANT PROTE \_\_\_\_\_ FILE 'PCTGEN, INPADOCDB, CAPLUS, PATDPA, USPATFULL, MEDLINE, USPAT2, PATDPAFULL, CASREACT, LWPI, JAPIO, LINPAFAMDB, APOLLIT, LEMBASE, BIBLIODATA' ENTERED AT 16:45:29 ON 14 MAR 2012 SET MSTEPS ON L4 30905 FILE PCTGEN 11027 FILE INPADOCDB ь5 Lб 3225 FILE CAPLUS L7 3144 FILE PATDPA 1204 FILE USPATFULL г8 L9 526 FILE MEDLINE 478 FILE USPAT2 T.10 L11 317 FILE PATDPAFULL L12 301 FILE CASREACT L13 103 FILE LWPI L14 64 FILE JAPIO L15 13 FILE LINPAFAMDB L16 4 FILE APOLLIT L17 4 FILE LEMBASE L18 1 FILE BIBLIODATA TOTAL FOR ALL FILES L19 51316 S L3

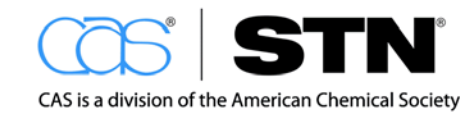

### MULTIFILE SUBSTANCE-BASED SEARCHING

The continuous search history on STN is more than a handy convenience. It provides a mechanism for easy data transfer between databases which is not possible on other platforms. For example, using REGISTRY, you can locate substance information and then easily capture bibliographic records in other databases to put that substance into a particular context.

### **REGISTRY** and CAplus Databases

In this section, you will discover the synergy between REGISTRY and CAplus. The content covered in both CAplus and REGISTRY was reviewed in the Key Databases Overview section earlier in this training manual.

### Chemical Name Searching

A substance of interest may be identified by a common name or a trade name. REGISTRY is a rich source for chemical nomenclature.

### Search Question

What has been reported on the substance called theobromine?

### SEARCH STRATEGY

| STEPS | TO LOCATE RESEARCH DONE ON A NAME COMPOUND   |  |
|-------|----------------------------------------------|--|
| 1     | Locate the REGISTRY record for the substance |  |
| 2     | Locate references related to this substance  |  |
| 3     | Refine and display answers as needed         |  |

### Step 1: Locate the REGISTRY Record for the Substance

Using a chemical name to locate the REGISTRY record associated with a compound of interest requires you to:

• Enter REGISTRY by typing the following at the arrow prompt:

=> FILE REGISTRY

- Verify that the chemical name is in the database
- Run the search
- Display answers

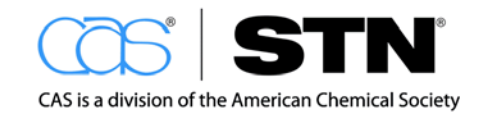

STN

### Verify that the Chemical Name is in the Database

REGISTRY contains an extensive collection of chemical names, assigned by CAS and collected from the chemical literature. However, a specific name may or may not be in the database.

Use the EXPAND (E) command to determine whether a chemical name can be used in your search query. EXPAND can also help identify other compounds that are related to your substance of interest. Keep in mind, there is no cost associated with using EXPAND.

In REGISTRY, chemical names are in the Chemical Name index (CN). Search the chemical name with /CN at the end:

### => E THEOBROMINE/CN

#### => SEARCH THEOBROMINE/CN

| =>  | FILE REGISTRY   |                                                              |  |  |
|-----|-----------------|--------------------------------------------------------------|--|--|
| =>  | E THEOBROMINE/C | N                                                            |  |  |
| E1  | 1               | THEOBROMA OIL/CN                                             |  |  |
| E2  | 1               | THEOBROMIDE, 1-(2-(CYCLOHEXYLAMINO)ETHYL)-, HYDROCHLORIDE/CN |  |  |
| E3  | 1>              | THEOBROMINE/CN                                               |  |  |
| E4  | 1               | THEOBROMINE 1-N-METHYLTRANSFERASE/CN                         |  |  |
| E5  | 1               | THEOBROMINE 3-DEMETHYLASE/CN                                 |  |  |
| ЕG  | 1               | THEOBROMINE CALCIUM GLUCONATE/CN                             |  |  |
| E7  | 1               | THEOBROMINE CALCIUM SALICYLATE/CN                            |  |  |
| E8  | 1               | THEOBROMINE COMPOUND WITH IODINE BROMIDE/CN                  |  |  |
| E9  | 1               | THEOBROMINE COMPOUND WITH IODINE CHLORIDE/CN                 |  |  |
| E1( | ) 1             | THEOBROMINE COMPOUND WITH IODINE TRIBROMIDE/CN               |  |  |
| E11 | . 1             | THEOBROMINE CONJUGATE MONO ACID/CN                           |  |  |
| E12 | 2 1             | THEOBROMINE DIMER/CN                                         |  |  |

The second column shows "postings," or the number of REGISTRY records containing the search term.

#### Run the Search

SEARCH (S) is used to retrieve records containing the term(s) of interest. The search term can be indicated two ways:

- By fully typing the term of interest: THEOBROMINE/CN
- By using the associated E-number: E3

```
=> S E3
L1 1 THEOBROMINE/CN
```

As with bibliographic databases, the record is placed in a set labeled with an L-number.

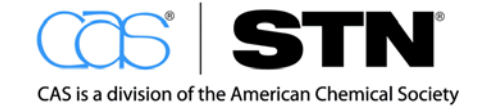

### **Display Answers**

The DISPLAY command (D) is used to see the detailed REGISTRY record. IDE is the default display format within REGISTRY.

The IDE format will provide the identification information for a specific substance. REGISTRY has different display formats than bibliographic databases. Review the REGISTRY Database Summary Sheet DISPLAY and Print Formats.

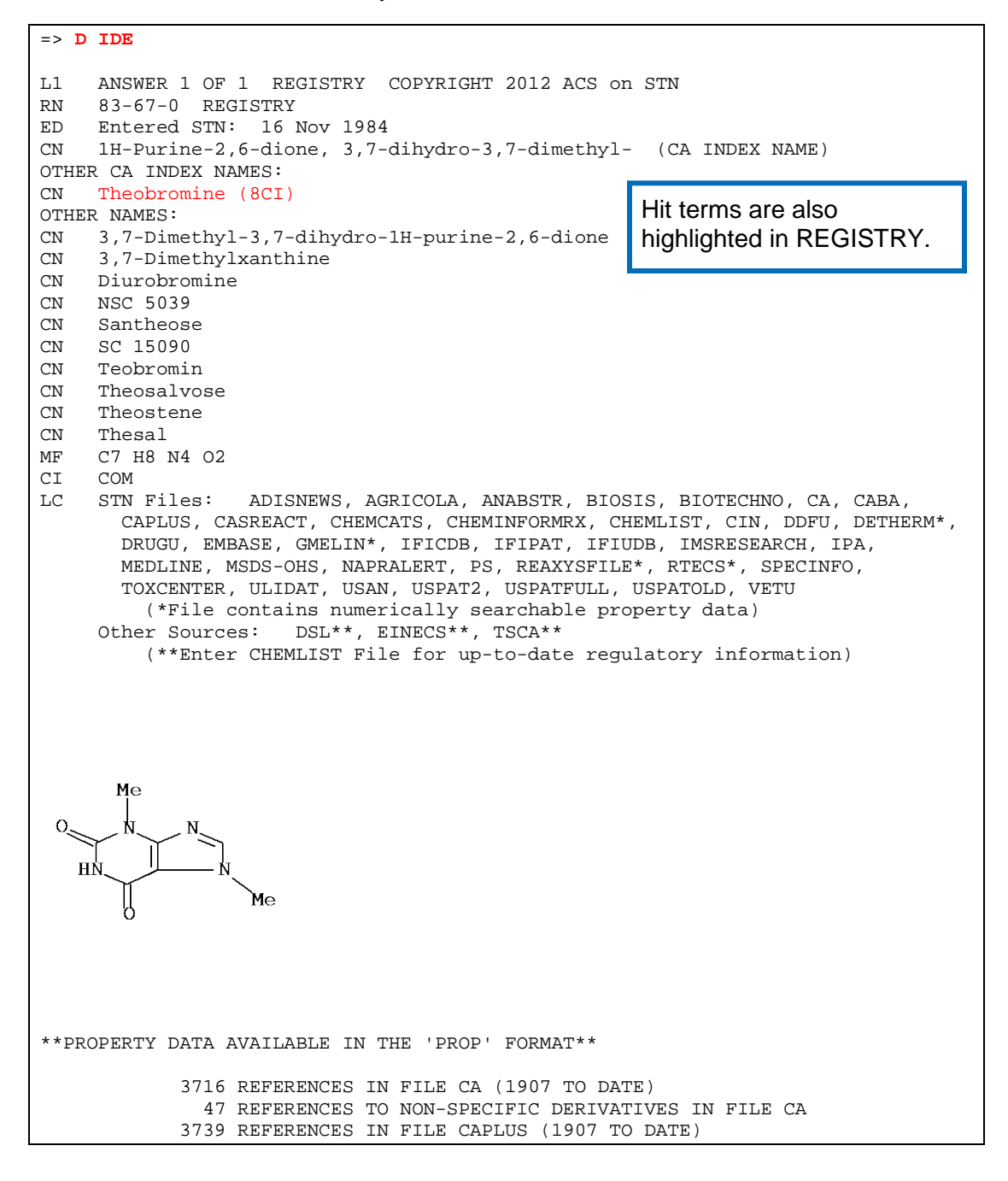

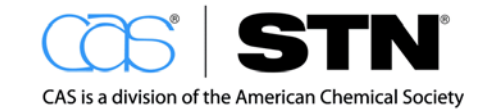

### Step 2: Locate References Related to this Substance

### **Search Question**

What has been reported on the substance called theobromine?

REGISTRY contains chemical substance information.

Bibliographic references and abstracts of papers discussing substances known by a specific chemical name are stored in CAplus. The L-number generated in the REGISTRY search is the key to locating relevant references.

Conducting a REGISTRY search is an important first step in substance searching. It results in an answer set containing a CAS Registry Number, an unambiguous search term for a chemical substance.

Locating CAplus references associated with a compound of interest requires that you:

- Enter CAplus
- Search the REGISTRY L-number from the REGISTRY search
- Evaluate answers

The continuous file history available in STN provides easy crossover between REGISTRY and CAplus. The SEARCH command is searching for the CAS RN in CAplus.

#### Enter CAplus and Run the Search

| => FILE C | APLUS   | >3700 records in CAplus contain the CAS RN for this substance. |
|-----------|---------|----------------------------------------------------------------|
| L2        | 3739 L1 |                                                                |

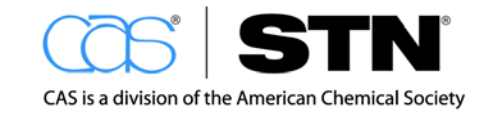

Use D SCAN TI HITIND in CAplus to:

- · Verify that the search is retrieving the types of information you want
- · Identify terminology to enhance your results
- Recall that D SCAN TI HITIND randomly selects an answer from the CAplus answer set and displays the title and indexing.

| => D     | SCAN TI HITIND                                                                                                    |
|----------|----------------------------------------------------------------------------------------------------|
| L2       | 3739 ANSWERS CAPLUS COPYRIGHT 2012 ACS on STN                                                                                                    |
| L2<br>TI | 3739 ANSWERS CAPLUS COPYRIGHT 2012 ACS on STN<br>Analysis of Total Caffeine and Other Xanthines in Specialty Coffees Using<br>Mixed Mode Solid-Phase Extraction and Liquid Chromatography-Diode-Array<br>Detection After Microwave Digestion                                  |
| IT       | <pre>58-08-2, Caffeine, analysis 58-55-9, Theophylline, analysis<br/>83-67-0, Theobromine<br/>RL: ANT (Analyte); ANST (Analytical study)<br/>(caffeine and xanthines in coffee determined by solid-phase extraction<br/>and HPLC after microwave digestion)</pre>             |
| HOW I    | MANY MORE ANSWERS DO YOU WISH TO SCAN? (1):1<br>3739 ANSWERS CAPLUS COPYRIGHT 2012 ACS on                                                                                                    |
| TI       | In vitro transdermal delivery of caffeine, theobromine, theophylline and catechin from extract of Guarana, Paullinia Cupana 58-08-2, Caffeine, biological studies 58-55-9, Theophylline, biological studies                                                                   |
|          | RL: NPO (Natural product occurrence); PRP (Properties); THU (Therapeutic<br>use); BIOL (Biological study); OCCU (Occurrence); USES (Uses)<br>(in vitro transdermal delivery of caffeine, theobromine, theophylline<br>and catechin from extract of Guarana, Paullinia Cupana) |

The first paper reports analytical study (ANST) of theobromine.

This last paper reports on the natural product occurrence (NPO); properties (PRP), therapeutic use (THU), biological study (BIOL), occurrence (OCCU), and uses (USES) of theobromine.

### Step 3: Refine and Display Answers as Needed

Once you have conducted your initial search, refine and display your answers as needed for desired results.

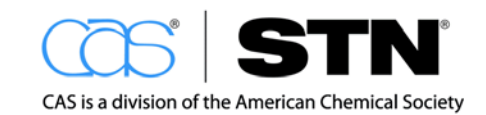

# MULTIFILE SUBSTANCE AND REFERENCE SEARCHING

As with bibliographic searching, it is easy to extend a substance search across multiple STN databases. STN provides tools specifically to facilitate substance searching.

### **Search Question**

Extend the search on theobromine to other STN databases.

### SEARCH STRATEGY

| STEPS | TO CONDUCT A MULTIFILE SUBSTANCE AND REFERENCE<br>SEARCH ON STN      |  |
|-------|----------------------------------------------------------------------|--|
| 1     | Locate the REGISTRY record for the substance (see previous section.) |  |
| 2     | Create search terms using SELECT CHEM                                |  |
| 3     | Preview multifile retrieval using INDEX                              |  |
| 4     | Conduct a simultaneous multifile search                              |  |
| 5     | Remove duplicate records                                             |  |
| 6     | Refine and display as desired                                        |  |

### Step 1: Locate the REGISTRY Record for the Substance

| => FILE REGISTRY                                                                                                    |                                        |  |  |
|----------------------------------------------------------------------------------------------------|----------------------------------------|--|--|
| => D L1 RN FCN                                                                                                    |                                        |  |  |
| L1 ANSWER 1 OF 1 REGISTRY COPYRIGHT 2012 ACS on STN<br>N 83-67-0 REGISTRY<br>CN 1H-Purine-2,6-dione, 3,7-dihydro-3,7-dimethyl- (CA INDEX NAME)<br>OTHER CA INDEX NAMES:<br>CN Theobromine (8CI)<br>OTHER NAMES:<br>CN 2.7 Dimothyl 2.7 dihydro 14 purine 2.6 dione |                                        |  |  |
| CN 3,7-Dimethylxanthine                                                                                                    | 3,7-Dimethylxanthine                   |  |  |
| CN Diurobromine                                                                                                    |                                        |  |  |
| CN NSC 5039                                                                                                    |                                        |  |  |
| CN Santheose                                                                                                    | ECN (Full Chemical Name) display       |  |  |
| CN SC 15090                                                                                                    |                                        |  |  |
| CN Teobromin                                                                                                    | format displays all the chemical names |  |  |
| CN Theosalvose                                                                                                    | for the substance.                     |  |  |
| CN Theostene                                                                                                    |                                        |  |  |
| CN Thesal                                                                                                    |                                        |  |  |

The CAS RN and other names for any given substance are a good source of search terms. In REGISTRY, these terms reside in separate fields as highlighted.

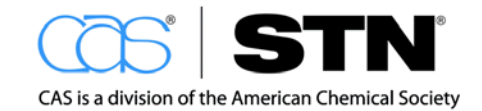

### Step 2: Create Search Terms Using SELECT CHEM

SELECT CHEM (SEL CHEM) extracts common chemical names, systematic chemical names, and CAS RNs from a REGISTRY record and requalifies them to the Basic Index. The automatic field code requalification is what provides portability for these search terms to the other databases on STN.

While many databases on STN are searchable by CAS RN, there are differences in the way each database is built – one database may be organized so that CAS RNs are included as part of the Indexing Terms (IT) while another database may put CAS RNs in a separate field (RN). Regardless of the specific fields of residence for the CAS RNs and chemical names, database producers tend to include these as part of the Basic Index (BI).

| => SEL CHEM L1                   |                    |                                                                                                    |  |  |
|----------------------------------|--------------------|----------------------------------------------------------------------------------------------------|--|--|
| E13 THROUGH E2<br>=> D SEL E13-E | 4 ASSIGNED<br>24   | Use D SEL to review the search terms.<br>Some terms may be ambiguous and you<br>may choose not to use them. |  |  |
| E13 1                            | DIUROBROMINE/BI    |                                                                                                    |  |  |
| E14 1                            | NSC 5039/BI        |                                                                                                    |  |  |
| E15 1                            | SANTHEOSE/BI       |                                                                                                    |  |  |
| E16 1                            | SC 15090/BI        |                                                                                                    |  |  |
| E17 1                            | TEOBROMIN/BI       | TEOBROMIN/BI<br>THEOBROMINE/BI<br>THEOSALVOSE/BI                                                            |  |  |
| E18 1                            | THEOBROMINE/BI     |                                                                                                    |  |  |
| E19 1                            | THEOSALVOSE/BI     |                                                                                                    |  |  |
| E20 1                            | THEOSTENE/BI       | THEOSTENE/BI                                                                                                |  |  |
| E21 1                            | THESAL/BI          | THESAL/BI                                                                                                   |  |  |
| E22 1                            | 3,7-DIMETHYL-3,7-I | 3,7-DIMETHYL-3,7-DIHYDRO-1H-PURINE-2,6-DIONE/BI                                                             |  |  |
| E23 1                            | 3,7-DIMETHYLXANTHI | 3,7-DIMETHYLXANTHINE/BI                                                                                     |  |  |
| E24 1                            | 83-67-0/BI         |                                                                                                    |  |  |

### Step 3: Preview Multifile Retrieval Using INDEX

The INDEX environment on STN provides the opportunity to preview the performance of a query within a multifile environment. Displayable L-number sets are not created within INDEX; however, a preview of the number of documents that would be obtained in each database is given. The end result of an INDEX search is a searchable query that can be used later during the session.

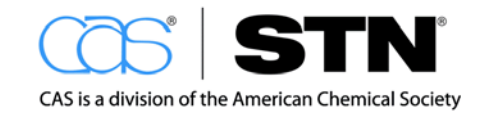

```
=> S E13-E24
                                      E13-E24 are the chemical names
         4 FILE APOLLIT
       5341 FILE CAPLUS
                                      obtained from using the SEL CHEM
       187 FILE CASREACT
                                      command.
        649
            FILE CHEMCATS
   5 FILES SEARCHED...
         8 FILE CHEMLIST
        12 FILE CIN
       1126
            FILE EPFULL
   8 FILES SEARCHED...
         0* FILE ICSD
        526
             FILE INPADOCDB
            FILE JAPIO
        135
        10
            FILE LCA
  13 FILES SEARCHED...
         42 FILE LDRUG
         1
             FILE LEMBASE
         1
             FILE LINSPEC
            FILE LINPAFAMDB
         1
        31
            FILE LWPI
  19 FILES SEARCHED...
       1909 FILE MEDLINE
         4
             FILE PATDPA
                                      A QUERY (QUE) is created that includes
         21 FILE PATDPAFULL
                                      all the CAS RNs and chemical names so
  24 FILES SEARCHED...
       707 FILE REGISTRY
                                      that it can be used to search in other
            FILE USPAT2
       1461
                                      STN databases.
       5726
            FILE USPATFULL
                                      29 FILES SEARCHED IN STNINDEX
  21 FILES HAVE ONE OR MORE ANSWERS,
     QUE (DIUROBROMINE/BI OR "NSC 5039"/BI OR SANTHEOSE/BI OR "SC 15090"/BI OR
LЗ
         TEOBROMIN/BI OR THEOBROMINE/BI OR THEOSALVOSE/BI OR THEOSTENE/BI OR TH
         ESAL/BI OR "3,7-DIMETHYL-3,7-DIHYDRO-1H-PURINE-2,6-DIONE"/BI OR "3,7-D
         IMETHYLXANTHINE"/BI OR 83-67-0/BI)
=> D RANK
                                      Use D RANK to list the databases in
F1
         5726
                USPATFULL
                                      descending order by number of potential
F2
         5341
               CAPLUS
         1909 MEDLINE
F3
                                      records.
         1461 USPAT2
F4
F5
         1126 EPFULL
Fб
          707
                REGISTRY
F7
          649
                CHEMCATS
F8
          526
                INPADOCDB
F9
          187
                CASREACT
F10
          135
                JAPIO
F11
           42
                LDRUG
F12
           31
                LWPI
F13
           21
                PATDPAFULL
           12
                CIN
F14
F15
           10
                LCA
F16
            8
                CHEMLIST
            4
                APOLLIT
F17
F18
            4
                PATDPA
F19
            1
                LEMBASE
F20
            1
                LINSPEC
F21
            1
                LINPAFAMDB
```

• The postings indicate the number of records that would be retrieved in each database, if the search were actually run within the database environment.

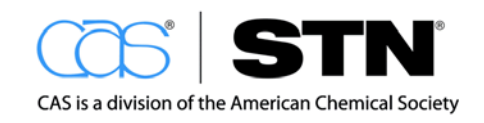

 A hit of 1 record could be an important database while a database with more hits may not be as important – it depends on the search, how comprehensive you need to be, and how the database is constructed.

### Step 4: Conduct a Simultaneous Multifile Search

Using the preview list from INDEX, select the databases of interest in which you want to conduct the actual search.

The SEARCH command is searching the QUERY that was created when the INDEX command was used.

| => SET MSTEPS ON                                                      |                                                                                                    |
|-----------------------------------------------------------------------|----------------------------------------------------------------------------------------------------|
| SET COMMAND COMPLETED<br>=> FILE CAPLUS MEDLINE LDRUG LWPI<br>=> S L3 | SET MSTEPS ON is a system tool that creates a separate L-number set for each database searched in a multifile search. |
| L4 5341 FILE CAPLUS<br>L5 1909 FILE MEDLINE                           |                                                                                                    |
| L6 42 FILE LDRUG                                                      | <b>T</b> 11 1 1 1 1 1 1 1 1 1 1 1 1 1 1 1 1 1 1                                                                       |
| L7 31 FILE LWPI                                                       | I his combined total L-number set<br>includes duplicate records.                                                      |
| TOTAL FOR ALL FILES                                                   |                                                                                                    |
| L8 7323 L3                                                            |                                                                                                    |

### Step 5: Remove Duplicate Records

Remove duplicate records using DUPLICATE REMOVE (DUP REM).

SET DUPORDER FILE is a system tool that keeps de-duplicated records in preferential file order. The preferential order is set by the order of the L-numbers in the DUP REM step. In this example, LWPI records were kept preferentially over those from MEDLINE and LDRUG.

```
=> SET DUPORDER FILE
SET COMMAND COMPLETED
=> DUP REM L4 L7 L5 L6
DUPLICATE IS NOT AVAILABLE IN 'LWPI'.
ANSWERS FROM THESE FILES WILL BE CONSIDERED UNIQUE
L9 6483 DUP REM L4 L7 L5 L6 (840 DUPLICATES REMOVED)
ANSWERS '1-5321' FROM FILE CAPLUS
ANSWERS '5322-5352' FROM FILE LWPI
ANSWERS '5353-6462' FROM FILE LWPI
ANSWERS '5353-6462' FROM FILE MEDLINE
ANSWERS '6463-6483' FROM FILE LDRUG
```

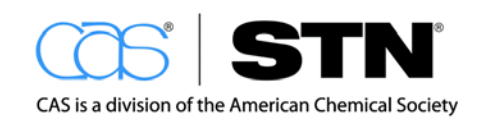

### Step 6: Refine and Display answer sets

The separate and combined L-numbers allow for simultaneous refinement with keywords, or sequential refinement with keywords, specified fields and with file-specific indexing. For demonstration or review purposes, you can display a record from each database in order to get a feel for database coverage and default display formats.

```
=> D 1 FROM EACH
T.9
    ANSWER 1 OF 6483 CAPLUS COPYRIGHT 2012 ACS on STN DUPLICATE 1
AN
     2011:12704 CAPLUS Full-text
     154:253577
DN
ΤI
     Interactions between minimum run time, modifier concentration, and
     efficiency parameters in a high performance liquid chromatography
     separation
ATT
    Chester, T. L.; Stalcup, A. M.
CS
    Department of Chemistry, University of Cincinnati, Cincinnati, OH,
     45221-0172, USA
    Journal of Chromatography, A (2011), 1218(2), 218-228
SO
     CODEN: JCRAEY; ISSN: 0021-9673
PB
    Elsevier B.V.
                                           2011 journal article
DT
     Journal
    English
LA
              THERE ARE 36 CITED REFERENCES AVAILABLE FOR THIS RECORD
RE.CNT 36
              ALL CITATIONS AVAILABLE IN THE RE FORMAT
    ANSWER 5353 OF 6483
Гð
                             MEDLINE on STN
                                                        DUPLICATE 524
     1984097198
                   MEDLINE Full-text
AN
     PubMed ID: 6658304
DN
    In vitro effects of pentoxifylline on hemoglobin affinity for oxygen and
ΤT
     electrolytic equilibrium of human blood.
AU
    Ferraresi I; Bozzini F; Torta D; Frigerio R; Bernasconi C; Agostoni A
SO
     La Ricerca in clinica e in laboratorio, (1983 Oct-Dec) Vol. 13, No. 4, pp.
     459-65.
     Journal code: 7613947. ISSN: 0390-5748. L-ISSN: 0390-5748.
CY
    Italv
DT
     (IN VITRO)
                                             1983 Italian journal article
     Journal; Article; (JOURNAL ARTICLE)
     (RESEARCH SUPPORT, NON-U.S. GOV'T)
LA
     English
FS
     Priority Journals
ЕM
    198402
    Entered STN: 19 Mar 1990
ED
     Last Updated on STN: 19 Mar 1990
     Entered Medline: 22 Feb 1984
     ANSWER 6463 OF 6483 LDRUG COPYRIGHT 2012 THOMSON REUTERS on STN
L9
AN
     1994-09886 LDRUG A G Full-text
ΤI
      Analysis of Aqueous Solutions of Nitrogen Containing Drugs by a Capillary
      Gas Chromatographic Method.
AU
      Zhuravleva I L; Terenina M B; Golovnya R V; Filimonova M A
      Inst.Food-Chem.Russian-Acad.Sci.
CS
T-O
      Moscow, Russia,
SO
      Khim.Farm.Zh. (27, No. 5, 58-63, 1993) 5 Fig. 2 Tab. 20 Ref.
      CODEN: KHFZAN
                         ISSN: 0023-1134
      Institute for Food Chemicals, Russian Academy of Sciences, Moscow,
AV
      Russia.
T,A
      Russian
                                          1993 Russian journal article
DT
      Journal
      AB; LA; CT; MPC
FA
```

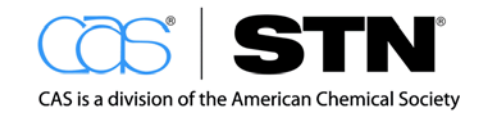

### STN

Γ9 ANSWER 5322 OF 6483 LWPI COPYRIGHT 2012 THOMSON REUTERS on STN AN 2009-R44206 [200978] LWPI 2009-R44015; 2009-R44017 CR ΤI Processing unfermented cocoa beans useful for preparing cocoa products e.g. cocoa powder involves preparing a mixture of fermented pulp with the acid-treated depulped cocoa beans and further processing the mixture DC D13 BERNAERT H; CAMU N; LOHMUELLER T IN (CALL-N) CALLEBAUT AG BARRY PΑ CYC 122 A2 20091119 (200978)\* EN 37[0] WO 2009138420 ΡI WO 2009138420 A3 20091230 (201002) EN ADT WO 2009138420 A2 WO 2009-EP55756 20090513; WO 2009138420 A3 WO 2009-EP55756 20090513 PRAI EP 2008-165256 20080926 2009 WIPO patent EP 2008-165260 20080926 EP 2008-156260 20080515 EP 2008-156268 20080515 EP 2008-156275 20080515 IPCI A23G0001-00 [N,A]; A23G0001-00 [N,C]; A23G0001-00 [I,A]; A23G0001-00 [I,C]; A23G0001-02 [N,A]; A23G0001-02 [N,C]; A23G0001-02 [I,A]; A23G0001-02 [I,C]; A23G0001-04 [N,C]; A23G0001-04 [I,C]; A23G0001-06 [N,A]; A23G0001-06 [I,A]; A23L0001-30 [I,A]; A23L0001-30 [I,C]; A23L0001-30 [I,A]; A23L0001-30 [I,C]

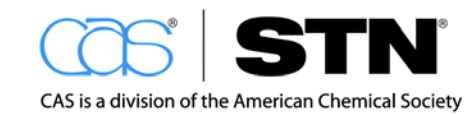

### SECTION 4: MANAGING STN RESULTS

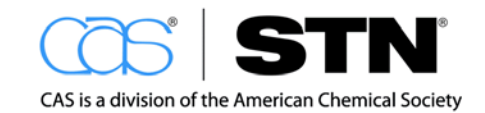

### MANAGING STN SEARCH RESULTS

### Saving an Answer Set

Saving an answer set lets you "hold" an answer set for a future online session. There are different reasons that you may want to save an answer set:

- To gather additional information before continuing your search
- · To pause your online session when an interruption occurs
- To allow your client/customer to review your results, which may lead to modifications in searching

| STEPS | TO STORE AND MANAGE STN SEARCH RESULTS                     |  |
|-------|------------------------------------------------------------|--|
| 1     | Save answers                                               |  |
| 2     | Recall the saved search results in a future online session |  |
| 3     | Reuse the saved results                                    |  |
| 4     | Delete saved answer sets when no longer needed             |  |

### Step 1: Save Answers

The following information is required to SAVE an answer set:

- Answer set L-number
- File name:
  - o Begins with a letter of the alphabet
  - o 1-12 characters in length
  - o Contains alpha-numeric values only
  - $\circ$  Ends in /A
- Title (optional but recommended): TITLE must be included on the command line if you wish to add a descriptive title

```
=> SAVE TITLE
```

```
ENTER L#, L# RANGE, ALL, OR (END):L2
ENTER NAME OR (END):THEOBRO1/A
ENTER TITLE (NONE):THEOBROMINE DOCUMENTS IN CAPLUS
ANSWER SET L2 HAS BEEN SAVED AS 'THEOBRO1/A'
```

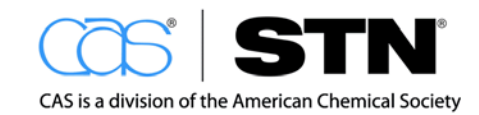

### Step 2: Recall Saved Results

D SAVED gives an inventory of answer sets saved in storage.

| => D SAVED |             |                                                                |
|------------|-------------|----------------------------------------------------------------|
| NAME       | CREATED     | NOTES/TITLE                                                    |
| THEOBRO1/A | 04 AUG 2008 | 3365 ANSWERS IN FILE CAPLUS<br>THEOBROMINE DOCUMENTS IN CAPLUS |

### Step 3: Reuse Saved Results

Stored answer sets can be recalled in a future online session using the ACTIVATE command. Stored answer sets save only the current search results. Additional results are not retrieved when opening a saved transcript.

- · Answer set is not removed from storage when it is activated
- · Answer sets must be activated in the database(s) in which they were created

DISPLAY results in more detail from an activated answer set:

```
=> FILE CAPLUS
=> ACTIVATE THEOBRO1/A
TITLE: THEOBROMINE DOCUMENTS IN CAPLUS
              1)SEA FILE=REGISTRY ABB=ON PLU=ON THEOBROMINE/CN
L10 (
L11
           3365 SEA FILE=CAPLUS ABB=ON PLU=ON L10
=> D L11 27 BIB ABS
L11 ANSWER 27 OF 3365 CAPLUS COPYRIGHT 2012 ACS on STN
    2008:498650 CAPLUS Full-text
AN
DN
   149:24720
TI Caffeine-induced hyperactivity in the horse: comparisons of drug and
    metabolite concentrations in blood and cerebrospinal fluid
    Vickroy, T. W.; Chang, S.-K.; Chou, C.-C.
AU
    Department of Physiological Sciences, College of Veterinary Medicine,
CS
    University of Florida, Gainesville, FL, USA
SO
    Journal of Veterinary Pharmacology and Therapeutics (2008), 31(2), 156-166
     CODEN: JVPTD9; ISSN: 0140-7783
ΡB
    Blackwell Publishing Ltd.
DT
     Journal
    English
LA
```

The next L-number in the current session is assigned to the activated answer set.

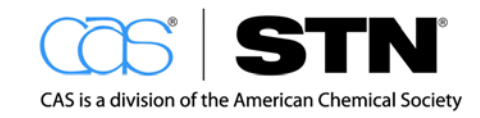

### Note

Hit term highlighting will be reinstated with the ACTIVATE command, if the search terms that were searched on are present.

### SEARCH with saved results

The activated answer sets can be refined using additional search terms and treated as any other L-number. The new search locates answers in the saved/activated answer set that matches the additional requirement.

```
=> S L11 AND PY>=2000
9864991 PY>=2000
L12 840 L11 AND PY>=2000
```

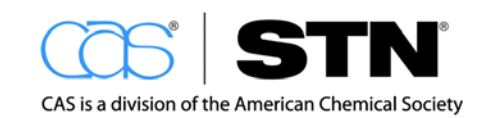

### Step 4: Delete Saved Answer Sets When No Longer Needed

The items saved in long-term storage can be removed using the DELETE command (DEL). The easiest way to DELETE the correct answer set is to display the saved items to ensure that you have selected the correct saved search. Once the correct answer set/query name is located, the DELETE command is issued with the name.

| => D SAVED                                                                            |         |                                                |                                     |
|---------------------------------------------------------------------------------------|---------|------------------------------------------------|-------------------------------------|
| NAME                                                                                  | CREATED | NOTES/TI                                       | TLE                                 |
| THEOBRO1/A 04 AUG 2008 3365 ANSWERS IN FILE CAPLUS<br>THEOBROMINE DOCUMENTS IN CAPLUS |         | WERS IN FILE CAPLUS<br>INE DOCUMENTS IN CAPLUS |                                     |
| => DEL THEOBRO1/A                                                                     |         |                                                | STN provides you one more chance to |
| DELETE THEOBRO1/A? (Y)/N:Y                                                            |         |                                                | back out of doing a deletion.       |
| => D SAVED                                                                            |         |                                                |                                     |
| NO SAVED QUERIES, ANSWER SETS, OR L# LISTS                                            |         |                                                |                                     |

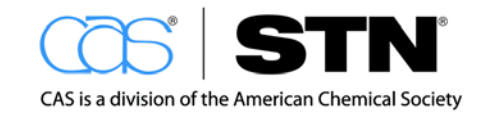

### WORKING WITH TRANSCRIPTS

Creating a transcript eliminates the need to print your search history and results. Transcripts are named and created at the time you login to each search session. As you search online, information is automatically added to the transcript. Once you log off STN, you can review, edit and print your transcript offline.

STN on the Web transcripts are saved automatically during your session as long as the ON radio button is checked. Transcripts are available to download via the Transcript Assistant for four days. Transcripts can be downloaded as PDF, RTF or HTML files.

| 1                                        |                           | on the web                                                                                                    |
|------------------------------------------|---------------------------|----------------------------------------------------------------------------------------------------|
| 1                                        |                           |                                                                                                    |
| N                                        | ew STN Viewer Assistant I | Released July 27, 2008                                                                                                    |
| N                                        | ew Windows Structure Plug | in available July 10, 2008                                                                                                    |
|                                          |                           |                                                                                                    |
| N                                        | ew STN AnaVist Assistant  | Released June 29, 2008                                                                                                    |
| N                                        | ew STN AnaVist Assistant  | Released June 29, 2008                                                                                                    |
| N<br>Login ID                            | ew STN AnaVist Assistant  | Released June 29, 2008 Power of STN —                                                                                                    |
| N<br>Login ID                            | ew STN AnaVist Assistant  | Released June 29, 2008<br>Power of STN —<br>Convenience of the Web!                                                                                                    |
| N<br>Login ID<br>Password                | ew STN AnaVist Assistant  | Released June 29, 2008<br>Power of STN —<br>Convenience of the Web!<br>STN's complete functionality for                                                                                |
| N<br>Login ID<br>Password<br>Transcript: | ew STN AnaVist Assistant  | Released June 29, 2008<br>Power of STN —<br>Convenience of the Web!<br>STN's complete functionality for<br>searching an unparalleled collection                                        |
| Login ID<br>Password<br>Transcript:      | ew STN AnaVist Assistant  | Released June 29, 2008<br>Power of STN —<br>Convenience of the Web!<br>STN's complete functionality for<br>searching an unparalleled collection<br>of essential science and technology |

Name your transcript something meaningful, or STN will assign a default name as you can see below. We suggest that you name your transcript when you first login.

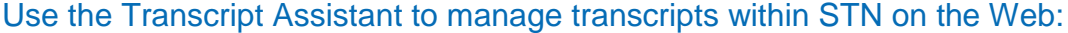

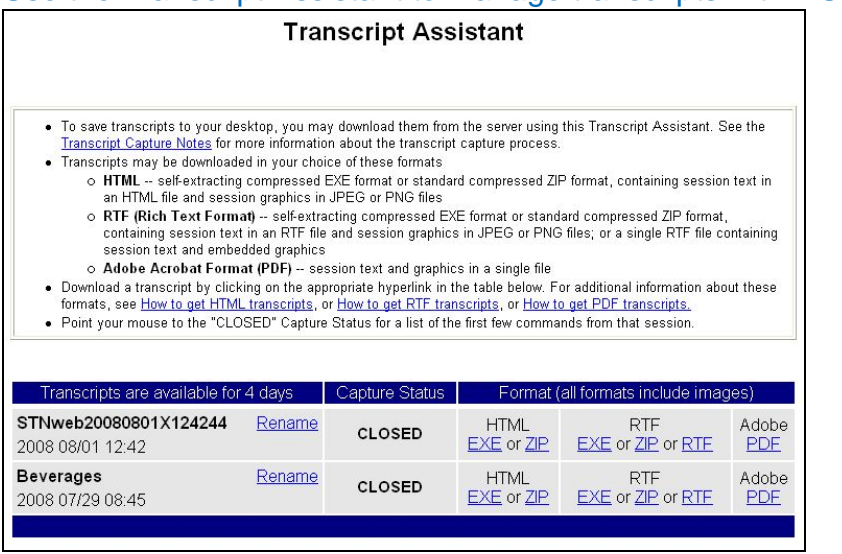

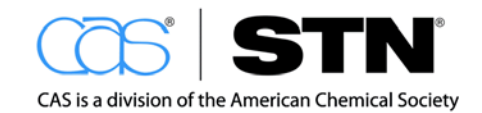

### SECTION 5: CURRENT AWARENESS

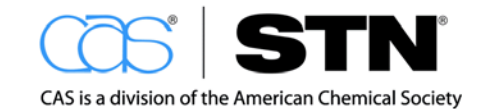

### **CURRENT AWARENESS**

Current awareness alerts are valuable for all users of scientific and technical information. An alert provides "immediate" knowledge to new information in an area of interest based on the delivery frequency.

A STNmail ID is required to setup automatic current awareness alerts. Use the SET MAILID command in the STNmail database.

- A current awareness alert is also known as a SDI (Selective Dissemination of Information)
  - o Alerts run on a designated, periodic basis
  - Alerts run only on the segment of a database that has been added/updated since the last run
- · Current awareness alerts allow monitoring of:
  - o New developments in research
  - o Competitor organizations
  - Potential new markets or uses for a company's products
- · Current awareness information may be obtained through:
  - Periodic searches performed manually to assess information in an area at any given time
  - Automatic current awareness alerts to continuously monitor new literature in an area of interest

### Single File Automatic Current Awareness Alerts

The ALERT or SDI command is used to set up a single file automatic current awareness alert. A series of sub-prompts is used to specify setup parameters.

### Search Question

Monitor new research in the area of the use of talc in cosmetics.

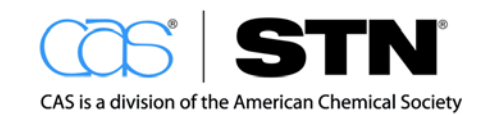

```
=> ALERT
ENTER QUERY L# FOR SDI REQUEST OR (END):L2
ENTER UPDATE FIELD CODE (UP) OR ?: UP
ENTER SDI REQUEST NAME, (AA001/S), OR END:COSTALC/S
ENTER COST CENTER (LEGAL DEPARTMENT) OR NONE:NONE
ENTER TITLE (NONE): USE OF TALC IN COSMETICS
ENTER METHOD OF DELIVERY ONLINE OR EMAIL: EMAIL
ENTER EMAIL ID (6283C):MSPARKS@CAS.ORG
MSPARKS@CAS.ORG
RECEIVE DELIVERY NOTIFICATION? (Y)/N:Y
ELIMINATE PREVIOUSLY SEEN ANSWERS WITH EACH SDI RUN? \ {\tt Y/(N):{\tt Y}}
ENTER PRINT FORMAT (BIB) OR ?:BIB ABS
HIGHLIGHT HIT TERMS? (Y)/N:Y
ARCHIVE ANSWERS? Y/(N):N
REDISTRIBUTE ANSWERS? Y/(N):N
ENTER MAXIMUM NUMBER OF HITS TO BE PRINTED PER RUN (100):100
SORT SDI ANSWER SET (N)/Y?:N
SEND SDI WITH NO ANSWERS? (Y)/N:N
DISPLAY CURRENCY INFORMATION? (Y)/N:Y
ENTER SDI RUN FREQUENCY - DAILY, (WEEKLY), BIWEEKLY, OR ?:WEEKLY
ENTER SDI EXPIRATION DATE 'YYYYMMDD' OR (NONE):NONE
QUERY L2 HAS BEEN SAVED AS SDI REQUEST 'COSTALC/S'
```

Use either the SDI or ALERT command to start a current awareness alert.

If you are unsure of how to answer a sub-prompt for setup information, type a ? and STN will provide more information.

Helpful Hint For more information on update codes specific to the database of interest, type: => HELP UPDATE.

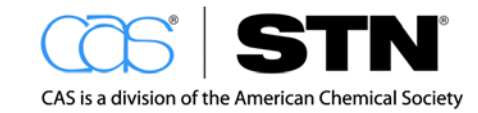

### SELECTING SETUP OPTIONS

Patent databases have many different update fields available.

| THIS SETUP OPTION            | IS USED TO                                                                 | NOTES                                                                                                    |
|------------------------------|----------------------------------------------------------------------------|----------------------------------------------------------------------------------------------------|
| Update field                 | Determine if a record should<br>be included in an alert<br>answer set      | Update fields are based on<br>the date in a record:<br>• First enters a file (/ED)<br>• Is updated (/UP)                              |
| Alert request name           | Identify an alert within STN comparable to a file name                     | Syntax:<br>• Begin with a letter<br>• 1-12 characters<br>• Contains only letters (A-<br>Z) and numbers (0-9)<br>• End with /S for SDI |
| Cost center                  | Distinguish alert charges on STN invoices                                  |                                                                                                    |
| Title                        | Identify alert when setup parameters are displayed                         | 40 character limit (more descriptive than alert request name)                                                                         |
| Method of delivery           | Specify the way alert results should be delivered                          | <ul> <li>E-mail (requires<br/>STNmail ID)</li> <li>Online</li> </ul>                                                                  |
| Email ID                     | Specify the internet or<br>STNmail address where<br>alert results are sent | Delivery can be in PDF,<br>RTF, or HTML                                                                                               |
| Delivery notification        | Notify when results are delivered to a different address                   | More delivery options are on the following page                                                                                       |
| Print format                 | Specify the answer display format                                          |                                                                                                    |
| Maximum number of hits       | Specify upper limit on number of result records                            | Up to 5000 answers can be sent                                                                                                    |
| Display currency information | Display the patent currency<br>banner at the time the alert<br>was run     | For CAS databases only                                                                                                    |

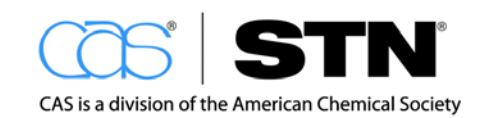

### **DELIVERY OPTIONS**

Current awareness results can be delivered via:

- E-mail
- · Online storage of answer sets
- Corporate intranet using STN  $\mathsf{Easy}^{^{\!\!\!\mathsf{B}}}$  for  $\mathsf{Intranets}^{^{\!\!\mathsf{SM}}}$

Several e-mail delivery options are available. The options provide embedded graphics for structures and images and a link to the full text of the document, or just text only.

The form of the e-mail address determines the format in which the results are received:

| RESULTS<br>AVAILABLE VIA                                                                                                    | E-MAIL FORMAT         | EXAMPLE                   |
|----------------------------------------------------------------------------------------------------|-----------------------|---------------------------|
| E-mail delivery in the<br>following formats<br>(graphics and full-text<br>links included):<br>• RTF<br>• PDF<br>• HTML<br>• ASCII text | name@company.com      | <u>student@lis.com</u>    |
| E-mail delivery of ASCII text (no graphics)                                                                                            | name@company.internet | student@lis.internet      |
| Hyperlinks from STN<br>Easy for Intranets<br>(graphics and full-text<br>links included)                                                | STNID@stnalerts.org   | ssscas03qxb@stnalerts.org |

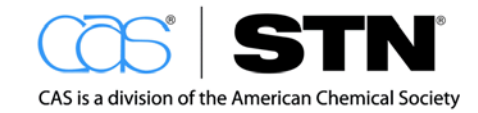

### **VERIFY SDI SETUP**

Current awareness alerts do not display by default. To see current awareness alerts saved under a login ID, type:

### => D SAVED/S

| => D SAVED/S |             |                                                         |
|--------------|-------------|---------------------------------------------------------|
| NAME         | CREATED     | NOTES/TITLE                                             |
| COSTALC/S    | 11 AUG 2008 | SDI REQUEST FOR FILE CAPLUS<br>USE OF TALC IN COSMETICS |

#### Helpful Hint

To see the complete details of the alert, including the search query, type: => D COSTALC/S FULL

| => D COSTALC/S F | ULL            |                                             |
|------------------|----------------|---------------------------------------------|
| NAME             | CREATED        | NOTES/TITLE                                 |
| COSTALC/S        | 11 AUG 2008    | SDI REQUEST FOR FILE CAPLUS                 |
|                  |                | USE OF TALC IN COSMETICS                    |
| COST CENTER      |                | NONE                                        |
| UPDATE QUALIFIER |                | UP                                          |
| METHOD OF DELIVE | RY             | EMAIL                                       |
| EMAIL ID(S)      |                | MSPARKS@CAS.ORG                             |
| NOTIFICATION     |                | YES                                         |
| PRINT FORMAT     |                | BIB ABS                                     |
| MAXIMUM NUMBER O | F HITS         |                                             |
| TO BE PRINTED    |                | 100                                         |
| HIGHLIGHTING     |                | YES                                         |
| DUPLICATE ELIMIN | ATION          | YES                                         |
| PRINT FILE BACKG | ROUND          | NO                                          |
| SEND SDI WITH NO | ANSWERS        | NO                                          |
| SDI RUN FREQUENC | Y              | WEEKLY                                      |
| DISPLAY QUERY WI | TH RESULTS     | YES                                         |
| DISPLAY CURRENCY | MESSAGE        | YES                                         |
|                  |                |                                             |
|                  |                |                                             |
| L3 QUE AB        | B=ON PLU=ON    | COSMETIC? AND (TALC/BI OR (TALC/CT OR "TALC |
| (MG3H2(S         | SIO3)4)"/CT OF | R TALCUM/CT OR STEATITE/CT))                |

### Web Resource

Additional information about setting up database alerts is available at: http://www.cas.org/File Library/Training/STN/User Docs/currentawarenessuserguide.pdf

Or type HELP SDI at an arrow prompt (=>).

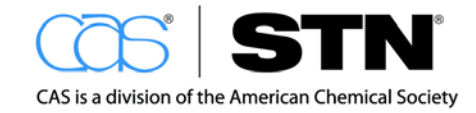

# MULTIFILE AUTOMATIC CURRENT AWARENESS ALERTS

A multifile alert allows you to:

- Create multiple current awareness alerts
- Remove duplicate records
- Receive unique search results

There is no limit to the number of databases that may be included in the multifile alert. The query, display formats, and frequency may be customized to each database in the multifile alert. All databases that are searchable and that have an alert capability are available for multifile alerts.

The duplicate detection option removes previously seen records, not only within databases but also across databases. If the multifile alert contains databases that do not support duplicate detection, answers from these databases will be considered unique with respect to the other databases.

### **Search Question**

Monitor new research in the area of the use of talc in cosmetics in both CAplus and DWPI.

### To create a multifile alert profile:

- Enter all the databases to be searched
- Enter ALERT MFILE (SDI MFILE works as well) at a STN arrow prompt (=>)

Naming conventions are the same as for a single file alert profile. Other prompts will be similar to those for a single file alert.

### Once ALERT setup is entered:

- You will be prompted to provide information for the general parameters that apply to the multifile profile as a whole
- You will then be prompted for parameters specific to each database

The same search result L-number can be used as the search query for all databases, or the query may be customized to each database by using different L-numbers for each database. A multifile combined answer set L-number may also be used.

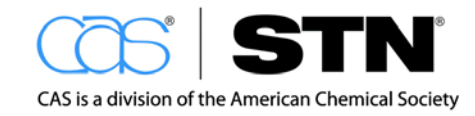

### STN

It is recommended that you begin each component of a multifile alert with the same text, followed by an abbreviation for the database. This allows for the files to be grouped together when displaying the alerts in the future for quick editing or deletion.

```
=> ALERT METLE
MULTIFILE SDI GENERAL PARAMETERS
       _____
ENTER MULTIFILE SDI REQUEST NAME ('AA001/S'), OR END:COSTALCMULTI/S
ENTER TITLE (NONE): MULTIFILE TALC IN COSMETICS
ENTER COST CENTER (LEGAL DEPARTMENT) OR NONE:NONE
ENTER METHOD OF DELIVERY (EMAIL), ONLINE, OR RSS: EMAIL
ENTER EMAIL ID (6283C):MSPARKS@CAS.ORG
MSPARKS@CAS.ORG
                                                   Same codes and
RECEIVE DELIVERY NOTIFICATION? (Y)/N:Y
                                                   information are used for
ELIMINATE PREVIOUSLY SEEN ANSWERS WITH EACH SDI
RUN? Y/(N):Y
                                                   each database as for a
HIGHLIGHT HIT TERMS? (Y)/N:Y
                                                   single database alert.
SEND SDI WITH NO ANSWERS? (Y)/N:N
ENTER SDI EXPIRATION DATE 'YYYYMMDD' OR (NONE):NONE
 _____
MULTIFILE SDI FILE SPECIFIC PARAMETERS: CAPLUS
ENTER COMPONENT SDI REQUEST NAME ('AA001/S') OR END: COSTALCAP/S
ENTER QUERY L# FOR MULTIFILE SDI REQUEST OR END:L7
ENTER UPDATE FIELD CODE (UP) OR ?:UP
ENTER PRINT FORMAT (BIB) OR ?:BIB ABS HITIND
ARCHIVE ANSWERS? Y/(N):N
REDISTRIBUTE ANSWERS? Y/(N):N
ENTER MAXIMUM NUMBER OF HITS TO BE PRINTED PER RUN (100):100
SORT SDI ANSWER SET (N)/Y?:N
DISPLAY CURRENCY INFORMATION? (Y)/N:Y
ENTER SDI RUN FREQUENCY - DAILY, (WEEKLY), BIWEEKLY, OR ?:WEEKLY
_____
MULTIFILE SDI FILE SPECIFIC PARAMETERS: WPINDEX
                                      _____
ENTER COMPONENT SDI REQUEST NAME ('AA001/S') OR END: COSTALWPI/S
ENTER QUERY L# FOR MULTIFILE SDI REQUEST OR END:L7
ENTER UPDATE FIELD CODE (UP) OR ?: UP
ENTER PRINT FORMAT (STD) OR ?:STD
ARCHIVE ANSWERS? Y/(N):N
REDISTRIBUTE ANSWERS? Y/(N):N
ENTER MAXIMUM NUMBER OF HITS TO BE PRINTED PER RUN (100):100
SORT SDI ANSWER SET (N)/Y?:N
ENTER SDI RUN FREQUENCY - WEEKLY, (EVERYUPDATE), MONTHLY,
 OR ?:WEEKLY
MULTIFILE SDI HAS BEEN SAVED AS SDI REQUEST 'COSTALCMULTI/S'
QUERY L5 HAS BEEN SAVED AS SDI REQUEST 'COSTALCAP/S' FOR FILE
 CAPLUS
QUERY L6 HAS BEEN SAVED AS SDI REQUEST 'COSTALWPI/S' FOR FILE
 WPINDEX
                                          Verify the SDI setups by typing:
                                           => D SAVED/S
```

### Helpful Hint

An existing single database SDI can be moved to a multifile SDI by entering the single file SDI name at the prompt that asks for the single file component. The existing single file SDI must be from a database for which the multifile component is being defined. Once the single database SDI becomes a component of a multifile SDI, the single file SDI no longer exists.

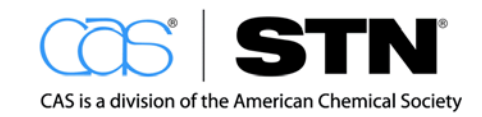

### **DELIVERY OPTIONS**

Multifile current awareness alert results may be delivered individually by database or as a package. The right option for you depends on how timely you need the results. The default for a multifile SDI results are delivered according to the run frequency setup in the multifile SDI parameters for each database. The results are delivered for each database, even if run on the same day. For example, a SDI in three (3) databases will result in three different deliveries of answers – one for each database. The benefit is that the results are delivered in a very timely manner (e.g., daily, weekly, biweekly).

If you can wait up to 30 days for delivery of the results, a multifile SDI package may be your preferred delivery choice. The SDI is delivered on the last day of the month regardless of the individual database updates and SDI frequency. The answer sets can have duplicate records removed. You must enter PACKAGE on the command line after ALERT MFILE to request a monthly delivery of packaged results. Answer the usual prompts for ALERT MFILE. The print format requested must be either the default print format in each database or a format that is valid for each database.

```
=> ALERT MFILE PACKAGE
MULTIFILE SDI GENERAL PARAMETERS
------
ENTER MULTIFILE SDI REQUEST NAME ('AA001/S'), OR END: PACKTALC/S
ENTER TITLE (NONE): PACKAGE ALERT TALC IN COSMETICS
ENTER COST CENTER (LEGAL DEPARTMENT) OR NONE:NONE
ENTER METHOD OF DELIVERY (EMAIL), ONLINE, OR RSS: EMAIL
ENTER EMAIL ID (6283C):MSPARKS@CAS.ORG
MSPARKS@CAS.ORG
RECEIVE DELIVERY NOTIFICATION? (Y)/N:N
ELIMINATE PREVIOUSLY SEEN ANSWERS WITH EACH SDI RUN? Y/(N):Y
SET FILE ANSWER PREFERENCE FOR DUPLICATE REMOVAL? (N)/Y:Y
CURRENT FILE PREFERENCE: 1) CAPLUS
                          2) WPINDEX
ENTER THE NUMBER OF THE FIRST PREFERRED FILE (OR END):2
FILE PREFERENCE: 1) WPINDEX
                    2) CAPLUS
ENTER PRINT FORMAT (FILEDEFAULT) OR ?:BIB ABS
HIGHLIGHT HIT TERMS? (Y)/N:Y
ARCHIVE ANSWERS? Y/(N):N
REDISTRIBUTE ANSWERS? Y/(N):N
ENTER MAXIMUM NUMBER OF HITS TO BE PRINTED PER FILE (100):100
SORT SDI ANSWER SET (N)/Y?:N
SEND SDI WITH NO ANSWERS? (Y)/N:Y
DISPLAY CURRENCY INFORMATION? (Y)/N:Y
ENTER SDI EXPIRATION DATE 'YYYYMMDD' OR (NONE):NONE
_____
MULTIFILE SDI FILE SPECIFIC PARAMETERS: WPINDEX
                                     ____
ENTER COMPONENT SDI REQUEST NAME ('AA001/S') OR END: PACKTALWPI/S
ENTER QUERY L# FOR MULTIFILE SDI REQUEST OR END:L4
ENTER UPDATE FIELD CODE (UP) OR ?:UP
```

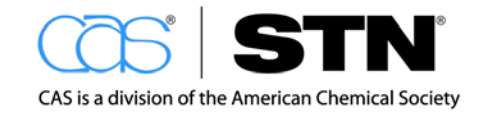

### **STN**

MULTIFILE SDI FILE SPECIFIC PARAMETERS: CAPLUS ENTER COMPONENT SDI REQUEST NAME ('AA001/S') OR END: PACKTALCAP/S ENTER QUERY L# FOR MULTIFILE SDI REQUEST OR END:L4 ENTER UPDATE FIELD CODE (UP) OR ?:UP MULTIFILE SDI HAS BEEN SAVED AS SDI REQUEST 'PACKTALC/S' QUERY L4 HAS BEEN SAVED AS SDI REQUEST 'PACKTALWPI/S' FOR FILE WPINDEX QUERY L4 HAS BEEN SAVED AS SDI REQUEST 'PACKTALCAP/S' FOR FILE CAPLUS Verify the multifile and package alert creation: => D SAVED/S Verify the SDI setups by typing: => D SAVED/S CREATED NOTES/TITLE NAME \_\_\_\_\_ \_\_\_\_\_ \_\_\_\_\_ COSTALC/S 11 AUG 2008 SDI REQUEST FOR FILE CAPLUS USE OF TALC IN COSMETICS COSTALCAP/S 11 AUG 2008 CAPLUS MEMBER OF SDI COSTALCMULTI/S MULTIFILE TALC IN COSMETICS COSTALCMULTI/S 11 AUG 2008 SDI MFILE REQUEST MULTIFILE TALC IN COSMETICS COSTALWPI/S 11 AUG 2008 WPINDEX MEMBER OF SDI COSTALCMULTI/S MULTIFILE TALC IN COSMETICS PACKTALC/S 11 AUG 2008 SDI MFILE REQUEST PACKAGE ALERT TALC IN COSMETICS PACKTALCAP/S 11 AUG 2008 CAPLUS MEMBER OF SDI PACKTALC/S PACKAGE ALERT TALC IN COSMETICS PACKTALWPI/S 11 AUG 2008 WPINDEX MEMBER OF SDI PACKTALC/S PACKAGE ALERT TALC IN COSMETICS

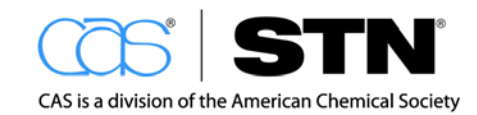

### SECTION 6: UNDERSTANDING AND MANAGING COSTS ON STN

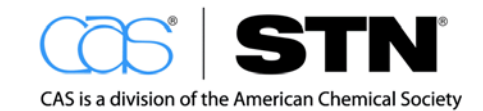

### UNDERSTANDING COSTS ON STN

A complete list of costs associated with searching any specific database can be seen by entering HELP COST at the STN command arrow prompt (=>) in that database. Below are examples of some common costs associated with searching on STN:

- Connect hour fees In most STN databases, there is a time-based charge for the amount of time spent online in a database. Connect time is measured to the nearest hundredth of an hour and varies by database. When searching in multiple databases simultaneously, connect time is accrued based on the time that processing is being done in each database.
- Search term fees Some databases accrue a charge for each search term that is used. These costs vary by database.
- **Display fees** Each database has a cost for each data element you display from it. Predefined display formats are available in each database, and each format has a different cot as listed in the STN Price List. For information on display costs for fields not listed in the Price List, type HELP COST at the prompt in the database of interest.
- **Command specific charges** For certain commands, such as FOCUS, ANALYZE, SORT, TABULATE, TRANSFER and SELECT, a fee is charged each time the command is used.
- Alert (SDI) costs Each database has a per run cost for alerts (SDIs). The cost usually varies by the frequency with which the alert runs.
- Saved results fee Each saved result (search strategy, query, or answer set) generates a nominal fee of \$1 per month until deleted.

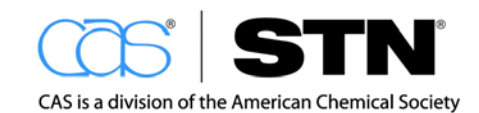

### MANAGING COSTS ON STN

STN provides information professionals with many tools to manage costs. For example:

- Use "H" or "Z" databases
- Use SET NOTICE
- Use cost centers

### Using "H" and "Z" Databases

When an STN database is also designed with an "H" or "Z", you have a choice in the pricing method that is most cost effective for your needs. The standard database offers you a low connect hour fee with search term charges.

- The "H" database charges a higher connect hour fee, but has no search term charges, so it is optimal for searches with large numbers of search terms.
- The "Z" database provides no connect hour fee with higher search term charges, so it is a good choice when you do not want to worry about the time you are spending on a search, such as when exploring a database using EXPAND

### Using SET NOTICE

The SET NOTICE command allows users to set a cost limit for searches or displays. If any request would exceed the set cost, STN will warn the user of the cost and request confirmation before executing the request.

```
=> SET NOTICE
ENTER DISPLAY OR SEARCH (DISPLAY):DISPLAY
ENTER AMOUNT IN U.S. DOLLARS, OR OFF (100):200
NOTICE SET TO 200 U.S. DOLLARS FOR DISPLAY COMMAND
SET COMMAND COMPLETED
=> D ALL 1-
YOU HAVE REQUESTED DATA FROM 3013 ANSWERS - CONTINUE? Y/(N):Y
THE ESTIMATED COST FOR THIS REQUEST IS 9852.51 U.S. DOLLARS
DO YOU WANT TO CONTINUE WITH THIS REQUEST? (Y)/N:N
REQUEST CANCELED
```

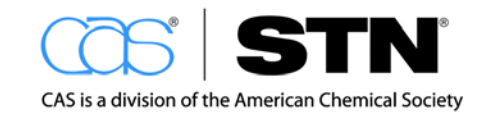

### **Using Cost Centers**

Another tool that STN searchers can use to manage costs are cost centers. Cost centers allow you to group costs associated with one project or department on your invoice.

- You can request that a group of login IDs be assigned to a single cost center, so that the invoice will show a subtotal for the group
- During an online session, you can also enter a cost center for a portion of their searching by typing SET ACCOUNT
- · Alerts can also be setup to bill a particular cost center

```
=> SET ACCOUNT
ENTER COST CENTER (NONE):LEGAL DEPARTMENT
COST CENTER SETTING WILL TAKE EFFECT WITH THE NEXT SUCCESSFUL FILE COMMAND
SET COMMAND COMPLETED
```

STN usage is normally billed monthly. However, organizations may also enter into a fixed cost agreement for use of certain databases on STN. Such fixed costs agreements have the benefit of allowing an organization to know what its costs for STN searching will be each month, which often makes budgeting easier.

Special STN pricing is available for colleges and universities that will be using STN in academic pursuits with no commercial involvement.

Any questions regarding STN pricing can be directed to CAS Customer Center at <u>help@cas.org</u> or by phone at 1-800-753-4227 (North America).

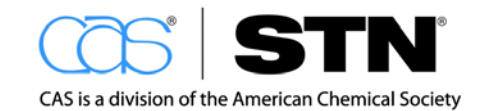

### SECTION 7: ADDITIONAL TOOLS FOR THE INFORMATION PROFESSIONAL

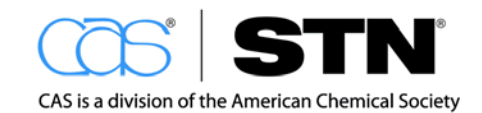

### ADDITIONAL TOOLS FOR THE INFORMATION PROFESSIONAL

The work demands of the information professional have changed over time. Information professionals not only search and retrieve information, but also:

- · Choose, administer, and provide training for user resources
- Develop and maintain information portals
- Provide high level analysis of information to support organizational decisionmaking
- Take a key role in intellectual property management effort
- Provide competitive intelligence

These job functions present many challenges, but those information professionals who master them can be rewarded with high levels of respect within their organizations, and are also often offered a key role in decision-making.

In order to support information professionals in their multitude of job functions, STN offers a suite of tools that integrate with, or augment the services STN provides.

Information professionals may be asked to administer various additional tools including:

- STN Easy<sup>®</sup>
- SciFinder®

STN

- STN<sup>®</sup> AnaVist<sup>™</sup>
- STN<sup>®</sup> Viewer<sup>™</sup>
- CAS Full Text Options

### END USER TOOLS

End user tools are designed for use by individuals who do not regularly retrieve information from STN. Examples include:

- Students in a college library
- Scientists in a lab
- Vice President of a healthcare company
- Engineer in a plant

These individuals often want to conduct some of their own information retrieval. As an information professional, if you can demonstrate which end user tools are available to them, you will be able to effectively demonstrate how STN can fit their searching needs.

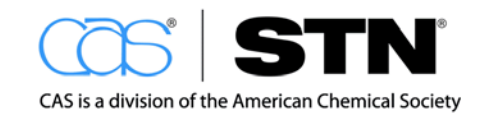

# STN EASY

STN Easy is the end user interface of STN. STN Easy provides access to key databases from STN in an easy-to-use, point-and-click format. Users can get started with very little training and the simplified pricing model protects them from unexpected costs. STN Easy does not allow for all the types of complex search queries that can be done in STN, but it is a great starting point for quick access to journal literature, patent information, substance data, regulatory information, and many other things.

STN for Intranets provides customizable searching for end users from a corporate information portal of intranet. The interface and database availability can be customized to meet the exact needs of an organization. This portal interface can also serve as a convenient place to post results of current awareness alerts for use by groups of people with similar needs.

| SIRcusy                                                                                                    |                                                                                                    |
|----------------------------------------------------------------------------------------------------|----------------------------------------------------------------------------------------------------|
| Search Page<br>asy Search<br>dvanced Search<br>AS Number Search<br>atent Lookup<br>lefined Searches                | 1. Select Your Category Current category is:<br>Life Sciences                                                                                                    |
| eview Saved Items<br>Help<br>Session Cost<br>Preferences<br>Search History<br>Cust. Support<br>Comments<br>Log Off | <ul> <li>2. Enter your search terms below and/or Recall saved search terms</li> <li>Word(s)          <ul> <li>Browse index</li> <li>AND              </li> <li>Pick Search Field:              </li> <li>Add a Search Term          </li> </ul> </li> <li>3. Search Searching in Life Sciences         <ul> <li>\$2.00</li> </ul> </li> </ul> |

For more information visit: http://www.cas.org/products/stn/easy

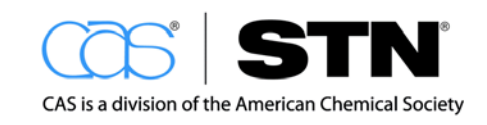

### SCIFINDER

## 🔷 SciFinder®

SciFinder is an end user interface to the databases produced by CAS, that contains the full CAS bibliographic database, CAplus, and REGISTRY, as well as MEDLINE<sup>®</sup> and information on reactions, regulatory, and chemical suppliers. The interface is extremely intuitive and the pricing models are protective for end users. SciFinder offers extremely powerful searching tools and analysis capabilities for an end user product, without being too complicated. SciFinder is an extremely popular tool for chemists, as well as in many non-chemistry science or technology companies or departments where users desire an easy interface that covers a broad range of content areas and allows users to search patent, journal, and substance information in one place.

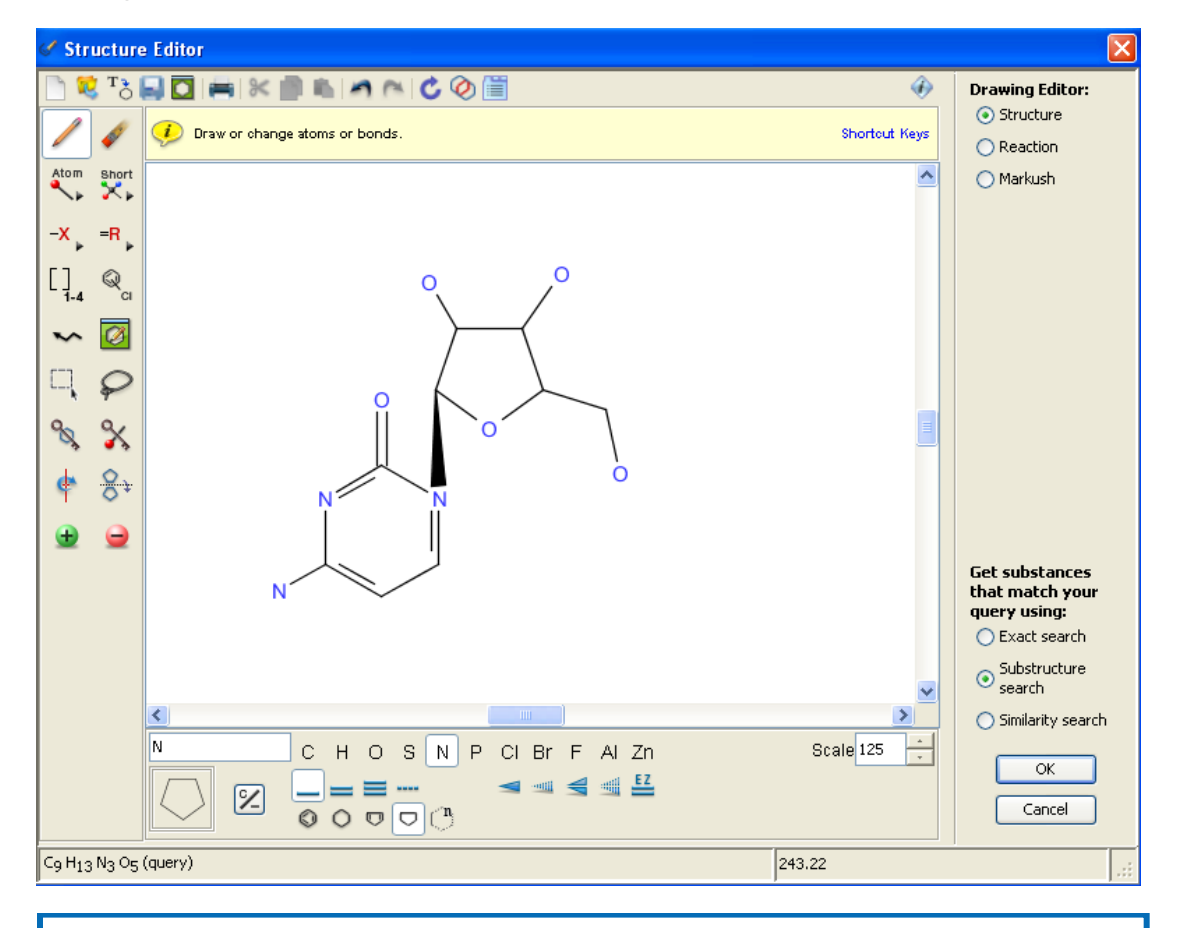

SciFinder is ideal not only for text searching, but for chemical structure, reaction, and sequence searching by end users.

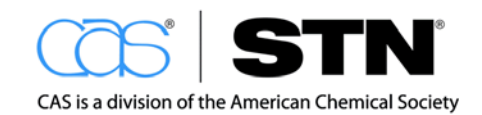
#### STN

| ♦ SciFinder <sup>®</sup>                                                                          | Expl<br>Ref                                                                              | erences 🔶 Explore<br>Substar                                               | ices                                                                                          | (TREAL)                                              | Saved Answer Sets<br>KMP Alert Results                                                                                                    | Help<br>History           |
|---------------------------------------------------------------------------------------------------|------------------------------------------------------------------------------------------|----------------------------------------------------------------------------|-----------------------------------------------------------------------------------------------|------------------------------------------------------|----------------------------------------------------------------------------------------------------|---------------------------|
| Welcome Marie C Sparks                                                                            | Sign Out                                                                                 |                                                                            |                                                                                               |                                                      | SciPlanner                                                                                                    | Preferences<br>What's New |
| Explore Reference                                                                                 | ces                                                                                      |                                                                            |                                                                                               |                                                      | Saved Answer Set                                                                                                    | s 🕢                       |
| Research Topic<br>Author Name<br>Company Name<br>Document Identifier<br>Journal<br>Patent<br>Tags | esearch Topic<br>thor Name<br>impany Name<br>icument Identifier<br>urnal<br>itent<br>igs |                                                                            | ids on diseases of the hi<br>idues on driry products<br>ic ampounds                           | eart Search                                          | swine flu<br>Melamine & Cyanuric<br>STR FRAGMENT MARI<br>SciFinder<br>Caffeine substances<br>galilum nitride<br>Catalysts<br>Sweeteners<br>Biofuels<br>View All<br>Import                                            | acid<br>SARET             |
|                                                                                                   | Publication Year(s) 🚸                                                                    | Examples: 1995, 1995-199                                                   | 99, 1995-, - 1995                                                                             |                                                      | Keep Me Posted R                                                                                                    | esults 🕢                  |
|                                                                                                   | Document Type(s) 🚸<br>Language(s) 🚸                                                      | Biography Book Clinical Trial Commentary Conference Chinese English French | Dissertation<br>Editorial<br>Historical<br>Journal<br>Letter<br>German<br>Italian<br>Japanese | Patent Preprint Report Review Polish Russian Spanish | Preparation of Indano<br>Jul 28, 2012(4)<br>Jun 23, 2012(6)<br>May 19, 2012(4)<br>Environmental oil spill<br>Aug 25, 2012(2)<br>Aug 18, 2012(7)<br>Aug 18, 2012(2)<br>Aug 18, 2012(2)<br>Aug 11, 2012(5)<br>View All | s                         |
|                                                                                                   | Author Name 🚸                                                                            | Last * First                                                               | Middle                                                                                        |                                                      | VIEW AII                                                                                                    |                           |
|                                                                                                   | Company Name 🚸                                                                           |                                                                            |                                                                                               |                                                      |                                                                                                    |                           |

Topic searching can be performed using phrases or keywords.

Hit term highlighting is shown in the results page. Results can be narrowed or broadened easily.

| References & Get A Get Set Tools V                                                                                                    | Send to                                                                                                    |                                                            |                        | Analysis                                                                                                    | Refine                     |
|----------------------------------------------------------------------------------------------------|----------------------------------------------------------------------------------------------------|------------------------------------------------------------|------------------------|----------------------------------------------------------------------------------------------------|----------------------------|
| OB References 0 Selected                                                                                                    | Save                                                                                                    | Print                                                      | Export                 | Analyze by: 🕢                                                                                                    | ě.                         |
| elect All Deselect All Sort by: Accession Number 💌 🦊                                                                                                    | Answers per Page [25]                                                                                                    | 1 2 3 4 1                                                  | 5 🕨                    | Author Name                                                                                                    | *                          |
| 1. Antioxidant activity of Cissus quadrangularis on sodium perchlorate-induced<br>Q B Full Text<br>By Sarath Babu, K.; Jayakumar, K.; Santhosh Joseph, M.; Chakravarthy, K.; Ashok, R.<br>From International Journal of Medical and Health Sciences (2012), 1(1), 13-18. L Language: English<br>The present study was carried out to evaluate the antioxidant activity of <b>flavo</b><br>quadrangularis (C.Q.) Linn. on sodium perchlorate induced oxidative stress in rat<br>four groups of six animals each. Male Albino rats were feed with 0.2% sodium j<br>stress. The <b>flavonoid</b> rich fraction of the <b>plant</b> (1mg/100gm, 2mg/100gm) was<br>sodium perchlorate two groups of animals for 30 days. Animals showed increase<br>heart, liver, kidney compared with sodium perchlorate | d oxidative damage in<br>, Database: CAPLUS<br>noid rich fraction from<br>is. Animals were divid<br>perchlorate to induce o<br>administered orally alo<br>sed antioxidant levels in        | Cissus<br>ded into<br>xidative<br>ng with<br>serum,        | ÷<br>~0 😭              | Click bar to view on<br>references within th<br>answer set<br>Katan M B<br>Holiman P C<br>Chovolou Yvonni<br>Holiman Peter C | ly those<br>xe aument<br>H |
| 2. Antioxidant activities, total phenols and total flavonoids assay of Origanum<br>and Thymus daensis Q. B Ful Text<br>By Mirzaee, A.; Jaberi Hafathani, H.; Mirzaee, N.; Madani, A.<br>From Majadh-Plasiki+Homozgan (2011), 15(4), 259 Ersian-29.9 Ersian, 294English.   Language<br>Introduction: Medicinal plants are important sources of antioxidants. Notu<br>antioxidant capacity of the plasma and reduce the risk of certain diseasees such a<br>stroke. Synthetic antioxidants commonly used in processed foods have side effet<br>there is a need for more effective, less toxic and cost effective antioxidants don's the strong and feature sample of plants were air-dried, finely ground<br>48 h. The antioxidant activity of three ethanolic ext. of                                 | n vulgare, Teucrium po<br>: Persian, Database: CAPLU<br>ral antioxidants increa<br>s cancer, heart disease<br>sects and are toxic. The<br>erived from medicinal  <br>and extd. by 70% ethi | S<br>see the<br>ses and<br>arefore,<br>plants.<br>anol for | -∞ <u>€</u>            | Kahl Regine<br>Kampkoetter And<br>Katan Martijn B<br>Waetjen Wim<br>Bolling Steven                                           | freas                      |
| 3. Natural products and their antioxidant potential Q Put Text<br>By Agravial, Angu; Sharma, Bechan<br>Prom Natural Products: An Inden Journal (2012), 8(2), 72-87.   Language: English, Database: CAP<br>A natural product is a chem. compd. or substance produced by a living organiss<br>has a pharmacol. or biol. activity for use in pharmaceutical drug discovery and<br>have been the basis of treatment of human diseases and many higher plants<br>antimicrobial and antiviral progenties. As an alternative medicine, people deriv<br>thousands of plants; however discovering medicines or poisons remains a vital q<br>radicale naive in improvements.                                                                                                    | LUS<br>m found in nature that<br>drug design. Natural p<br>contain novel metabolit<br>ed therapeutic materia<br>uestion. Since reactive                                                    | usually<br>roducts<br>tes with<br>ls from<br>oxygen        | <b>4</b><br>⊸ <u>€</u> | Chang Soo Chul<br>Show More<br>Categorize<br>More detailed analys<br>indexing                                                | sis based on CA            |

109

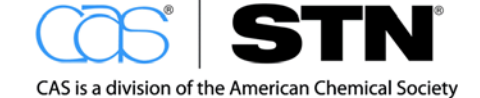

Results may be further analyzed with SciFinder's built-in tools; such as Categorize.

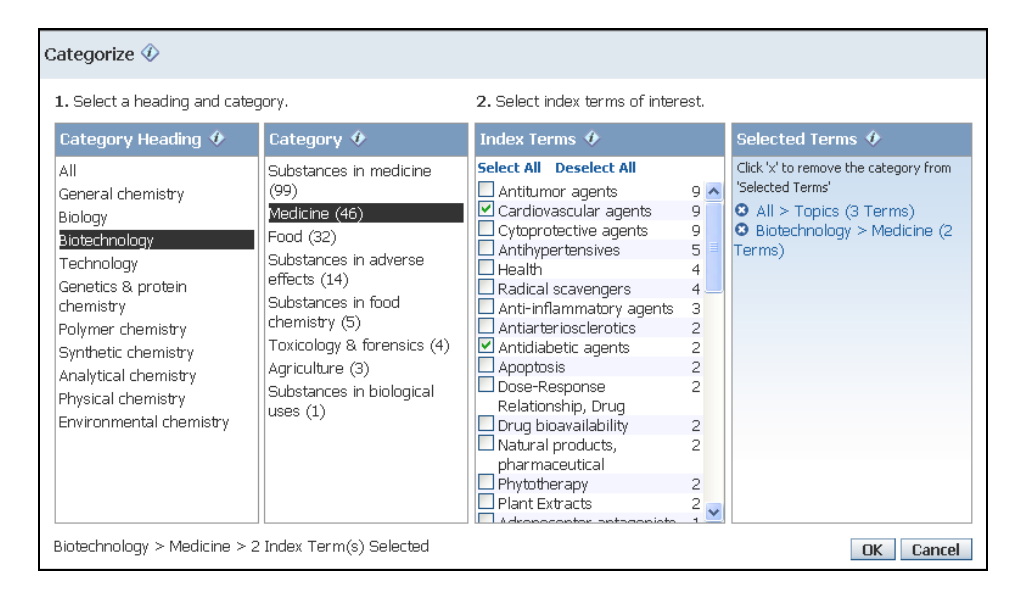

# ANALYSIS TOOLS

Corporate information professional are often asked not only to retrieve information but also to analyze it. Some of these types of requests might include:

- Show me the trends in research in an area
- · Compare the various companies working in an area
- · Help us to find new ways to generate revenue from our existing patents
- Where is the largest current area of growth in this industry?
- Provide a competitive assessment of a technology
- Analyze the patent landscape who are the competitors, what are they doing, what do we expect them to do next, where do we have a strategic advantage?

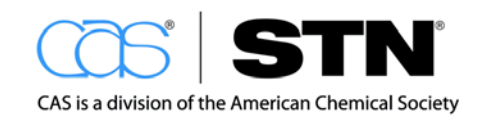

# STN ANAVIST

These types of requests require more than just a list of references. In order to fulfill them, tools are needed that allow comparison of data in a very in-depth way. An information professional that is skilled in this area can provide immense value to diverse projects including competitive intelligence, R&D planning, strategic planning, and patent portfolio management.

STN AnaVist is a tool for analysis and visualization of journal and patent data. With STN AnaVist, information can be analyzed and easily shared with interested parties so that they can further investigate the area of interest. The research landscape provides a visual representation of the peaks in a research area. Interactive charts allow for easy comparison of various aspects of a data set, such as the different companies that have been assigned patents. STN AnaVist seamlessly integrates with both STN Express and STN on the Web so that searches can be easily transferred to STN AnaVist when higher-level analysis is needed.

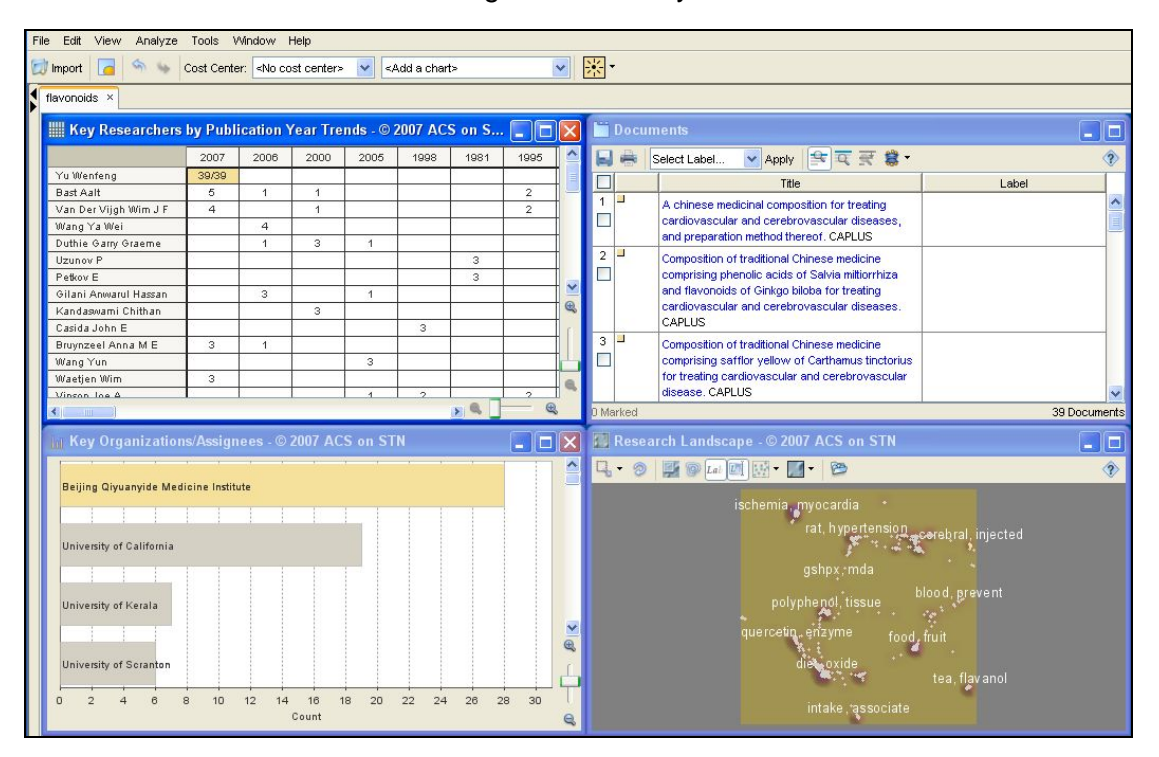

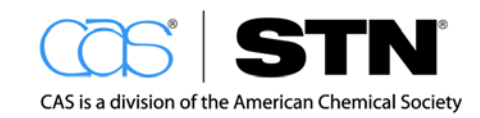

## STN VIEWER

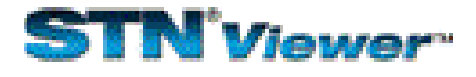

Full text patents can be long and complicated documents, making it challenging to quickly find the information that is of interest. STN Viewer is a web-based workflow productivity tool for patent information professionals and others, such as patent agents, patent attorneys, and R&D decision makers, who need to review and analyze full text patents. STN Viewer allows users to view, highlight, navigate, and annotate full text patent documents. Annotated patents can be shared with other users as well, saving users' time and promoting collaboration. STN Viewer seamlessly integrates with both STN on the Web and STN Express, so that it is easy to move from searching to review, or share patents with others for review.

| STN <sup>®</sup> Viewer <sup>®</sup>                                                                                                    | L.                       |            |                                                                                                    | Help 🔻                                                                                                    | <u>Settings</u>                                                               | Contact Us                                               | Session Cost | Logoff   |
|----------------------------------------------------------------------------------------------------|--------------------------|------------|----------------------------------------------------------------------------------------------------|----------------------------------------------------------------------------------------------------|-------------------------------------------------------------------------------|----------------------------------------------------------|--------------|----------|
| < <u>Hide</u>                                                                                                    |                          |            |                                                                                                    |                                                                                                    |                                                                               |                                                          |              |          |
| Project List 🛛 📀                                                                                                    | Patent Qu                | leue       |                                                                                                    |                                                                                                    |                                                                               |                                                          |              | ▲ Hide   |
| Patent Queue (29)<br>Add Project<br>Golf Ball Cover Polymer<br>Project 1 (204)<br>Green Chemistry<br>Process (822)<br>Nano? (S) Cosmet? (581) | Filter by:<br>All Record | Labels     |                                                                                                    | <u>Customize Pa</u><br>Records from STN<br>are initially placed<br>Records can be m<br>variety of tools let<br>evaluate the record | tent Queue<br>Express w<br>in the pater<br>oved to proj<br>you view, m<br>is. | ith Discover!<br>nt queue.<br>ects where a<br>anage, and |              |          |
| Shared Projects (5)<br>Trash (6)                                                                                                    | Select -                 | Apply Labe | L▼ Actions▼ Sort by ▼                                                                                 |                                                                                                    |                                                                               |                                                          |              | •        |
|                                                                                                    |                          | ಭಭ್ರಸ      | II-acylated lipophilic amino acid derivatives<br>US 2005 B1 USPATFULL                                 |                                                                                                    |                                                                               |                                                          | (fr)         | . 📮 🔤    |
|                                                                                                    |                          | ಭಾಭಾ       | Tricyclic benzodiazepines as vasopressin receptor antagonists<br>US 2008 B2 USPAT2                    |                                                                                                    |                                                                               |                                                          | F            | 5        |
|                                                                                                    |                          | ಭಮನ        | Novel amide derivatives<br>US 2006 A1 USPATFULL                                                       |                                                                                                    |                                                                               |                                                          | P            | <b>e</b> |
|                                                                                                    |                          | 122723     | Tricyclic benzodiazepines as vasopressin receptor antagonists<br>US 2002 A1 USPATFULL                 |                                                                                                    |                                                                               |                                                          | P            |          |
|                                                                                                    |                          | รักรักริ   | 1.2.3.10.11.11A HEXAHYDRO 5H PYRROLO[2,1 C] [1,4]BENZODIAZEPINES<br>US 1973 A USPATOLD                |                                                                                                    |                                                                               |                                                          |              | <b>E</b> |
|                                                                                                    |                          | హహాహ       | Certain pyridobenzodiazepine derivatives<br>US 1967 A USPATOLD                                        |                                                                                                    |                                                                               |                                                          |              | Ę        |
|                                                                                                    |                          | 2222       | 1,2,3,10,11,11ALPHA HEXAHYDRO 5H PYRROLO[2,1 C] [1,4]BENZODIAZEPINE 5,11 DIONES<br>US 1973 A USPATOLD |                                                                                                    |                                                                               |                                                          |              | Ę        |
|                                                                                                    |                          | 12222      | Certain n11-substituted pyridobenzodiazepine derivatives<br>US 1966 A USPATOLD                        |                                                                                                    |                                                                               |                                                          |              | <b>E</b> |

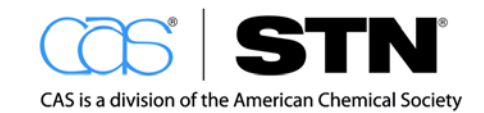

#### STN

Highlighting and truncation options in STN Viewer make it easy to locate terms of interest in patents.

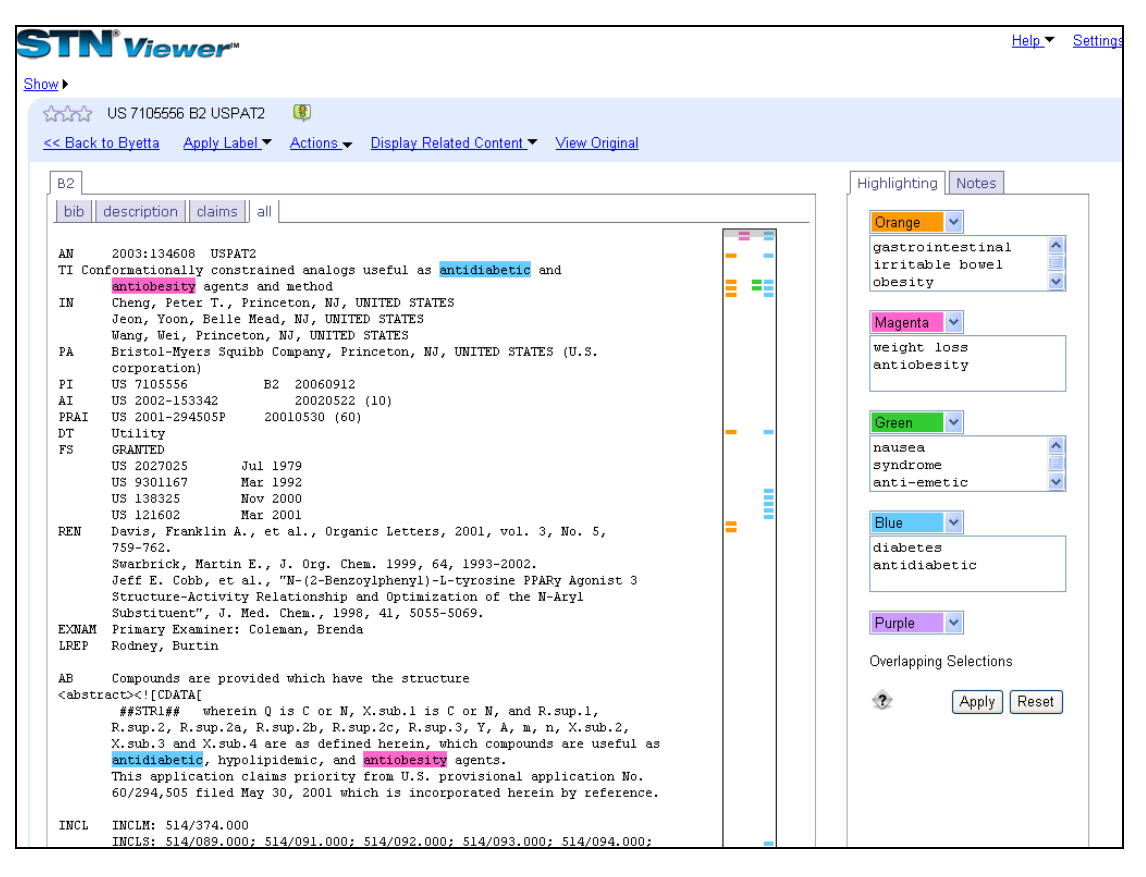

For more information visit: http://www.cas.org/products/stn/viewer

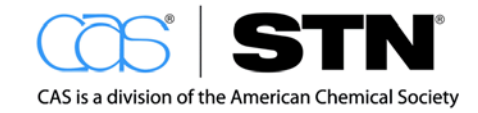

# CAS FULL TEXT OPTIONS

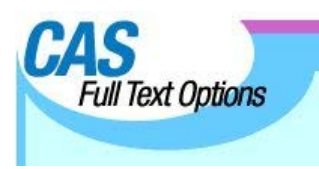

CAS Full Text Options helps to integrate STN and other CAS products with the full text of more than 7,400 electronic journals from nearly 360 participating publishers and full text patents from five patent offices: USPTO (U.S. Patent and Trademark Office), Espacenet (European Patent Office), SIPO (State Intellectual Property Office of the P.R.C.), JPO (Japanese Patent Office), and KIPRIS (Korea Intellectual Property Rights Information Service). CAS Full Text Options is integrated with all of the STN interfaces as well as SciFinder. Links to CAS Full Text Options also appear in STN transcripts and report output.

When a user finds a document of interest while searching or reviewing search results, they can use CAS Full Text Options to see if this resource is already purchased by their organization, in which case CAS Full Text Options will link users to the publisher sites or to an institution's journal collection, if enabled. CAS Full Text Options increases the use and value of an organization's electronic access rights and print journal holdings because users can access them directly from search results – right at their desktops. CAS Full Text Options requires very little setup and maintenance, but can be highly customized if desired.

| L1  | ANSWER 3 OF 181 CAPLUS COPYRIGHT 2011 ACS on STN<br>Full Citing<br>Text References |
|-----|------------------------------------------------------------------------------------|
| AN  | 2011:218199 CAPLUS                                                                 |
| TI  | A new computational method to split large biochemical networks into                |
|     | coherent subnets                                                                   |
| AU  | Verwoerd, Wynand S.                                                                |
| CS  | Centre for Advanced Computational Solutions, Dept. WF & Molecular                  |
|     | Bioscience, Lincoln University, Christchurch, N. Z.                                |
| so  | BMC Systems Biology (2011), 5, 25                                                  |
|     | CODEN: BSBMCC; ISSN: 1752-0509                                                     |
|     | URL: http://www.biomedcentral.com/content/pdf/1752-0509-5-25.pdf                   |
| PB  | BioMed Central Ltd.                                                                |
| DT  | Journal; (online computer file)                                                    |
| LA  | English                                                                            |
| RE. | CNT 28 THERE ARE 28 CITED REFERENCES AVAILABLE FOR THIS RECORD                     |
|     | ALL CITATIONS AVAILABLE IN THE RE FORMAT                                           |

| CAS                                     | Logoff   About   Help                                                                                                    |
|-----------------------------------------|----------------------------------------------------------------------------------------------------|
| Full Text Options                       | A new computational method to split large biochemical networks into coherent subnets.<br>BMC Systems Biology (2011), 5, 25 CODEN: BSBMCC; ISSN: 1752-0509 URL: http://www.biomedcentral.com/content<br>/pdf/1752-0509-5-25.pdf, English |
| • Email Reference                       | Here are the options for the document you requested                                                                                                    |
| Journal                                 | Web-based document resources                                                                                                    |
| BMC Syst. Biol.                         | <u>HTML</u> from the publisher.                                                                                                    |
| Publisher                               | Fee-based document services                                                                                                    |
| <ul> <li>BioMed Central Ltd.</li> </ul> | Order Document                                                                                                    |

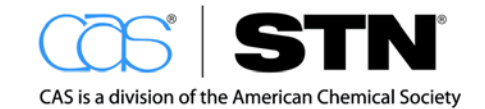

# SEARCHING SUPPORT

Information professionals need to seek additional sources for searching. Tools are available to assist you in some cases, such as:

- Coverage during a vacation or extended absence from work
- · Overflow help for times of high workload
- Advanced specialized searches
- · Comprehensive searches, such as patentability

In these situations, CAS can provide you with the search services of the Science IP staff.

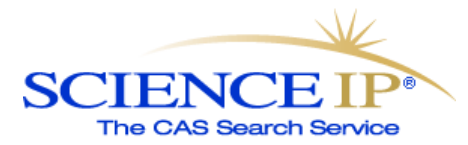

Science IP provides fast, accurate, and comprehensive searches of the world's scientific and patent literature. Science IP is staffed by a small group of experienced searchers with backgrounds in various science and technology areas who provide searching on an as needed basis at an hourly rate. These searchers are highly skilled and have access to all relevant search systems and databases, not just STN or CAS content. Customers consistently comment on the quality of Science IP's searching and their consultative approach to working with their customer to get them exactly what is needed.

For more information regarding Science IP visit: <a href="http://www.cas.org/products/science-ip">http://www.cas.org/products/science-ip</a>

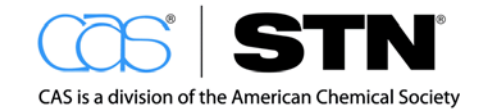

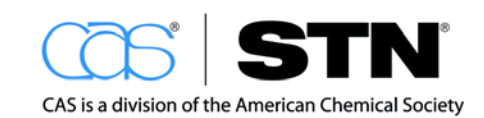

# APPENDICES

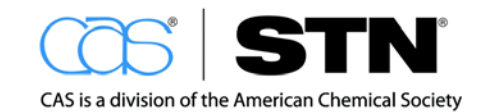

# APPENDIX I: LINKS TO ADDITIONAL INFORMATION ON THE WEB

| WEBSITE                                                                             | URL                                                  |
|-------------------------------------------------------------------------------------|------------------------------------------------------|
| CAS website                                                                         | www.cas.org                                          |
| CAplus Coverage Across the Sciences                                                 | http://www.cas.org/content/references                |
| CAplus Coverage Patents                                                             | http://www.cas.org/content/references/patentcoverage |
| Database Summary Sheets                                                             | http://www.cas.org/products/stn/dbss                 |
| Guide for New STN Searchers                                                         | http://www.cas.org/training/stn/new-stn-searchers    |
| STN Commands                                                                        | http://www.cas.org/training/stn/commands-qrc         |
| STN on the Web LIS                                                                  | stnweb.cas.org?USERTYPE=LIS                          |
| STN Easy Interface                                                                  | stneasy.cas.org                                      |
| STN Express Software                                                                | http://www.cas.org/products/stn/express-softwaredoc  |
| STN Support                                                                         | http://www.cas.org/products/stn/support              |
| STN Training (includes instructor-led, web-based, and additional training resources | http://www.cas.org/training/stn                      |
| Acronym Finder                                                                      | www.acronymfinder.com                                |
| Synonym Finder                                                                      | www.synonym.com                                      |

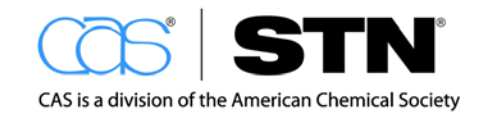

# APPENDIX II: STN COMMANDS AND ALIASES

#### **STN Commands**

STN Command Definitions: <u>http://www.cas.org/training/stn/stn-pocket-guide</u>

- FILE
- EXPAND
- SEARCH
- DISPLAY
- LOGOFF
- INDEX
- DUPLICATE
- FOCUS
- SORT
- SELECT
- ANALYZE
- TRANSFER
- TABULATE
- FSORT
- FSEARCH
- PRINT
- SAVE
- ACTIVATE
- DELETE
- SDI
- DISPLAY HISTORY
- DISPLAY COST
- QUERY
- SET
- NEWS

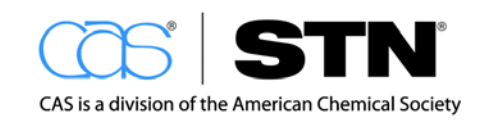

#### FILE Command

| STN COMMAND      | FUNCTION                                                                                           | EXAMPLE                                              |
|------------------|----------------------------------------------------------------------------------------------------|------------------------------------------------------|
| FILE<br>FIL<br>B | Enter a file, multiple files, a<br>database cluster or<br>combination of databases<br>and clusters | => FILE CAPLUS<br>=> FIL LWPI<br>=> B CAPLUS APOLLIT |

#### **EXPAND** Command

| STN COMMAND        | FUNCTION                                  | EXAMPLE                                               |
|--------------------|-------------------------------------------|-------------------------------------------------------|
| EXPAND<br>E<br>EXP | View terms online in the search index(es) | => EXPAND NUCLEAR<br>=> E ATOMIC/CT<br>=> EXP PLASTIC |

#### SEARCH Command

| STN COMMAND | FUNCTION          | EXAMPLE           |
|-------------|-------------------|-------------------|
| SEARCH      | Searches terms or | => SEARCH BIOMASS |
| S           | L-numbers [1]     | => S L9           |

[1]: L-number answer sets are created as a result of SEARCH or QUERY commands.

### **DISPLAY Command**

| STN COMMAND         | FUNCTION                                     | EXAMPLE                                            |
|---------------------|----------------------------------------------|----------------------------------------------------|
| DISPLAY<br>D<br>DIS | Look at answers, has other display functions | => DISPLAY L1- 1-4 BIB<br>=> D SCAN<br>=> DIS COST |
| DHISTORY            | Display online history session               | => D HIS                                           |

# LOGOFF Command

| STN COMMAND | FUNCTION                 | EXAMPLE   |
|-------------|--------------------------|-----------|
| LOGOFF      | Terminate online session | => DOGOFF |
| LOG Y       |                          | => LOG Y  |
| END         |                          | => END    |
| BYE Y       |                          | => BYE Y  |

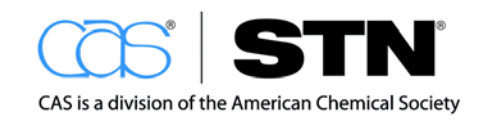

# APPENDIX III: STN FAQS

| QUESTION                                                                          | ANSWER                                                                                                    |
|-----------------------------------------------------------------------------------|----------------------------------------------------------------------------------------------------|
| What does STN stand for?                                                          | Scientific and Technical Information Network                                                                                                    |
| How can I get help when I have a question while I am searching?                   | Type HELP DIRECTORY at the arrow prompt in any<br>database and STN will give you a list of available<br>help topics for that database. Some frequently used<br>helps are listed below:<br>HELP COST: Shows the key costs associated with<br>searching a database<br>HELP SFIELDS: Show the searchable fields in any<br>given database<br>HELP DFIELDS: Shows the displayable fields in any<br>database<br>If you need additional help, you can call the STN<br>Help Desk at 1-800-753-4227 from 8 AM to 8 PM<br>U.S. Eastern time weekdays. You will talk to a STN<br>expert who can answer questions or walk you<br>through unfamiliar search processes. This is provided<br>free of charge to all STN users. |
| I am stuck at a colon prompt in STN.<br>How do I get back to the arrow<br>prompt? | The colon prompt in STN is shown when the system<br>is requesting an answer to a question it has asked.<br>To get out of the colon prompt, you can answer the<br>question or just type END or 0 (zero) to exit that<br>function and go back to a new STN arrow prompt<br>(=>.)                                                                                                    |
| What databases are available for<br>use in the STN LIS Training<br>Program?       | The CAS website maintains a current list of databases available for participants in the STN Library and Information Science Training Program at: <u>http://www.cas.org/training/stn/stnlis</u>                                                                                                    |
| How do I retrieve my transcript in<br>STN on the Web?                             | In STN on the Web, your transcript is automatically<br>captured during your session, unless you chose to<br>turn it off when you logged into the system. Once you<br>log off, a "Retrieve Transcript" link will appear in the<br>bottom left corner of your session window. Click on<br>this link and it will allow you to retrieve your transcript<br>in HTML, RTF, or PDF formats. Your most recent<br>transcript is at the top of the list and they are in<br>chronological order. Your transcript will be available<br>in this area for at least four days after your search,<br>but if you do not save it to your computer, it will no<br>longer be available after that time                             |

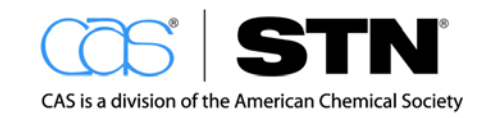

| How do I retrieve my transcripts in<br>STN Express?                                | In STN Express, you will be asked when you begin<br>your session, if you would like to keep a transcript,<br>and what name you would like for it. At any point<br>during your online session, you can toggle your<br>transcript on and off by clicking on the area labeled<br>"Transcript" in the toolbar at the bottom of your online<br>session window. Once you have logged out of your<br>session, you can access your transcripts by clicking<br>the Edit Transcript option on your STN Express<br>toolbar and choosing the proper file. |
|------------------------------------------------------------------------------------|----------------------------------------------------------------------------------------------------|
| Is STN just for chemistry<br>searching?                                            | No. STN has a definite strength in<br>chemistry. Many of the databases and<br>features provided in STN are beneficial for chemistry<br>searching. However, STN actually covers all aspects<br>of science and technology including engineering,<br>material science, food and agriculture, technology<br>related business, and many other areas. We<br>encourage you to look at the total list of STN<br>databases to really see the breadth of content<br>coverage: <u>http://www.cas.org/products/stn/dbss</u>                               |
| Do I need a separate login ID for<br>STN on the Web, STN Express, and<br>STN Easy? | No. Your standard STN login ID will allow you to access any of these interfaces.                                                                                                    |

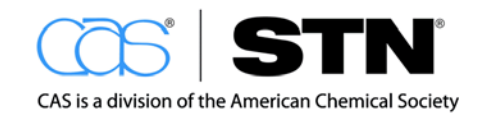

# APPENDIX IV: SEARCH REQUEST FORM

| E-mail:                            |                                                                                           |  |
|------------------------------------|-------------------------------------------------------------------------------------------|--|
| E-mail:                            |                                                                                           |  |
|                                    |                                                                                           |  |
| bstance, etc.):<br>SCRIBE YOUR REC | QUEST, THE BETTER                                                                         |  |
|                                    |                                                                                           |  |
|                                    |                                                                                           |  |
| e literature to descrit            | be these key concepts?                                                                    |  |
| Polovant Tin                       | oframo:                                                                                   |  |
|                                    |                                                                                           |  |
|                                    |                                                                                           |  |
|                                    |                                                                                           |  |
| Specific Date                      | Range:                                                                                    |  |
|                                    |                                                                                           |  |
|                                    |                                                                                           |  |
| In-Person                          | Hardcopy                                                                                  |  |
|                                    |                                                                                           |  |
|                                    |                                                                                           |  |
|                                    |                                                                                           |  |
|                                    | e literature to describ<br>Relevant Tin<br>Current Year<br>All Available<br>Specific Date |  |

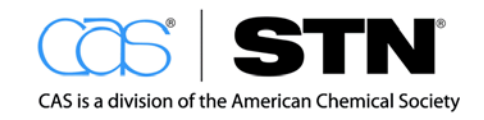